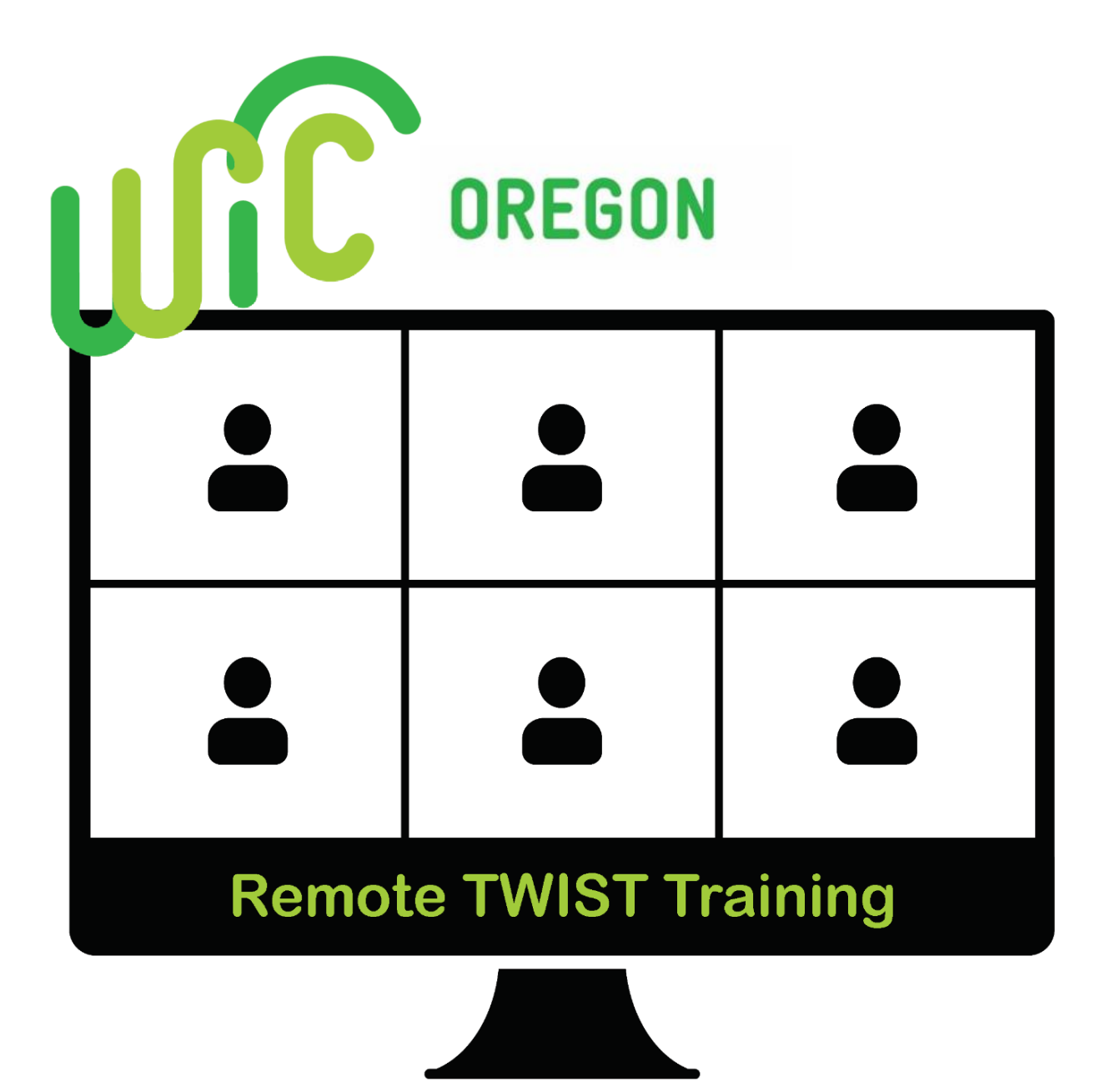

#### Welcome!

• Training is from 8:00 a.m. to 5:00 p.m. with an hour for lunch.

# Agenda

# Day 1

| Activity 1   | Intro to WIC                                                           |
|--------------|------------------------------------------------------------------------|
| ,            | <ul> <li>Welcome and introductions</li> </ul>                          |
|              | <ul> <li>Overview of WIC</li> </ul>                                    |
| Activity 2   | Getting Started                                                        |
|              | <ul> <li>Log into Citrix, FamilyNet and TWIST</li> </ul>               |
| Activity 3   | Applicant prescreening (self)                                          |
|              | <ul> <li>Client search and client demographics</li> </ul>              |
|              | <ul> <li>Income eligibility</li> </ul>                                 |
| Activity 4   | New enrollment of a pregnant woman (self)                              |
|              | <ul> <li>Enrollment screen</li> </ul>                                  |
|              | <ul> <li>Rights and Responsibilities and Signature Forms</li> </ul>    |
|              | Woman certification screens                                            |
|              | <ul> <li>Food package assignment</li> </ul>                            |
|              | <ul> <li>FSS - Schedule nutrition ed and issue benefits</li> </ul>     |
|              | <ul> <li>Issuing eWIC cards on the Family Cardholder Screen</li> </ul> |
| Activity 5   | Appointment scheduling – Family Appointment Record and                 |
|              | Daily Clinic Schedule                                                  |
|              | <ul> <li>Appointment types</li> </ul>                                  |
|              | <ul> <li>Making individual and group NE appointments</li> </ul>        |
|              | <ul> <li>Rescheduling or canceling appointments</li> </ul>             |
|              | <ul> <li>Appointment requests</li> </ul>                               |
|              | <ul> <li>Printing appointment notices</li> </ul>                       |
|              | <ul> <li>Documenting appointment attendance</li> </ul>                 |
| Activity 5.5 | Enter a complaint into TWIST                                           |

| Day 2       |                                                                                                    |
|-------------|----------------------------------------------------------------------------------------------------|
| Activity 6  | New enrollment of a child (Jorge Salem) <ul> <li>Immunization status</li> <li>Child certification screens</li> <li>Modifying food packages</li> </ul>                                                                                                    |
| Activity 7  | Mid-certification health assessment (Christina and<br>Christopher Cheyenne)<br><ul> <li>Updating client records mid-certification</li> <li>Infant fresh fruit and vegetables</li> </ul>                                                                                                    |
| Activity 8  | <ul> <li>Individual follow-up of a pregnant woman (Sophie Bates)</li> <li>O Documentation of individual follow-up appointments</li> </ul>                                                                                                    |
| Activity 9  | Recertifying child (Levi Lexington) <ul> <li>Transaction Types</li> <li>Recertification</li> <li>Special and Medical Documentation</li> </ul> <li>Modify after spent benefits (Levi <ul> <li>Lexington)</li> <li>Modify spent benefits</li> </ul> </li> <li>Formula exchange/formula <ul> <li>return</li> <li>Formula Warehouse</li> </ul> </li> |
| Activity 10 | Recertifying a postpartum mother/enrolling her infant (Lexi<br>Lexington) <ul> <li>Options for postpartum moms</li> <li>Recertifying mom</li> <li>Breastfeeding tracking</li> <li>Coordination of mom/baby appointments</li> </ul>                                                                                                    |
| Activity 11 | Infant/mom category changes (Sondra Spokane) <ul> <li>WBN/IBN</li> <li>Change in breastfeeding level</li> </ul>                                                                                                    |
| Activity 12 | <ul> <li>What's Left</li> <li>What you can do on the phone</li> <li>End of month issuance</li> <li>Where to get help</li> </ul>                                                                                                    |

# Activity 1 – Introduction to WIC

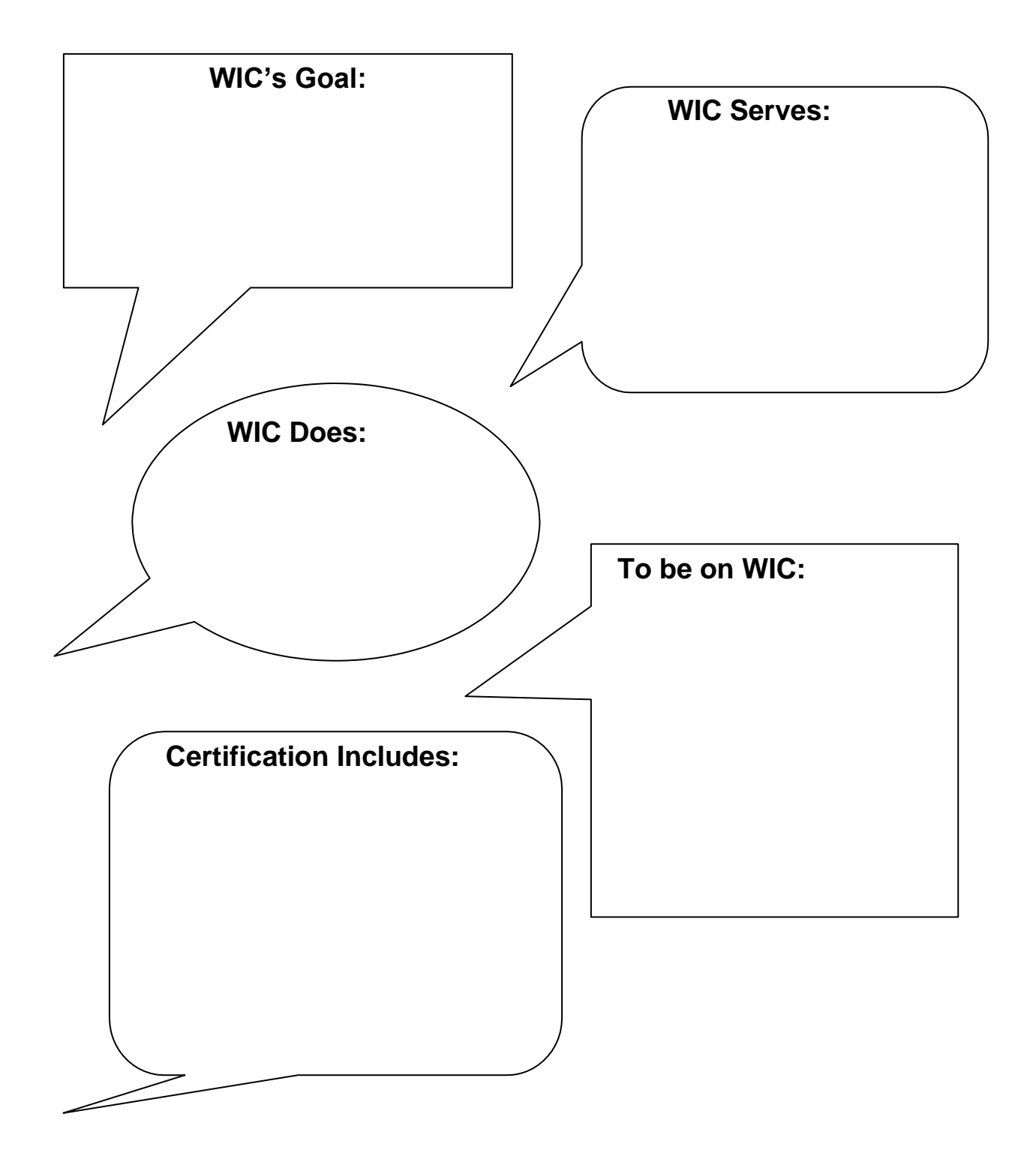

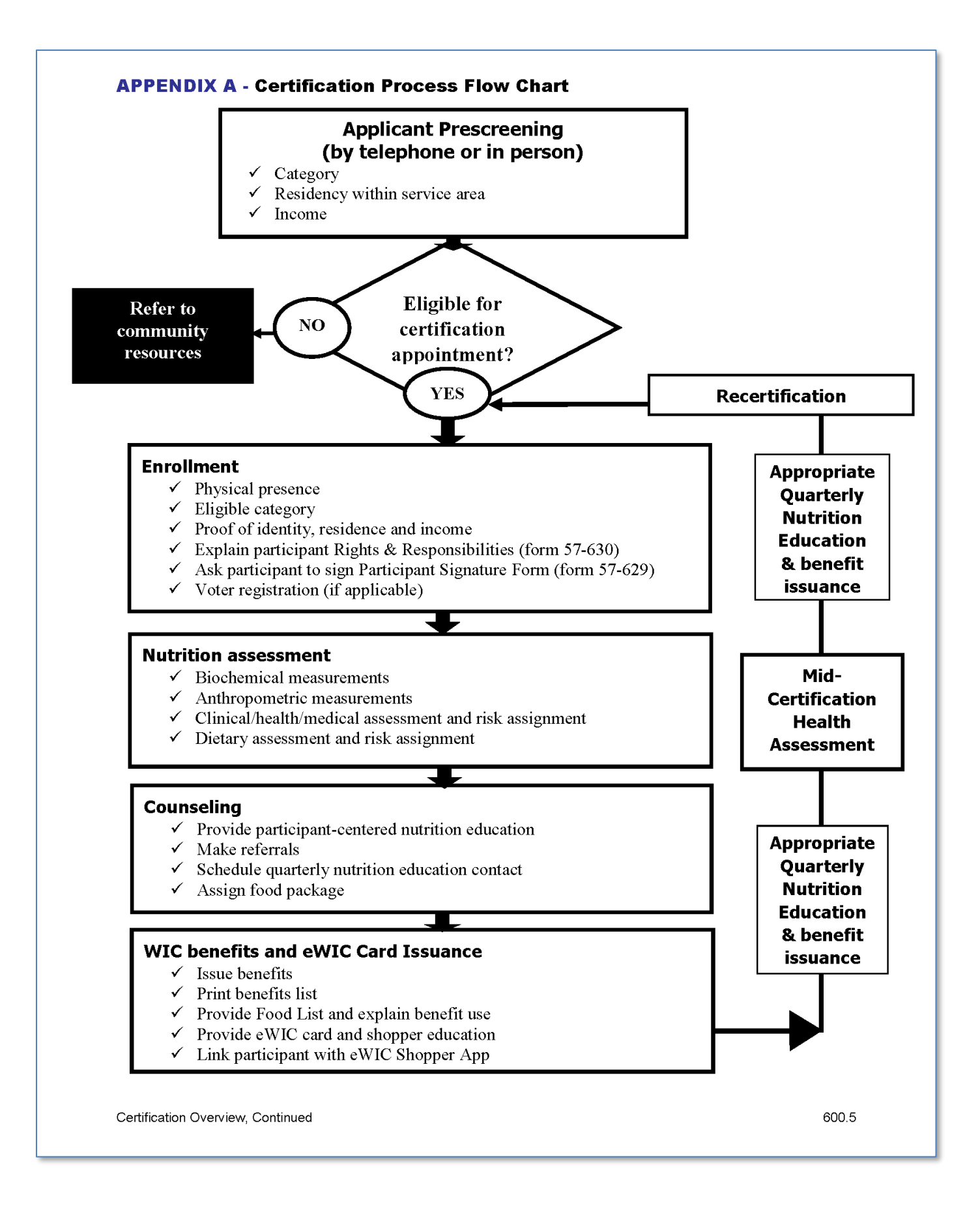

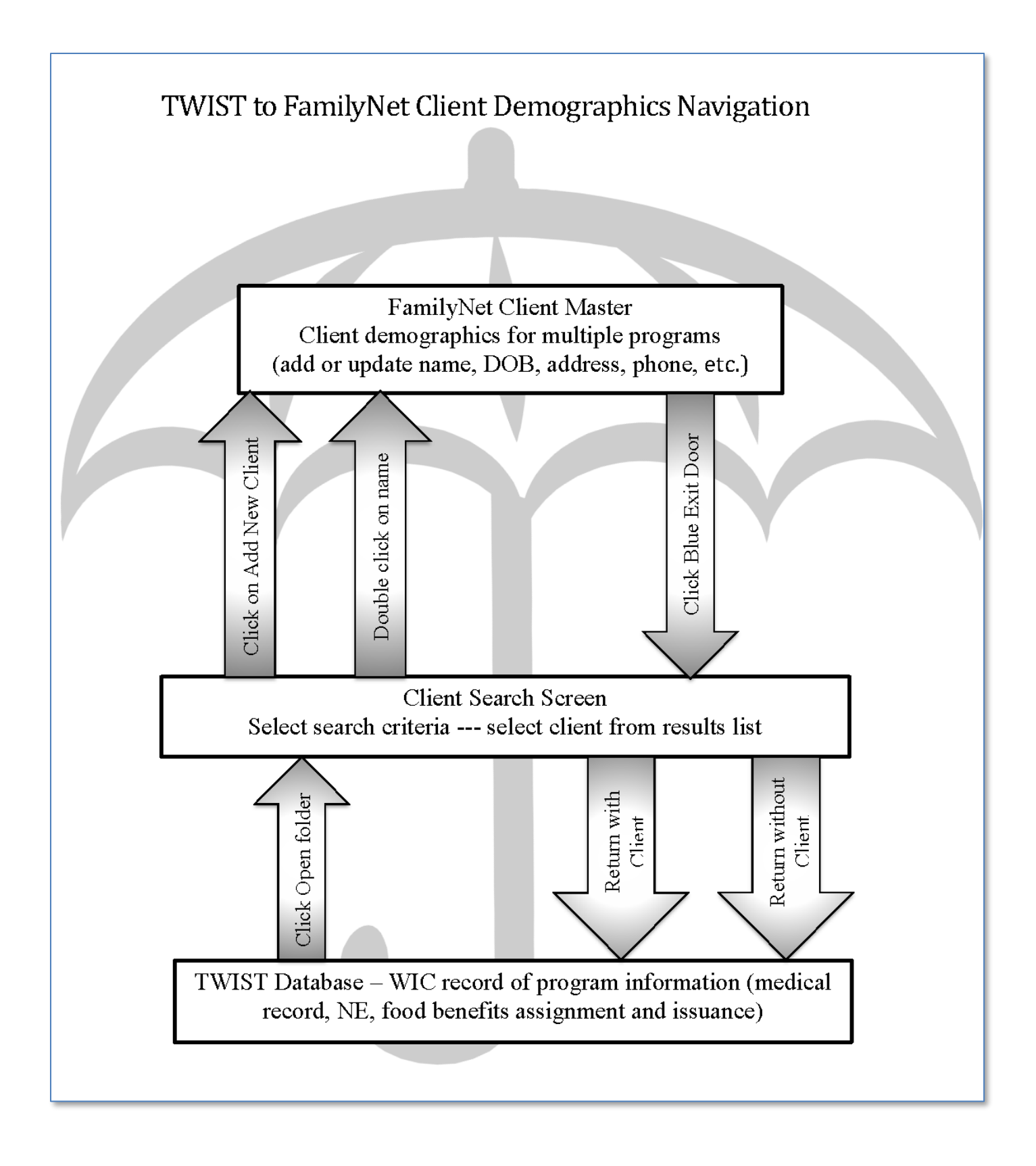

# Activity 2 – Getting Started

Let's get logged into Citrix and the TWIST Practice Database.

#### ► Practice Information

#### Open Citrix and login

| Login    | Your P number        |
|----------|----------------------|
| Password | Your normal password |

## Color to FamilyNet Practice

| Login    | local# |
|----------|--------|
| Password | local# |
| Agency   | Ford   |

#### S Finding your participant

- Practice Database has a set of 14 participants with the same first and last name (e.g. Samantha Seaside).
- Each participant has a different letter for their middle initial (eg. Samantha A Seaside).

| Search by Agency | Ford                                                                      |
|------------------|---------------------------------------------------------------------------|
| Participant name | Type in the first 3 letters of the first and last name of the participant |
| Middle initial   | Type in your assigned middle initial                                      |

Note: You can use the Practice Database after this training. Ask your training supervisor for your agency login and password, then look for your agency name in the middle name field (e.g. Samantha Baker-A Seaside).

# **Activity 3 – Applicant Prescreening**

#### Practice Information

 Client Search and Client Demographics (Searching for a Participant Already in the Database)

> From the "Applicant Prescreening" screen, search for your own name.

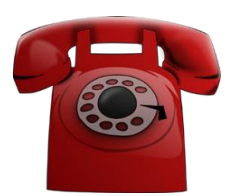

• Enter her information on the "Client Primary" screen.

| Name                  | Use your own name            |
|-----------------------|------------------------------|
| Date of Birth         | Use your own birthday        |
| Address/Phone         | No                           |
| Confidential          |                              |
| Home Address          | 14444 SW Terrace Drive       |
|                       | Grants Pass, OR 97526        |
| Contact by mail?      | Yes                          |
| Contact you by phone? | Yes                          |
| Phone                 | (541) 773-9902 (cell)        |
| Phone Options         | Both voice and text          |
| WIC ANSWR             | Both voice and text          |
| Race/Ethnicity        | White/Not Hispanic           |
| Language              | English (spoken and written) |
| Alternate Format      | No                           |
| Medicaid # and SSN    | not collected in WIC         |

- Review the Income Guidelines Job Aid (Resources p. 1)
- On the "Applicant Prescreening Income Eligibility" screen, using yourself as the participant, enter the following information.

| Calculating Income for | Family                       |
|------------------------|------------------------------|
| Proof of ID            | Not Available, on phone      |
| Proof of Residency     | Not Available, on phone      |
| No. in Family          | 3                            |
| Unborn counted         | 1                            |
| New Income Date        | Defaults to today            |
| SNAP, OHP, TANF        | No                           |
| Income Provider        | Self                         |
| Income                 | \$1000/mo wages from Safeway |
| Proof of Income        | Not Available, on phone      |

 On the "Applicant Prescreening – WIC Intake" screen, enter the following information.

| Other Family Members on WIC? | No                  |
|------------------------------|---------------------|
| WIC Clinic                   | Master              |
| WIC Category                 | Woman, pregnant     |
| EDD                          | 7 months from today |
| Are you a migrant?           | No                  |
| Contact type                 | phone               |

Generate WIC ID and Save

#### ✓ Skill Check Information

Now you can practice prescreening a participant on your own using the scenario below. **Make up any additional information needed.** 

**Mary** [*middle initial*] **Malheur** has called your office to find out if she is eligible for WIC.

- Prescreen her for eligibility.
- Her address and cell number are: 14320 NW Computer Court Beaverton, OR 97006 (503) 779-9977
- She is Hispanic and writes and speaks English.
- She lives alone and currently works at a day care center and reports she earns \$550 per month. She will be applying for OHP tomorrow.
- She is pregnant and her EDD is 6 months from today. She will attend the Master clinic.
- She has not been on WIC before and has no family members on WIC.

# Activity 4 – New Enrollment of a Pregnant Woman

The pregnant woman you prescreened earlier is here for her new enrollment appointment.

# Practice Information WIC Enrollment

 On the "Enrollment" screen, search for and enroll the same participant you prescreened earlier.

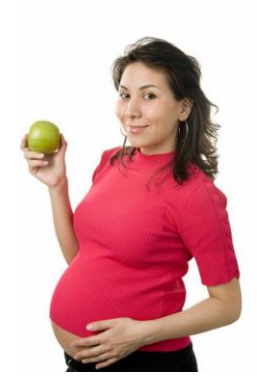

| Name | Your own name     |
|------|-------------------|
| DOB  | Your own birthday |

- Review the <u>Rights and Responsibilities form</u> (Resources p. 5)
- Review the <u>Participant Signature form</u> (Resources p. 3)
- On the "Enrollment WIC Intake" screen, using yourself as the participant, verify and/or enter the following information.

| Other Family on WIC? | No                                |
|----------------------|-----------------------------------|
| Clinic               | Master                            |
| WIC Category         | Pregnant                          |
| Migrant?             | No                                |
| Homeless?            | No                                |
| Auto Scheduler, OK?  | Yes                               |
| Voter Registration   | Yes                               |
| Offered?             |                                   |
| Marital Status       | Single                            |
| Education            | High School Diploma               |
| EDD                  | 7 months from today               |
| Referrals from WIC   | OHP                               |
| Medical Provider     | Kathie Scott, CNM, (541) 839-9930 |

- Review <u>What Proofs to Bring</u> (Resources p. 7)
- Review <u>No Proof form</u> (Resources p. 9)
- On the "Enrollment Income Eligibility" screen, verify and/or enter the following information.

| Proof of ID        | Driver's License          |
|--------------------|---------------------------|
| Proof of Residency | Utility Bill              |
| Income Provider    | Self                      |
| Income             | \$1242/month from Safeway |
| Proof of Income    | Pay stub                  |

- On the "Enrollment WIC Notes" screen, enter a note and check the "Reminder" box.
- Fastpath to "Certification, Woman"
- Review <u>Ask Before You Assign: Do a Complete Assessment Job aid</u> (Resources p. 19)

#### C Anthropometric and Biochemical for Women

• On the Medical Data screen, enter the following information.

| Collection Date      | Today            |
|----------------------|------------------|
| Weight               | 154 pounds       |
| Height               | 60 inches        |
| Pre Pregnancy Weight | 150 pounds       |
| Hemoglobin           | 11 (taken today) |

• Save and view the graph.

- Health History
  - On the "Health History Questionnaire" screen, enter the following information.

| CPA Reviewed?                 | Yes - check box                   |
|-------------------------------|-----------------------------------|
| Tell me about                 | [Open ended conversation starter] |
| First pregnancy?              | Yes                               |
| When start going to a doctor? | 2 <sup>nd</sup> month             |
| Medical problems?             | No                                |
| Medications?                  | No                                |
| Smoke now?                    | No                                |
| Anyone smoke inside the home? | No                                |
| Drink now?                    | No                                |
| Used drugs?                   | No                                |
| Anyone physically hurt you?   | No                                |
| How you will feed your baby?  | Breastfeed.                       |

• Review the <u>Risk Summary job aid</u> (Resources p. 11)

### Criteria and Risk Level

- On the "Health History Risk Factors" screen, enter the following information.
  - Assign the risk "Lack of or Inadequate Prenatal Care." Then remove the risk "Lack of or Inadequate Prenatal Care."

Diet Assessment

- On the "Diet Assessment Questionnaire" screen, enter the following information.
- Answer "all" questions from today's visit.

| What changes have you made to your eating habits? | [Open ended conversation starter] |
|---------------------------------------------------|-----------------------------------|
| What have you heard about?                        | Drink more milk                   |
| On a typical day?                                 | Not much of an appetite           |
| Run low on food?                                  | No                                |
| Feel about weight changes?                        | None                              |
| Discomforts with eating during this pregnancy?    | Nausea, vomiting                  |
| Avoiding foods?                                   | Onions                            |
| Special diet?                                     | No                                |
| Eating non-food items?                            | No                                |
| Eating raw or undercooked meat?                   | No                                |
| Unpasteurized dairy or juice?                     | No                                |
| Vitamins or supplements?                          | No                                |

#### S Nutrition Education Risks / Interventions

- On the "NE Plan Risks/Interventions" screen, view an intervention for the participant.
- Add any risk to the participant's record.

#### Sutrition Education Provided

 On the "NE Plan - NE Provided" screen, record that today you provided education on "Prenatal Nutrition." You also provided a handout on "Eating Well During Pregnancy."

#### Next steps

- Review the <u>Next Steps Statuses job aid</u> (Resources p. 21)
- On the "NE Plan Next steps" screen, record that today the participant set two steps they plan to take: 1) Have a bedtime snack every night and 2) to drink milk at every meal.

# Referrals

- Review the <u>Referral Statuses job aid</u> (Resources p. 23)
- On the "NE Plan Referrals" screen, record that today you completed a referral for the participant to Emergency Food Services.

# Progress Notes

• Type a sensitive progress note and save.

#### Standard Food Packages

- Review the <u>Standard Food Packages job aid</u> (Resources p. 33)
- Review the Food Package and Template Codes job aid (Resources p. 25)
- Review the Food Package Assignment Screen Codes job aid (Resources p. 39)
- On the "Food Package Assignment" screen, if needed, select a different food package and forecast it for her entire certification period.
- Save

#### Search Family Summary Screen – Scheduling NE and Issuing Benefits

- Review the Family Summary Screen Codes job aid (Resources p. 41)
- Click the Find Appointment button and schedule for a Prenatal Group NE class in 3 months.
- Click the Create Request button and add the appropriate appointment requests for the remainder of the certification period.
- Issue 3 months of benefits.
- View Benefits List.
- Review the <u>Helping Families Use the Benefits List job aid</u> (Resources p. 49)

#### 

- Fastpath to the Family Cardholder Screen
- Complete the following information for the First Cardholder:

| Cardholder Name  | Your name                    |
|------------------|------------------------------|
| Date of Birth    | Your date of birth           |
| Relationship     | Mom                          |
| eWIC card number | Swipe practice card and save |

 Review the <u>Compare First and Second Cardholders job aid</u> (Resources p. 47)

## Cardholder

• Complete the following information for the Second Cardholder:

| Cardholder Name  | Carder, Jimmy                |
|------------------|------------------------------|
| Date of Birth    | 07/07/1977                   |
| Relationship     | Father of baby               |
| eWIC card number | Swipe practice card and save |

Select copy address from first cardholder

# Change Address

 Fastpath to the "Client Demographics" screen to change the address. Use the following information:

| Home Address | 1234 N. Oak St.        |
|--------------|------------------------|
|              | Cannon Beach, OR 97110 |

## Cardholder

- Click on the "Remove Second Cardholder" button.
- Save and view "Card History."

#### Second Cardholder

• Add a Second Cardholder. Use the following information:

| Name         | Tidewater, Teddy                    |
|--------------|-------------------------------------|
| Relationship | Grandpa                             |
| Address      | 1212 East Main<br>Newport, OR 97365 |
| DOB          | 05071957                            |
| Card number  | Swipe practice card and save        |

# Second Cardholder Becomes First Cardholder

Click on Change to First Cardholder

#### Deactivating and Replacing Cards Deactivate and Replace

- Click on First Card Actions button, then Deactivate and Replace Card.
- Reason- "Lost or Unavailable". Enter a new practice card number.

## Deactivate Only

- Click on First Card Actions button, then Deactivate (Status) Card.
- Reason- "Stolen".
- Click on First Card Actions again- only option is to replace the card.

## Shopper Education

- Review the WIC Food List
- Review the videos on the <u>Shopping with your eWIC card</u> webpage
- ▶ Review the handout Using Your Oregon eWIC Card
- Review the <u>Common WIC Foods</u> handout (Resources p. 51)
- Review the <u>I Couldn't Buy It With eWIC</u> handout (Resources p. 53)
- Review the <u>Troubleshooting Shopper Issues</u> job aid (Resources p. 55)

## Encourage use of WICShopper App

- Review the WICShopper App flyer
- If possible, download app to your phone for demo purposes
- Register card #6102870000115055 and review benefits
- Find Scan function
- Find Calculator function for fruits and vegetables

#### ✓ Skill Check Information

Now you can practice enrolling a pregnant woman on your own using the scenario below. Make up any information needed.

The same **Mary** [ middle initial ] **Malheur** you prescreened earlier has come into your clinic for her enrollment appointment. Enter information for her enrollment.

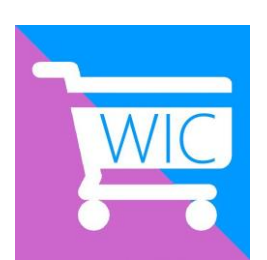

# Activity 5 - Appointment Scheduling: Family Appointment Record and Daily Clinic Schedule

> Family Appointment Record Practice Information

Using **yourself** as the participant recently enrolled, make the following appointment changes on the **Family Appointment Record**. Use your assigned staff person.

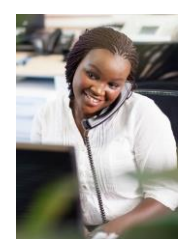

- Review <u>Understanding Appointment Types job aid</u> (Resources p. 43)
- Review How to Make an Individual Appointment job aid (Resources p. 60)

#### Schedule Appointment Now

 On the "Family Appointment Record" screen (FAR), schedule a highrisk follow-up appointment for yourself next month.

## Carteria Reschedule an Appointment

• On the FAR, reschedule the follow-up appointment.

#### Canceling an Appointment

- On the FAR, cancel the follow-up appointment.
- Review the "Cancel/Reschedule History" information for your participant.

#### Appointment Requests

- Create a follow-up appointment request for two months from now.
- Modify the request to the next month.
- Delete the appointment request.

#### Scheduling a Participant into a Nutrition Education Group Appointment

• On the FAR, schedule yourself for a prenatal class for next month.

#### Scheduling a Participant into an Online Nutrition Education Group

• On the FAR, schedule yourself for an online course.

#### Appointment Notice

• On the FAR screen, view the appointment notice for the prenatal class.

#### Document Appointment Attendance

- Make an appointment for today for yourself.
- On the FAR, mark the attendance for this month's appointments.

#### → Daily Clinic Schedule Practice Information

This practice will cover a variety of appointment functions using the "Daily Clinic Schedule" screen. Use your assigned staff.

# Daily Clinic Schedule (View a Staff Member's Schedule)

- Use the certifier name provided by your instructor for this practice.
- View today's schedule, "Master" clinic.

#### 0

#### CACCESS a Nutrition Education Class

• View a Nutrition Education Class.

#### Use yourself for the following practice activities. **○** Schedule Appointment Now

- Use the "Master" clinic in the "Ford" agency.
- Schedule a follow-up appointment this month.
- Schedule an individual education appointment.

#### **C** Reschedule an Appointment

- Using the "**Reschedule**" button, reschedule the follow-up appointment to a different time this month.
- Canceling an Appointment
  - Cancel the individual education appointment.

#### **C** Documenting Appointment Attendance

• Document that you have attended your appointment.

#### Handling Walk-Ins

• Schedule a walk-in appointment today.

#### Suse the Output (Report) to see the Daily Clinic Schedule.

• Use today's date, "Master" clinic

# Activity 5.5 Entering a Complaint

#### Entering a complaint

A participant calls to tell you when he went to the store with his wife, the clerk was rude to them and made a comment about WIC participants. The clerk was an older white man with a mustache.

#### Enter a complaint.

- Access the "Complaint" screen through Operation Management ⇒ Compliance ⇒ Complaints
- On the "Complaint" screen, enter the following information.

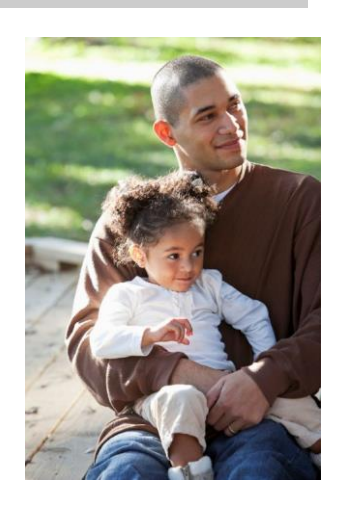

| Against         | Vendor                               |
|-----------------|--------------------------------------|
| Event Date      | Yesterday                            |
| Complain Source | Client                               |
| WIC ID          | Search for Sophie [ middle initial ] |
|                 | Bates to obtain WIC ID number        |
| Vendor Name     | Albertsons Test                      |
| Issue           | Rude behavior by checker             |

- In the "Complaint Description" field, enter information about the complaint.
- Complete the "Person Involved" fields: Title = checker; Role = offender; Description of person = physical description

# Activity 6 – New Enrollment of a Child

## Introduction

A migrant family arrives at your clinic with a child who needs to be enrolled. They would like to be enrolled today so that they can go buy more milk. You have time on your schedule to see them this morning. You will need to begin the enrollment before you can document the walk-in appointment.

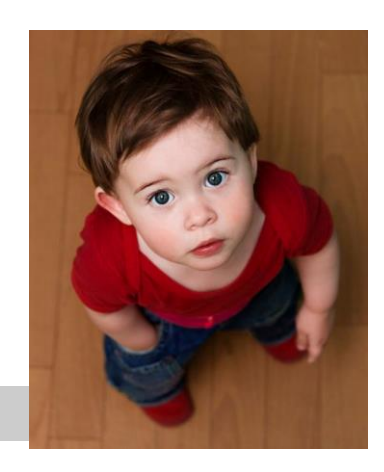

# ➡ Practice Activities Information

#### Client Search and Client Demographics

 From the "Enrollment" screen, search for the child. Enter his "Client Primary" information on the client demographic screen.

| Name                           | Jorge [ middle initial ] Salem                     |
|--------------------------------|----------------------------------------------------|
| Date of Birth                  | 15 months ago                                      |
| Home Address                   | 13300 N. Emily Ct., Apt. 3<br>The Dalles, OR 97058 |
| Contact by Mail?               | Yes                                                |
| Contact by Phone?              | No                                                 |
| Phone, phone options,<br>ANSWR | None                                               |
| Email                          | None                                               |
| Guardian                       | Maria de la Cruz Salem (mother)                    |
| Race/Ethnicity                 | White/Hispanic                                     |
| Language                       | Spanish (spoken and written)                       |
| Medicaid/SSN                   | Not collected by WIC                               |

# **WIC Enrollment**

 On the "Enrollment – WIC Intake" screen, using Jorge Salem as the participant, enter the following information.

| Other Family on WIC? | No                  |
|----------------------|---------------------|
| Clinic               | Master              |
| Category             | Child, 13-23 months |
| Migrant?             | Yes                 |
| Homeless?            | No                  |
| Auto Scheduler, OK?  | Yes                 |
| Referrals            | Refer to OHP        |

- Review the <u>Using the Immunization Status Function job aid</u> (Resources p. 61)
- On the "Enrollment Income Eligibility" screen enter the following information.

| Calculate Income for: | Family                                            |
|-----------------------|---------------------------------------------------|
| Proof of ID           | Birth Certificate                                 |
| Proof of Residency    | Utility Bill                                      |
| No. in Family         | 4                                                 |
| Unborn Counted        | 0                                                 |
| New Income Date       | Today                                             |
| SNAP                  | No                                                |
| OHP                   | No                                                |
| TANF                  | No                                                |
| Income                | Dad and Mom each earn \$250 a week picking fruit. |
| Proof of Income       | Pay stubs                                         |

#### Canthropometric/Biochemical for an Infant/Child

• On the "Medical Data" screen, use the following information.

| Current Weight                   | 19 pounds 5 ounces                            |
|----------------------------------|-----------------------------------------------|
| Current Length                   | 29 ½ inches                                   |
| Birth Weight                     | 5 pounds 6 ounces                             |
| Birth Length                     | 18 inches                                     |
| Hemoglobin                       | 12.0                                          |
| Head Circumference               | 17 <sup>1</sup> / <sub>2</sub> inches         |
| "Gestation Age Adjust"<br>button | Premature - Yes<br>Weeks Gestation - 37 weeks |

- Review the Growth Charts job aid (Resources p. 63)
- View the graphs.

#### Complete the assessment - ABCDE

- On the "Health History Questionnaire" screen, use the following information to determine which questions to answer and what your responses should be.
  - Even though he was tiny at birth he has been really healthy.
  - Jorge is up-to-date on his immunizations according to the shot record mom has with her. Click "immunizations Status" button to verify.
  - Mom says no one smokes in the house and no one has been violent.
  - Jorge is not on any medications.
- On the "Diet Assessment Questionnaire" screen, use the following information to determine which questions to answer and what your responses should be.
  - Mom breastfed for 6 months but supplemented with formula starting at one month.
  - He doesn't eat very much but he does feed himself. Mom can't really tell when he is full or hungry.
  - He is using a cup for water, juice, sweet tea, and Koolaid, but uses a bottle of milk when he goes to bed.
  - Mom is not sure if her water is fluoridated or not.
  - Jorge loves yogurt!
  - His brother is very allergic to peanuts, so they never have nuts in the house.

#### NE Plan

- On the "NE Plan Risks/Interventions" screen:
  - add any risk to the participant's record, and,
  - view the risk level.

- On the "NE Plan NE Provided" screen record that today you provided education on "portion size" and reviewed "feeding relationship" information.
- On the "NE Plan Next steps" screen record that today the participant's mom identified 2 steps to take: 1) Offer three meals and two snacks, at about the same time each day and 2) Allow child to decide when to stop eating at meals and snacks.
- On the "NE Plan Referrals" screen, note that during intake a referral was completed for the participant to the Oregon Health Plan.

#### Progress Notes

- On the "Progress Notes" screen, enter the following information.
- Subjective "In area for 2 months. Living in migrant camp. Brother allergic to nuts."

#### Food Package Assignment

 On the "Food Package Assignment" screen, select a food package with yogurt and without peanut butter that is appropriate for the child, then save.

#### Second Nutrition Education

- On the "Family Summary Screen" determine the appropriate appointment request and put it in.
- Issue 3 months of benefits.

#### Client Processes – Outputs – Documents – VOC Card

• Issue a Transfer (VOC) card to this migrant family.

**NOTE:** For an actual participant, you would also issue an eWIC card and provide shopper education to this family.

# Skill Check Information

Now you can practice handling a walk-in participant and enrolling a child on your own using the scenario below.

## Skill Check Scenario:

- NOTE: You may make up any information that is not included.
- Joshua [middle initial] Sisters is here today with his mom, Sissy Sisters, asking to be enrolled on WIC.
- Give Joshua a birth date about 15 months ago.
- His mom has brought with her:
  - Joshua's OHP card;
  - a letter showing their income from TANF (\$401/month),
  - · a copy of his birth certificate, and
  - a phone bill showing their address and phone number: 232 North Diane Court, Portland, OR 97232 (503) 938-0920.
- They just moved to town she just left her husband who was physically abusive to her and Joshua.
- Joshua has not been on WIC before.
- You may make up his current medical, health, and diet information and select the appropriate second nutrition education to offer.
- You may issue benefits and provide the appropriate participant education.

# Activity 7: Mid-certification Health Assessment

#### Introduction

A fully breastfeeding mom and her infant are here for their mid-certification health assessments. During the appointment, you collect the infant's length and weight measurements and complete the health and diet assessments to determine age appropriate nutrition education and dietary recommendations, then document any referrals made. You also provide support and encouragement for continued breastfeeding.

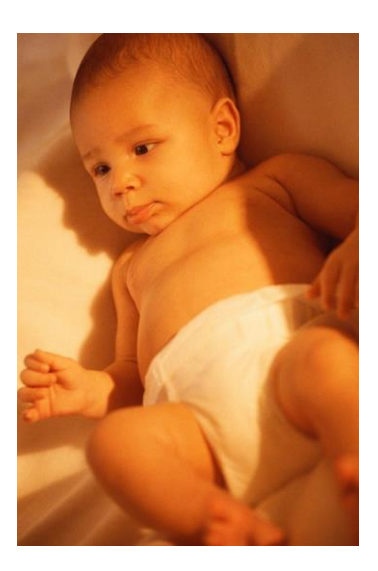

#### Practice Activities Information

 Review the <u>One-year Certs and Mid-Cert Health Assessment job aid</u> (Resources p. 75)

#### C Family Summary Screen

- Use Christopher [ middle initial ] Cheyenne.
- Select Christopher and Fast Path to Certification, Infant/Child.
- Enter his information on the "Medical Data" screen.

| Weight | 17 lbs., 8 oz. |
|--------|----------------|
| Length | 27 inches      |

- View graphs.
- On the "Health History" screen, add a new Questionnaire.
- Answer the questionnaire given the following information:
  - Christopher has been healthy and safe, and mom is pleased with his growth.
  - His immunizations are up to date.

On the "Diet Assessment" screen, add a new Questionnaire.

- Answer the questionnaire given the following information:
  - Christopher is showing signs of developmental readiness for solid foods.
  - Mom is still fully breastfeeding and has just begun to introduce infant cereal mixed with breastmilk.
  - Mom is interested in making her own baby foods.
  - She has a plan for the introduction of finger foods.
- On the "NE Plan NE Provided" tab, document the education provided by selecting "Infant FVB Ed".
- On the "NE Plan Next Steps" tab, add a new next step for offering age appropriate texture of foods.
- Check his immunization status and document a referral to his health care provider on the "NE Plan – Referrals" tab.
- On the "Food Package Assignment" screen, change Module B so Christopher will receive fresh fruits and vegetables when he is 9 months old.
- Review the 3 Steps to Assigning an Infant Fresh Fruits and Veggies at 9 Months job aid (Resources p. 79)
- Review the <u>It's Time to Eat! Food for Your Baby handout</u> (Resources p. 79)
- Forecast the food package for the rest of his certification period.
- Save.
- Return to the "Family Summary Screen"

#### ➡ Family Summary Screen

- Select Christina and Fast Path to "Certification, Woman".
- On the "Medical Data" screen enter the following information.

| Weight     | 194 pounds |
|------------|------------|
| Hemoglobin | 14.1       |

- On the "Health History" screen, add a new Questionnaire.
- Answer the questionnaire given the following information:
  - Mom has no concerns with her energy levels and doesn't smoke.
  - Mom is having problems with lactose intolerance.
- On the "Diet Assessment" screen, add a new Questionnaire.
- Answer the questionnaire given the following information:
  - Mom says her appetite is good except she has not been drinking milk.
  - Food security is not an issue for the family.
  - Mom is still taking her prenatal vitamin and will continue as long as she is breastfeeding.
- On the "NE Plan NE Provided" tab, document the nutrition education you provided for her mid-cert health assessment.
- On the "Food Package Assignment" screen, assign lactose-reduced milk with cheese and yogurt and forecast for the rest of her certification.
- Return to the "Family Summary Screen"
  - Schedule the appropriate NE
  - o Issue benefits.
# Activity 8: Individual Follow-Up of a Pregnant Woman

### Introduction

A pregnant woman comes in for a follow-up appointment. At the appointment, she will have a weight check due to high weight gain. While at the appointment, she reports that she has been diagnosed with Gestational Diabetes and is having twins.

Practice Activities Information

## C Individual Follow Up

- Use **Sophie** [ *middle initial* ] **Bates** as the participant.
- On the "Medical Data" screen, enter the following information.

| Today's Weight | 240 pounds    |
|----------------|---------------|
| Twins or more  | Check the box |

On the "Health History – <u>Risk Factors</u>" screen, enter the following information.

| New Risks | She now has gestational diabetes. |
|-----------|-----------------------------------|

• On the "Nutrition Education" screens, enter the following information.

| Risks/Interventions | Check Risk Level – Should be "High"                                             |
|---------------------|---------------------------------------------------------------------------------|
| NE Provided         | Counseling on healthy snacks.                                                   |
| NE Next steps       | Follow diabetic diet plan.                                                      |
| Referrals           | None                                                                            |
| Progress Notes      | She is trying not to eat candy and soda because of the diabetes.                |
|                     | Refer to RD, Document new diagnosis of gestational diabetes and twin pregnancy. |

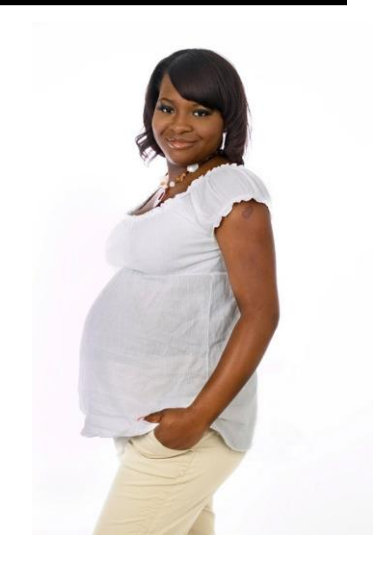

## Food Package Assignment

- On the "Food Package Assignment" screen, update the quantity of milk and cheese on her food package to the increased amounts for twins.
- Forecast the appropriate food package for future months.
- Save.

### C Family Summary Screen

- Consider how to coordinate the family's appointments. Schedule a follow up with the RD and any other necessary appointments.
- Go to the Family Summary Screen and issue the updated benefits.

## ✓ Skill Check Information

Now you can practice a complete individual follow up appointment for a child participant on your own using the scenario below.

- Skill Check Scenario:
  - A child, **Darla** [ middle initial ] **Dayton**, has come in for an individual follow up appointment.
  - She has cerebral palsy and was hospitalized last month for leg surgery.
  - You may make up any information needed to complete the follow up.
  - Darla's mother would like to change her to goat's milk.
  - Make any necessary appointments and issue the updated benefits.

## Activity 9: Recertifying a Child, Changing Food Packages, Formula Exchange and Formula Warehouse

#### Introduction

A four-year-old child is returning for recertification. He is here one month early. The child was recently in an accident and the resulting jaw surgery has made it very difficult to eat. Mom is blending his food for him to drink with a straw. She has a completed medical documentation form from the doctor for 3 bottles per day of Pediasure for this month and the next two months to supplement the WIC food package.

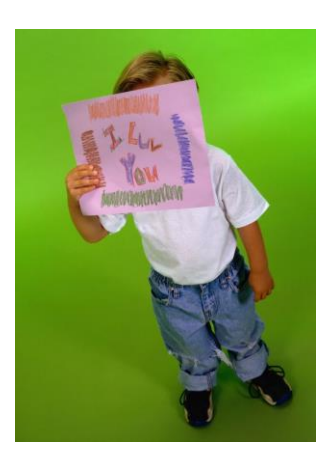

→ Practice Activities Information

#### Recertification

#### Client Search and Demographics

- On the "Enrollment WIC Intake" screen, search for and return with the participant, Levi [middle initial] Lexington.
- Fastpath to the "Client Primary" screen, update his address to:

| Home Address | 523 NE Forest Dr.     |
|--------------|-----------------------|
|              | Portland, OR 97232    |
| Phone        | (503) 222-1995 (text) |
| WIC ANSWR    | Voice and text        |
| Email        | Lexington@gmail.com   |

## Starting a Recertification of a Child

- Return with your participant to the "WIC Intake" screen.
- Shorten the cert end date to the end of this month and save.
- At the "Go to FPA" pop-up, select "No."
- Change the "Transaction Type" to recertification.
- Check the "Check If No Changes" box.

On the "Income Eligibility" screen, verify and/or enter the following information.

| Proof of ID        | Birth Certificate          |
|--------------------|----------------------------|
| Proof of Residency | Utility Bill               |
| No. in Family      | 4                          |
| Participates in    | SNAP-Yes, OHP-Yes, TANF-No |
| Income Provider    | Leroy Lexington - father   |
| Proof of Income    | Pay stub                   |
| Income amount      | \$445 every week           |

• On the "Medical Data" screen, enter the following information.

| Date of collection    | Today                                          |
|-----------------------|------------------------------------------------|
| Weight                | 35 pounds 6 ounces                             |
| Height                | 40 inches                                      |
| Hematocrit/hemoglobin | Lab values from hospital 2 weeks<br>ago – 12.9 |
| Head Circumference    | not available                                  |

- On the "Health History Questionnaire" screen, use the following information to determine which questions to answer and what your responses should be.
  - Mom reports that Levi was recently in an accident and the resulting jaw surgery has made it very difficult to eat.
  - Mom says their house is a safe, smoke-free environment.
- On the "Diet Assessment Questionnaire" screen, use the following information to determine which questions to answer and what your responses should be.
  - Mom reports that because Levi's surgery has made it very difficult to eat she is blending his food for him to drink with a straw.
  - The doctor has her giving Levi a bottle of Pediasure 3 times a day for the next two months in order to make sure he is getting enough calories.
  - Levi gets a fluoride supplement daily.

- On the "NE Plan NE Provided" screen, select "Increase calories/protein" to document that today you provided education about ways to help keep Levi's calories and nutrients adequate.
- On the "NE Plan Next steps" screen, Update the current step status to "Achieved." Record that today Levi's mother set a new next step: "Work with RD on blended diet".
- On the "Progress Notes" screen, enter the following information.
  - Subjective "Mother states Levi was recently in an accident and the resulting jaw surgery has made it very difficult to eat. Mom is blending his food for him to drink with a straw. She is supplementing with 3 bottles per day of Pediasure for the next two months."
  - Plan "Refer to RD for nutrition counseling about blended diet."

## S Food Package Assignment

- Review the Medical Formulas job aid (Resources p. 87)
- On the "Food Package Assignment" screen:
  - Use the Medical Documentation Form to assign a food package.
  - Dr. Salmon has requested 3 bottles per day of Pediasure for 3 months along with the full provision of foods.

| Special  | Mark the Special checkbox                                                                                  |
|----------|----------------------------------------------------------------------------------------------------|
| Module A | Keep the standard milk module                                                                              |
| Module B | Keep the standard food module                                                                              |
| Module C | Select 96 bottles of Pediasure for this month and the next 2 months. For the remaining months select "ZN." |

- Complete the Med Doc Screen
- Review the Medical Documentation Form (Resources p. 85)

| Start date         | Today                                |
|--------------------|--------------------------------------|
| End date           | One month from the end of this month |
| Providers Name     | Ramon Salmon                         |
| Supplemental foods | Issue full provision                 |

## C Family Summary Screen

- Schedule to see the High Risk RD next month.
- Issue benefits.
- Click the Benefits List button and review.

## **C** Take a break while we shop for *WIC benefits*

We will purchase 12 bottles (two six packs) of PediaSure and some other foods.

## Modifying Food Package after Spent Benefits:

Now Levi and his mom come back to the clinic and want to change his food package. They want Levi to change to goat milk.

Review the <u>Modifying Food Packages job aid</u> (Resources p. 65)

## C Family Summary Screen

- Find your Lexington family.
- Click on the Benefits List and review balance.

## Solution Food Package Assignment Screen – Infant/Child

- Select Levi and fastpath to the Certification, Infant/Child screen, then select the Food Package Assignment screen.
- Click on the Modify button.
- Reduce the cow's milk to the amount already spent which is the lowest number you can select.
- Insert a row, search for lowfat goat milk and click "OK".
- On the FPA, go to next month's row and select a template for low-fat goat milk.
- Forecast module A and save.

## Formula Exchange:

They also have a new Medical Documentation form. His medical formula has changed and he will now get 81 bottles per month of Boost Kids Essentials 1.0. His mom brought 6 bottles of Pediasure to the clinic to exchange.

 Review the <u>Replacement of Unavailable/Stolen Formula form</u> (Resources p. 93)

### Solution Food Package Assignment Screen

- Click on the Formula Replacement /Formula Exchange (FR and FX) button and exchange 6 cans of the formula purchased, click "OK".
- Click on the Modify button.
- Reduce the PediaSure to the amount spent and not exchanged (6 bottles).
- Insert a row for the new formula, Boost Kid Essentials 1.0 and select the correct amount. Click "OK".
- On the FPA, go to next month's row and select a template for Boost Kid Essentials 1.0, adjust the amount to 81 bottles.
- Update the Med Doc with the new formula information.
- Save.
- Go back out the blue door to the Family Summary Screen.
- Issue the benefits.

## Formula Warehouse:

Levi's mom has asked to have the Formula Warehouse mail her the formula.

#### C Family Summary Screen

- Select Levi and click on Formula Warehouse button.
- On the first month select "Other" on address field, add:

| Other Address | 4444 N. Maple Ave.<br>Oceanside OR 97999 |
|---------------|------------------------------------------|
| Other Phone   | 503-555-5555                             |
| Note          | Please do not leave package on doorstep. |

- For the remaining months, select Home address and phone.
- Save then review the Benefits list.

## Skill Check Information

- Now you can practice recertifying a child on your own using the scenario below.
- Skill Check Scenario:
  - NOTE: You may make up any information that is not included.
  - A 4-year-old child, **Sasha** [*middle initial*] **Seaside** is here for her recertification appointment.
  - Her mother has brought in:
    - Sasha's birth certificate
    - Sasha's OHP card
    - a utility bill showing their address
  - Sasha is drinking a special formula, Neocate Junior, because she has been diagnosed with severe food allergies. The doctor wants her to continue on the formula for another 6 months and Sasha's mother has a new completed med doc form from the doctor. The doctor says she can have the supplemental foods with the exception of milk and cheese.
  - Assign the appropriate food and formula modules and complete the medical documentation screen.
  - You may make up any other current medical, health and diet information.
  - You may select the appropriate nutrition education and appointment scheduling for her.
  - Issue benefits.
  - Send a Formula Warehouse order for her.

## Activity 10 - Recertifying a Postpartum Woman and Enrolling an Infant

The Lexington family is in the clinic for appointments. You will be selecting the correct transaction for each family member.

Practice Information - Recertification of Mom

- Review <u>Postpartum Women and Infant</u> <u>Category Definitions job aid</u> (Resources p. 99)
- Review <u>Category and Food Package Options</u> for Postpartum Moms handout (Resources p. 101).

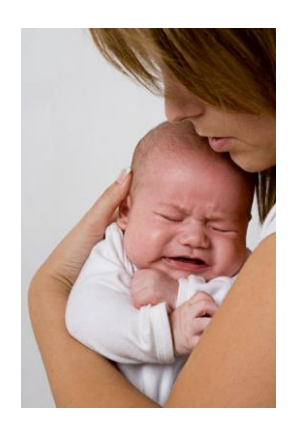

Lexi, is a fully breastfeeding postpartum mom who had her baby. She needs to be recertified as a postpartum woman and have her new baby enrolled.

## C Recertification of Lexi, a Postpartum Woman

- From "WIC Intake," search for and return with the mom, Lexi [middle initial] Lexington.
- On the "WIC Intake" screen, enter the following information.

| Category                   | Woman, fully breastfeeding |
|----------------------------|----------------------------|
| ADD (Actual Delivery Date) | 4 days ago                 |
| Save                       | (Must save before          |
|                            | type.)                     |
| "Go to FPA" pop-up         | Select "no"                |
| Transaction Type           | Recertification            |
| Check the "No Changes" box |                            |

 On the "Income Eligibility" screen, still using Lexi Lexington as the participant, verify income changes entered for Levi and enter the following information.

| Proof of ID        | WIC ID       |
|--------------------|--------------|
| Proof of Residency | Utility Bill |

- Save and exit.
- Fastpath to "Certification, Woman" and enter the following information.

| Medical Data            | Weight - 189                          |
|-------------------------|---------------------------------------|
|                         | Total weight gain – 34                |
|                         | Hemoglobin – 9.2                      |
| Health History          | She had a cesarean delivery.          |
|                         | She is still taking her prenatal      |
|                         | vitamins.                             |
|                         | She doesn't smoke or drink.           |
| Diet Assessment         | She is eating mostly snack foods      |
|                         | since she is so busy.                 |
| Nutrition Education     | She had questions about               |
|                         | breastfeeding because her baby is     |
|                         | still having problems latching. She   |
|                         | also will be going back to work next  |
|                         | week.                                 |
| Food Package Assignment | Assign the appropriate food package.  |
| Breastfeeding Tracking  | Baby is having problems latching.     |
|                         | She will be working 8 hours a day 3   |
|                         | days a week.                          |
|                         | She is issued a Lactina breast pump.  |
|                         | Enter serial number for Lactina given |
|                         | by your TWIST trainer.                |

• Review the <u>Breast Pump Release Form</u> (Resources p. 103)

▶ Review the Multi-User Breast Pump Loan Agreement (Resources p. 105)

## Carroll the infant, Lonnie Lexington.

 From the "Enrollment" screen, search for the infant. Enter her "Client Primary" information.

| Name                       | Lonnie [middle initial] Lexington                            |
|----------------------------|--------------------------------------------------------------|
| Gender                     | female                                                       |
| DOB                        | 4 days ago                                                   |
| Address/Phone Confidential | No                                                           |
| Home Address               | Select "unknown" and choose<br>correct address when cascades |

| Contact by Mail?  | Yes                                                          |
|-------------------|--------------------------------------------------------------|
| Contact by Phone? | Yes                                                          |
| Phone             | Select unknown and choose correct phone number when cascades |
| Email             | Leave blank and select when<br>cascades                      |
| Guardian          | Lexi [ middle initial ] Lexington (mom)                      |
| Race/Ethnicity    | Pacific Islander                                             |
| Language          | English                                                      |
| SSN               | none                                                         |

 On the "Enrollment – Intake Eligibility" screen, using Lonnie Lexington as the participant, enter the following information.

| Other Family on WIC? | Yes                     |
|----------------------|-------------------------|
| Clinic               | Master                  |
| Category             | Infant, fully breastfed |
| Migrant?             | No                      |
| Homeless?            | No                      |
| Auto Scheduler, OK?  | Yes                     |

- Use "Search for family members" button and select Lexi [middle initial] Lexington.
- Select the correct address, phone, and email information when cascades.
- On the "Enrollment Income Eligibility" screen, using Lonnie Lexington as the participant, verify or enter the following information. Information from sibling and mother will cascade to this screen.

| Calculate Income for: | Family            |
|-----------------------|-------------------|
| Proof of ID           | Birth Certificate |
| Proof of Residency    | Utility Bill      |

| Verify          |                 |
|-----------------|-----------------|
| No. in Family   | 4               |
| Unborn Counted  | 0               |
| New Income Date | Today           |
| SNAP            | Yes             |
| OHP             | Yes             |
| TANF            | No              |
| Income          | \$445 per month |
| Income Provider | Father          |
| Proof of Income | Pay stub        |

Save.

• On the Certification screens, enter the following information.

| Medical Data            | 7 pounds 8 ounces                     |
|-------------------------|---------------------------------------|
|                         | 19 inches                             |
|                         | Birth: 6 pounds 2 ounces              |
|                         | 18 inches                             |
| Health History          | Baby's health is good.                |
|                         | She is worried she isn't getting      |
|                         | enough milk.                          |
| Diet Assessment         | She is only breastfeeding. She feeds  |
|                         | about every 2 hours, but she is still |
|                         | having some problems with latch.      |
| Nutrition Education     | Discussed milk supply and pumping.    |
| Food Package Assignment | Assign appropriate package.           |

- Go to the Family Summary Screen.
  - Set Issue Month for 1 month for return of Lactina.
  - Remove future month benefits for Levi to coordinate issuance.
  - $\circ~$  Coordinate and schedule mom and baby's appointments.
  - Issue benefits.
  - View Benefits List to see the combined benefits.

# Activity 11 – Infant Changing Category

### Introduction

A mom who was partially breastfeeding her 4- month-old infant calls the clinic because she needs more formula. You will change both the infant's and mom's categories and issue the infant additional formula.

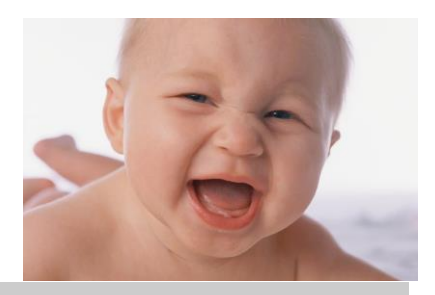

#### ➡ Practice Activities Information

• Review the Standard Infant Formulas job aid (Resources p. 107)

➡ From the "Family Summary Screen" (FSS), search for and open Sondra [middle initial] Spokane record.

### Designation change from mostly breastfeeding to some breastfeeding (WB to WBN and IB to IBN)

- Select the mother (Sondra Spokane) on the FSS and Fast Path to "Women Certification" then select "Food Package Assignment" screen, mark the WBN check box.
- Verify that mom has only a ZN food package past 6 months.
- Save and return to the FSS.
- Select the infant (Sparky Spokane) on the FSS and Fast Path to "Certification-Food Package Assignment" screen, mark the IBN check box.
- Increase his amount of formula for in Module A to a higher amount. (formula won't forecast from IB4-6 age to IB7-12 age).
- Save and return to the FSS.
- Issue benefits.

#### Category Change – Breastfeeding to Non-Breastfeeding

- Select the mother (Sondra Spokane) on the FSS and Fast Path to "Enrollment – WIC Intake" screen, change the category of the mother to "WN."
- Save.

- Select "yes" on the Go to FPA pop-up, then fastpath to "Certification, Woman" and tab to the "Food Package Assignment" screen.
- Save the new food package.
- Return to the FSS.
- Select the infant on the FSS and Fast Path to "Enrollment WIC Intake" screen, change the category of the infant (Sparky Spokane) to "IN."
- Save.
- Select "yes" on the Go to FPA pop-up, then fastpath to "Certification, Infant/Child" and tab to the "Food Package Assignment" screen.
- Save the new food package.
- Return to the FSS.
- Issue the updated benefits.

## ✓ Skill Check Information

- Now you can practice changing the infant's category using the scenario below.
- Skill Check Scenario:
- A participant calls your clinic because she has stopped breastfeeding. She wants to know if she can get more formula for this month for her baby who is four (4) months old.
  - Mom Belinda [ middle initial ] Billings
  - Baby **Billy**[ *middle initial* ] **Billings**
  - Change the mom's category to indicate that she is no longer breastfeeding, and update her food package.
  - Change the baby's category to indicate that he is no longer breastfed, and update his food package.
  - Issue updated benefits.

# Activity 12 – What's Left?

### What can you do over the phone?

- Review the What Can Happen Over the Phone job aid (Resources p. 113)
- What information is considered "security data" when verifying the identity of someone on the phone?
- What are the 3 things you cannot do over the phone?

### **Unusual Food Packages**

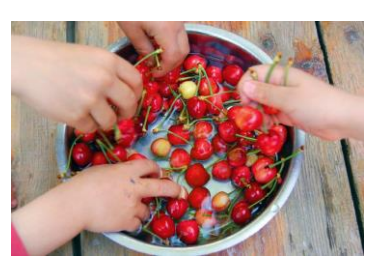

- Review the Issuing Evaporated and Dry Milk job aid (Resources p. 115)
- Review the <u>Assigning Food Packages for Fully Breastfed Twins</u> job aid (Resources p. 117)
- Review the <u>Assigning Food Packages to Women Who are Pregnant</u> and <u>Breastfeeding job aid</u> (Resources p. 121)

#### End of month issuance

Benefits issued in the last 5 days of the month have at least 5 days to be used, so the last date to use may be in the next month. This may result in overlapping benefits.

Look at the sample Benefits List and determine what would be important to point out to the cardholder.

|                                               | WIC Benefits List                         |                                                  |  |  |
|-----------------------------------------------|-------------------------------------------|--------------------------------------------------|--|--|
|                                               | Benefits Available as of 07/30/2015 10:26 |                                                  |  |  |
| WIC Family ID: 1122259                        |                                           |                                                  |  |  |
| First Cardholder: No Cardholder               |                                           | Second Cardholder:                               |  |  |
| Benefits for: 7/30/2015 through 8/4/20        | 15                                        |                                                  |  |  |
| Family Member/s: Test Client, Training - C2-5 |                                           |                                                  |  |  |
|                                               |                                           |                                                  |  |  |
|                                               | 11-14                                     |                                                  |  |  |
| Quantity                                      | Unit                                      | Food Item Description                            |  |  |
| 1                                             | LB                                        | Cheese                                           |  |  |
| 1                                             | DOZ                                       | Eggs - large                                     |  |  |
| 18                                            | OZ                                        | Cereal - hot / cold                              |  |  |
| 1                                             | CTR                                       | Peanut butter / dry beans / peas / lentils       |  |  |
| 16                                            | oz                                        | 100% Whole wheat bread/corn tortillas/brown rice |  |  |
| 8                                             | \$\$\$                                    | Fruit and vegetables - fresh / frozen            |  |  |
| 1.75                                          | GAL                                       | Fat free or 1% milk                              |  |  |
| 1                                             | CTR                                       | 64oz bottle / 16oz frozen juice                  |  |  |
| Benefits for: 8/1/2015 through 8/31/20        | 015                                       |                                                  |  |  |
| Family Member/s: Test Client, Training - C2-5 |                                           |                                                  |  |  |
|                                               |                                           |                                                  |  |  |
|                                               |                                           |                                                  |  |  |
| Quantity                                      | Unit                                      | Food Item Description                            |  |  |
| 1                                             | LB                                        | Cheese                                           |  |  |
| 1                                             | DOZ                                       | Eaos - Iarae                                     |  |  |

## Where to Get Help

## C App Support

Review the <u>Application Support job aid</u> (Resources p. 123)

## Cartering Training Manual

https://www.oregon.gov/oha/PH/HEALTHYPEOPLEFAMILIES/WIC/Documents/ twist/twist-remote-training-workbook-and-resources.pdf

- Review the <u>TWIST Troubleshooting job aid</u> (Resources p. 125)
- Review the <u>TWIST Process Summary job aid</u> (Resources p. 127)

## ➡ For Oregon WIC Staff webpage

https://public.health.oregon.gov/HealthyPeopleFamilies/wic/Pages/wic\_staff.aspx

Insert colored separation sheet

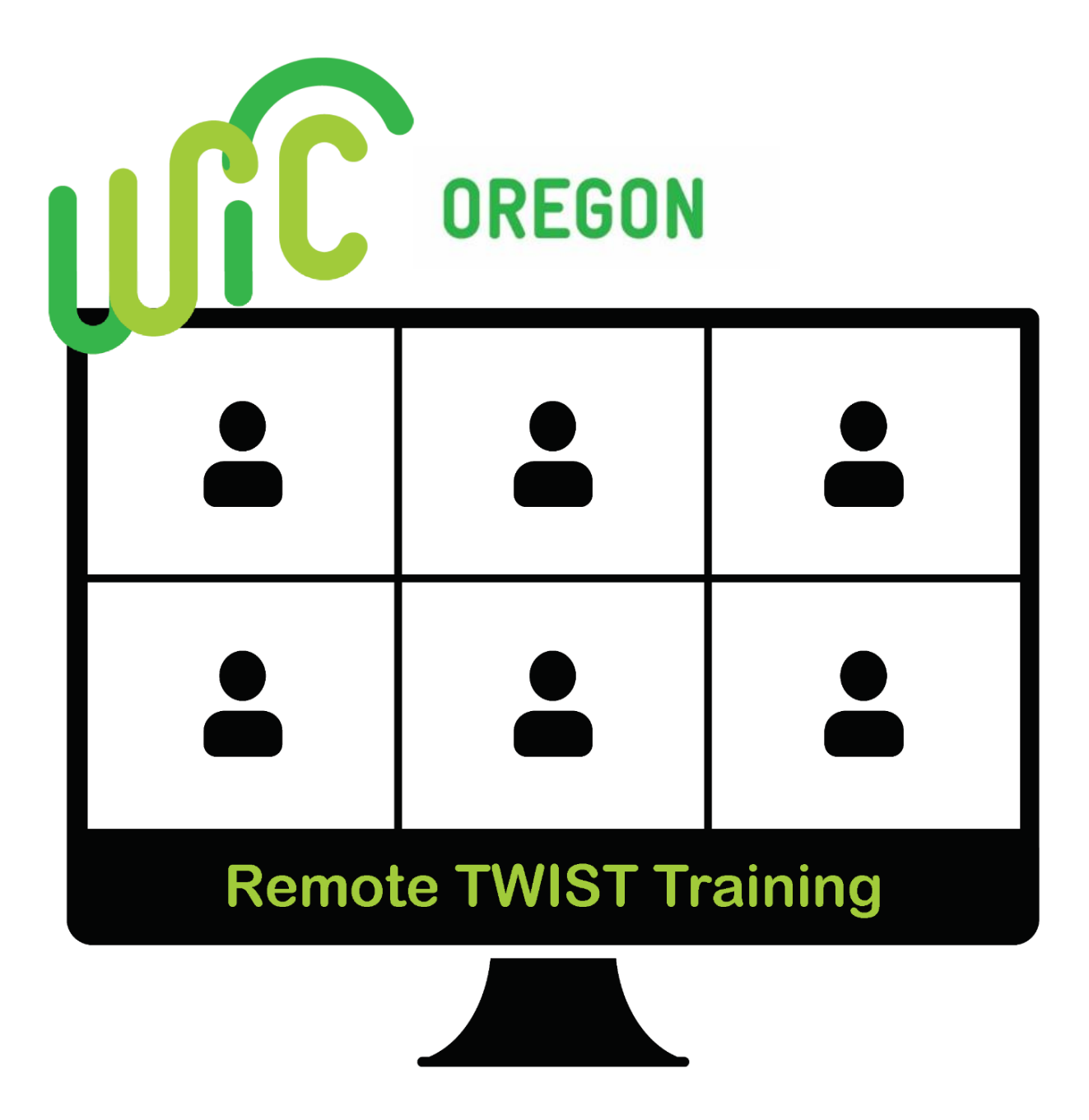

# **Resources and Job Aids**

### TWIST Training Resource Packet Table of Contents

| Income Guidelines                                                               | 1        |
|---------------------------------------------------------------------------------|----------|
| Participant Signature Form                                                      | 3        |
| My Rights and Responsibilities (English & Spanish)                              | 5        |
| What Proof to Bring to WIC 57-632                                               | 7        |
| No Proof Form                                                                   | 9        |
| Risk Summary (Criteria Assessment)                                              | 11       |
| Ask Before You Assign: Do a Complete Assessment                                 | 23       |
| Next Step Statuses                                                              | 25       |
| Referral Statuses                                                               | 27       |
| Food Package Template Codes                                                     | 29       |
| Standard Food Packages                                                          |          |
| Food Package Assignment Screen Codes                                            | 43       |
| Family Summary Screen Codes                                                     | 45       |
| Understanding Appointment Types                                                 |          |
| Compare 1 <sup>st</sup> and 2 <sup>nd</sup> Cardholder                          |          |
| Helping Families Use the Benefits List                                          | 53       |
| Common WIC Foods                                                                | 55       |
| I Couldn't Buy it with eWIC!                                                    | 57       |
| Troubleshooting Shopper Issues                                                  | 59       |
| eWIC Shonner Functions Cheat Sheet                                              | 61       |
| How To Make a Group Appointment                                                 |          |
| How to Make a Group Appointment                                                 |          |
| Lising the Immunization Status Eunction                                         |          |
| Infant/Child Growth Charts                                                      |          |
| Medifying Food Paskages                                                         |          |
| Milk Chaosa Vagurt Tafu Tamplatas                                               | 09       |
| Mik-Cilesse-Toguit-Totu Templates                                               |          |
| Critical Thinking Activity – Baseboduling Miscod NE                             | כ/<br>רד |
| Childer Thinking Activity – Rescheduling Missed NE                              |          |
| Three Steps to Assigning on Infort Cosh Volue Benefit                           |          |
| Time to Est brackurs (57, 700)                                                  | 81       |
| Time to Eat brochure (57-709)                                                   | 83       |
| Considerations for Scheduling and Benefit Issuance                              | 85       |
| Iransaction Types                                                               |          |
| Medical Documentation Form 57-636                                               |          |
| Medical Formulas and Nutritionals                                               |          |
| Replacement of Unavailable/Stolen Formula                                       |          |
| Choosing the Appropriate Transaction Types – Woman Returning with New Pregnancy |          |
| Choosing the Appropriate Transaction Types – Child Due for Recertification      |          |
| Postpartum Women and Infant Category Definitions                                |          |
| Category and Food Package Options for Postpartum Women                          |          |
| Breast Pump Release form (57-751)                                               | 107      |
| Breast Pump Loan Agreement (57-750)                                             | 109      |
| Standard Infant Formulas                                                        | 111      |
| Termination Reasons and Benefit Issuance                                        | 115      |
| What Can Happen Over the Phone                                                  | 117      |
| Assigning Dry and Evaporated Cow and Goat Milk                                  | 119      |
| Food Packages for Women Fully Breastfeeding Twins                               | 121      |
| Assigning the Correct Food Package to Women Who are Pregnant and Breastfeeding  | 125      |
| Application Support                                                             | 127      |
| TWIST Troubleshooting                                                           | 129      |
| Process Summary                                                                 | 137      |

#### Alphabetical List of Resource Documents

| Application Support                                                             | 127 |
|---------------------------------------------------------------------------------|-----|
| Ask Before You Assign: Do a Complete Assessment                                 | 23  |
| Assigning Dry and Evaporated Cow and Goat Milk                                  | 119 |
| Assigning the Correct Food Package to Women Who are Pregnant and Breastfeeding  | 125 |
| Breast Pump Loan Agreement (57-750)                                             | 109 |
| Breast Pump Release form (57-751)                                               | 107 |
| Category and Food Package Options for Postpartum Women                          | 105 |
| Choosing the Appropriate Transaction Types – Child Due for Recertification      | 101 |
| Choosing the Appropriate Transaction Types – Woman Returning with New Pregnancy | 99  |
| Common WIC Foods                                                                | 55  |
| Compare 1 <sup>st</sup> and 2 <sup>nd</sup> Cardholder                          | 51  |
| Considerations for Scheduling and Benefit Issuance                              | 85  |
| Critical Thinking Activity – Rescheduling Missed NE                             | 77  |
| eWIC Shopper Functions Cheat Sheet                                              | 61  |
| Family Summary Screen Codes                                                     | 45  |
| Food Package Assignment Screen Codes                                            | 43  |
| Food Package Template Codes                                                     | 29  |
| Food Packages for Women Fully Breastfeeding Twins                               | 121 |
| Helping Families Use the Benefits List                                          | 53  |
| How To Make a Group Appointment                                                 | 63  |
| How to Make an Individual Appointment                                           | 64  |
| I Couldn't Buy it with eWIC!                                                    | 57  |
| Income Guidelines                                                               | 1   |
| Infant/Child Growth Charts                                                      | 67  |
| Medical Documentation Form 57-636                                               | 89  |
| Medical Formulas and Nutritionals                                               | 91  |
| Milk-Cheese-Yogurt-Tofu Templates                                               | 71  |
| Missed Nutrition Education Appointments and Nutrition Education Refusal         | 75  |
| Modifying Food Packages                                                         | 69  |
| My Rights and Responsibilities (English & Spanish)                              | 5   |
| Next Step Statuses                                                              | 25  |
| No Proof Form                                                                   | 9   |
| One Year Certifications and the Mid-Certification Health Assessment             | 79  |
| Participant Signature Form                                                      | 3   |
| Postpartum Women and Infant Category Definitions                                | 103 |
| Process Summary                                                                 | 137 |
| Referral Statuses                                                               | 27  |
| Replacement of Unavailable/Stolen Formula                                       | 97  |
| Risk Summary (Criteria Assessment)                                              | 11  |
| Standard Food Packages                                                          | 37  |
| Standard Infant Formulas                                                        | 111 |
| Termination Reasons and Benefit Issuance                                        | 115 |
| Three Steps to Assigning an Infant Cash Value Benefit                           | 81  |
| Time to Eat brochure (57-709)                                                   | 83  |
| Transaction Types                                                               | 87  |
| Troubleshooting Shopper Issues                                                  | 59  |
| TWIST Troubleshooting                                                           | 129 |
| Understanding Appointment Types                                                 | 47  |
| Using the Immunization Status Function                                          | 65  |
| What Can Happen Over the Phone                                                  | 117 |
| What Proof to Bring to WIC 57-632                                               | 7   |

## © Job Aid: Income Guidelines

Chapter 3: Section 1: Lessons: Client Processes

on 1: Intake

Applicant Prescreening; Enrollment

#### OREGON WIC PROGRAM Income Eligibility Criteria Effective May 1, 2021

The WIC income standard is 185% of the federal poverty level.

| Number of<br>Person(s)                          | Gross Household Income |         |        |
|-------------------------------------------------|------------------------|---------|--------|
| III HOUSEHOIU                                   | Annual                 | Monthly | Weekly |
| 1                                               | 23,828                 | 1,986   | 459    |
| 2                                               | 32,227                 | 2,686   | 620    |
| 3                                               | 40,626                 | 3,386   | 782    |
| 4                                               | 49,025                 | 4,086   | 943    |
| 5                                               | 57,424                 | 4,786   | 1,105  |
| 6                                               | 65,823                 | 5,486   | 1,266  |
| 7                                               | 74,222                 | 6,186   | 1,428  |
| 8                                               | 82,621                 | 6,886   | 1,589  |
| For each additional<br>household member<br>add: | + 8,399                | + 700   | + 162  |

**Household:** A person or group of people, related or not, who usually (though not necessarily) live together, and whose income and consumption of goods or services are related and who are not residents of an institution. The key consideration in determining when individuals or groups are a household (or economic unit) is whether they generate the income which sustains them, i.e., room, board and medical care. When determining a household size, count all pregnant women as two, or more, for expected multiple births, unless a woman specifically waives the increase in number.

| Oregon | WIC | Program |
|--------|-----|---------|
|--------|-----|---------|

June 22, 2021

## ☺ Job Aid: Income Guidelines

**Income:** means gross income, including overtime, before deductions for income taxes, employees' social security taxes, insurance premiums, bonds, etc. The determination of the amount of a household's gross income shall not be considered reduced for any reason (e.g., financial hardships, medical bills, child support).

#### **Income Includes:**

- 1. Cash from salary (including overtime), wages, fees.
- 2. Net income from farm and non-farm self-employment.
- 3. Social security.
- 4. Dividends or interest on savings or bonds, estates, trusts, or net rental income.
- 5. Public assistance or welfare payments.
- 6. Unemployment compensation.
- 7. Government civilian employee or military retirement payments, or veteran's payments.
- 8. Private pensions or annuities.
- 9. Alimony or child support payment.
- 10. Regular contributions from persons not living in the household.
- 11. Net royalties.
- 12. Student loan amounts *in excess* of attendance costs. Attendance costs are regular tuition and fees for students carrying at least a half-time workload as determined by the institution, and allowance for books, supplies, and transportation required by the course of study.
- 13. Other cash income or allowances from any resources that are readily available to the household.

Individuals who can prove they are certified as fully eligible for Medicaid (the Oregon Health Plan), TANF, Food Stamps or FDPIR are considered automatically income eligible for WIC.

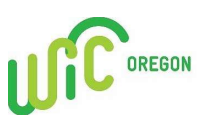

# **Participant signature form**

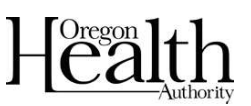

#### Participant name(s)

#### WIC ID number(s)

## My rights and responsibilities

I understand my rights and responsibilities under the WIC program. All the information I gave WIC is true, and WIC staff can check any of this information. I will follow the WIC program rules listed on the back of the **Rights and Responsibilities** form. If I don't follow the rules, I may face legal charges or be disqualified and have to pay money back to WIC for foods or formula I should not have received. I will be issued an eWIC card and am responsible for ensuring the security of my card and PIN.

## My information will be protected

- The information I have given will be protected.
- Information about my participation in WIC may be shared with other state of Oregon public health programs and Oregon Head Start programs. This information will only be used to help me get other health services and learn how well these services meet my needs.
- My child's shot record may be shared with the statewide immunization registry.

#### **Consent for services**

I authorize the Oregon WIC Program to provide health screening for me and/or my child or children listed above throughout the length of WIC program service or eligibility. This consent shall remain in effect until revoked and applies to one or more of the following:

- Health and diet history
- Blood test for anemia
- Height and weight
- Nutrition counseling/education ٠

## **Release of information**

If I move to a different WIC service area, the eligibility information I have given will be shared with the WIC clinic in my new area so I can keep getting WIC benefits. WIC may release information about myself or my child to me (the participant/caretaker).

#### By signing this form, I agree to the information above. All participants must sign this side of the form to receive WIC benefits.

| <u>E</u>                                   |      |
|--------------------------------------------|------|
| Participant/caretaker/cardholder signature | Date |

| Voter registration                                                                                                    |                                                                |
|----------------------------------------------------------------------------------------------------|----------------------------------------------------------------|
| If you are not registered to vote where you live now                                                                                                    | , would you like to register here today?                       |
| $\Box$ Yes. (Where you submit your registre                                                                                                    | ration is confidential.)                                       |
| $\Box$ <b>No.</b> (The fact that you have checked                                                                                                    | l "no" is confidential.)                                       |
| If you do not check a box, we will assu                                                                                                    | me you choose not to register.                                 |
| Ŕ                                                                                                    |                                                                |
| Participant/caretaker signature                                                                                                    | Date                                                           |
| Other voter registration information:                                                                                                    |                                                                |
| <ul> <li>Your county elections office will mail you a card was received.</li> <li>You may ask for help to fill out this form or you received.</li> </ul> | to let you know your registration may fill it out by yourself. |
| • The service or benefits you might receive from the decision to register or not to register or to select a                                              | nis agency will not be affected by your a party preference.    |

• If you believe someone has interfered with your right to register or decline to register to vote, your right to privacy in deciding whether to register, or your right to choose your political preference, you may file a complaint with the Secretary of State, Salem, Oregon 97310. Telephone 503-986-1518.

This institution is an equal opportunity provider. In accordance with Federal civil rights law and U.S. Department of Agriculture (USDA) civil rights regulations and policies, the USDA, its Agencies, offices, and employees, and institutions participating in or administering USDA programs are prohibited from discriminating based on race, color, national origin, sex, disability, age, or reprisal or retaliation for prior civil rights activity in any program or activity conducted or funded by USDA. Persons with disabilities who require alternative means of communication for program information (e.g. Braille, large print, audiotape, American Sign Language, etc.), should contact the Agency (State or local) where they applied for benefits. Individuals who are deaf, hard of hearing or have speech disabilities may contact USDA through the Federal Relay Service at (800) 877-8339. Additionally, program information may be made available in languages other than English. To file a program complaint of discrimination, complete the USDA Program Discrimination Complaint Form, (AD-3027) found online at:

http://www.ascr.usda.gov/complaint\_filing\_cust.html, and at any USDA office, or write a letter addressed to USDA and provide in the letter all of the information requested in the form. To request a copy of the complaint form, call (866) 632-9992. Submit your completed form or letter to USDA by:

(1) Mail: U.S. Department of Agriculture Office of the Assistant Secretary for Civil Rights 1400 Independence Avenue, SW Washington, D.C. 20250-9410; *(2) fax:* (202) 690-7442; or *(3) email:* program.intake@usda.gov

If you need this information in large print or other alternate formats, please call 971-673-0040 or TTY 1-800-735-2900.

#### www.healthoregon.org/wic

57-629-ENGL (11/2015)

# My rights and responsibilities

WIC provides nutrition education, breastfeeding support, referrals and supplemental foods to help you stay healthy. WIC staff will ask about your health and eating habits so we can make WIC work for you.

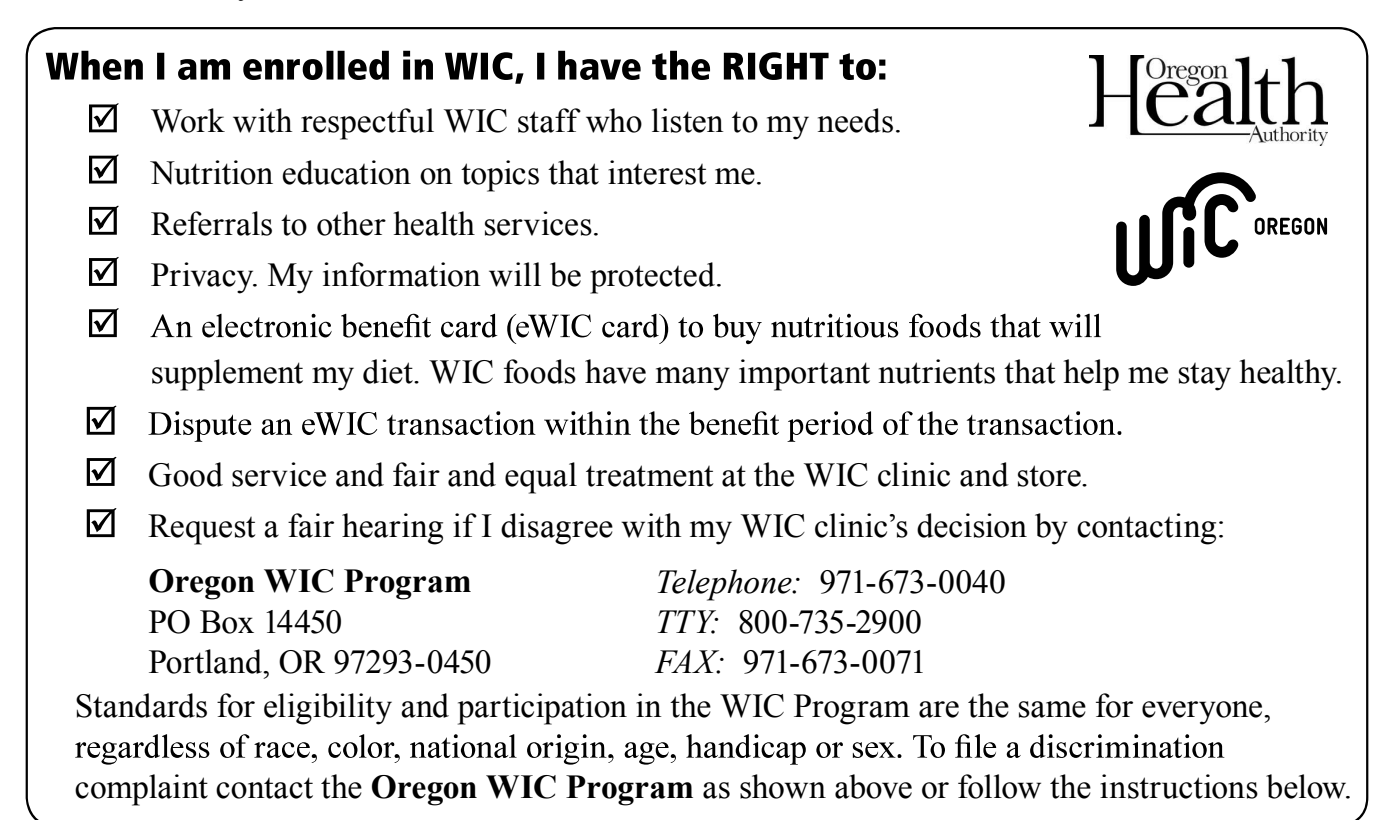

This institution is an equal opportunity provider. In accordance with Federal civil rights law and U.S. Department of Agriculture (USDA) civil rights regulations and policies, the USDA, its Agencies, offices, and employees, and institutions participating in or administering USDA programs are prohibited from discriminating based on race, color, national origin, sex, disability, age, or reprisal or retaliation for prior civil rights activity in any program or activity conducted or funded by USDA. Persons with disabilities who require alternative means of communication for program information (e.g. Braille, large print, audiotape, American Sign Language, etc.), should contact the Agency (State or local) where they applied for benefits. Individuals who are deaf, hard of hearing or have speech disabilities may contact USDA through the Federal Relay Service at (800) 877-8339. Additionally, program information may be made available in languages other than English. To file a program complaint of discrimination, complete the USDA Program Discrimination Complaint Form, (AD-3027) found online at:

http://www.ascr.usda.gov/complaint\_filing\_cust.html, and at any USDA office, or write a letter addressed to USDA and provide in the letter all of the information requested in the form. To request a copy of the complaint form, call (866) 632-9992. Submit your completed form or letter to USDA by:

(1) <u>Mail</u>: U.S. Department of Agriculture Office of the Assistant Secretary for Civil Rights 1400 Independence Avenue, SW Washington, D.C. 20250-9410;

(2) <u>fax</u>: (202) 690-7442; or (3) <u>email</u>: program.intake@usda.gov

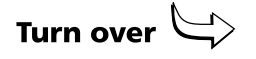

## **My responsibilities**

#### As a WIC participant, I will:

- Bring proof of identity, residence (address), and all income for my entire household each time I am screened to be on WIC. (I **do not** have to be a US citizen to get WIC services.)
- Bring my proof of identity to all my WIC appointments.
- $\blacksquare$  Tell WIC staff of any changes to the information I have provided.
- Keep my appointments or call the WIC clinic if I can't make it. If I do not keep my appointments and receive my food benefits, WIC services may be delayed or stopped.
- $\square$  Reapply for WIC benefits at the end of each certification period.
- Let my WIC clinic know if I move to a different area so my records can be transferred.
- Purchase the correct foods and formula in the right amounts only at stores authorized by the Oregon WIC Program.
- Keep my eWIC card secure and my PIN confidential.
- Call the WIC clinic if I have questions, if I don't see the WIC foods or formula I need in the store or if I am getting more than I need.

## WIC program rules

#### Follow these rules or you could be taken off the WIC program:

- Tell the truth about all the information you give to WIC.
- At the store, do not ask for foods or formula that are not available on your eWIC benefit balance. Substitutions or rain checks are not allowed.
- ► Never sell or attempt to sell, trade or give away your WIC foods, WIC-issued breast pumps, formula or eWIC card, online or by any other means.
- Do not return WIC foods or formula for cash, credit or other items.
- You cannot enroll in more than one WIC program at the same time.
- Never verbally abuse, harass, threaten or physically harm WIC, store or farmers' market staff.

If you need this information in an alternate format, please call 971-673-0040.

## www.healthoregon.org/wic

57-630-ENGL (7/2017)

# What proof to bring to WIC

Each time you are screened to be on WIC, you must show proof of income, identity and residence. For information on other types of proof that WIC can accept, please call your local WIC clinic. Without proof you may get one month of benefits. You have **30 days** to show proof and get your next benefits.

## Examples of proof of income

#### You must show proof of all income for your entire household.

- Oregon Health Plan (OHP) enrollment letter
- SNAP (Food Stamps) award letter
- Food Distribution Program on Indian Reservations (FDPIR) enrollment letter
- 30 days worth of current pay stubs

- Most recent W-2 forms or tax return
- Temporary Assistance to Needy Families (TANF) "Notice of Approval" or most recent "Change Notice" letter
- Foster child/parent placement letter
- Signed letter from employer stating gross earnings

## Examples of proof of identity

You must show proof of identity every time benefits are issued.

#### Examples of proof for women:

- Photo ID like driver's license, passport or state ID card
- Current WIC ID card
- Work or school ID
- OHP medical card
- Pay stubs
- Voter registration card

Examples of proof for infants and children:

- Birth certificate
- Current WIC ID card
- OHP medical ID card
- Immunization record
- Hospital birth record
- SNAP (Food Stamp Program) documents

## Examples of proof of residence

Residence means where you normally sleep at night. Proof of citizenship is not required.

- Oregon ID card or driver's license
- Current utility bills

- Bank statement/bank checks
- Rent receipt

-lealth

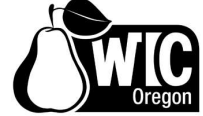

#### Non-discrimination statement

In accordance with Federal civil rights law and U.S. Department of Agriculture (USDA) civil rights regulations and policies, the USDA, its Agencies, offices, and employees, and institutions participating in or administering USDA programs are prohibited from discriminating based on race, color, national origin, sex, disability, age, or reprisal or retaliation for prior civil rights activity in any program or activity conducted or funded by USDA.

Persons with disabilities who require alternative means of communication for program information (e.g. Braille, large print, audiotape, American Sign Language, etc.), should contact the Agency (State or local) where they applied for benefits. Individuals who are deaf, hard of hearing or have speech disabilities may contact USDA through the Federal Relay Service at (800) 877-8339. Additionally, program information may be made available in languages other than English.

To file a program complaint of discrimination, complete the USDA Program Discrimination Complaint Form, (AD-3027) found online at: http://www.ascr.usda.gov/complaint\_filing\_cust.html, and at any USDA office, or write a letter addressed to USDA and provide in the letter all of the information requested in the form. To request a copy of the complaint form, call (866) 632-9992.

Submit your completed form or letter to USDA by:

- (1) <u>mail</u>: U.S. Department of Agriculture Office of the Assistant Secretary for Civil Rights 1400 Independence Avenue, SW Washington, D.C. 20250-9410; OR
- (2) <u>fax</u>: (202) 690-7442; OR
- (3) <u>email</u>: program.intake@usda.gov

This institution is an equal opportunity provider.

# If you need this information in large print or an alternate format, please call 971-673-0040 or TTY 800-735-2900.

## No proof form

Complete this form if no proof of income, residence or identity is available. This form must be signed and dated by the applicant or participant and a WIC staff member.

#### Applicant/participant name(s):

## WIC family ID number:

| Proof o                                                                                                    | Proof of income                                                                                                    |  |  |  |  |  |
|----------------------------------------------------------------------------------------------------|----------------------------------------------------------------------------------------------------|--|--|--|--|--|
| I declare my total gross household income is s                                                                                                    | 5 per                                                                                                    |  |  |  |  |  |
| <ul> <li>Check the reason no proof is available:</li> <li>I did not bring proof of income today. The income information I am declaring is correct. I must bring proof of our household income within 30 days of today or my certification will end, and I will not get any more WIC benefits.</li> </ul> | <ul> <li>I cannot provide proof of income because I am:</li> <li>a disaster victim</li> <li>a migrant farm</li> <li>homeless</li> <li>paid in cash</li> <li>have zero income</li> <li>other:</li> </ul> |  |  |  |  |  |
| Proof of add                                                                                                    | ress/residence                                                                                                    |  |  |  |  |  |
| I declare my current address is:                                                                                                    |                                                                                                    |  |  |  |  |  |
| <ul> <li>Check the reason no proof is available:</li> <li>I did not bring proof of address today. The address information I am declaring is correct. I must bring proof of our address within 30 days of today or my certification will end, and I will not get any more WIC benefits.</li> </ul>        | <ul> <li>I cannot provide proof of address because I am:</li> <li>a disaster victim</li> <li>a migrant farm</li> <li>homeless</li> <li>worker</li> <li>other:</li> </ul>                                |  |  |  |  |  |
| Proof of                                                                                                    | fidentity                                                                                                    |  |  |  |  |  |
| Check the reason no proof is available:  I did not bring proof of identity for today. I must bring proof of identity within 30 days of today or my certification will end, and I will                                                                                                    | <ul> <li>I cannot provide proof of identity because I am:</li> <li>a disaster victim</li> <li>other:</li> </ul>                                                                                         |  |  |  |  |  |

I understand that by completing, signing and dating this form, I am certifying that the information I have provided is correct. I understand that if I give false information on purpose it is considered abuse of the program and I may be required to pay back WIC for the amount of my WIC food benefits.

| Applicant/participant signature                                  | Date |  |
|------------------------------------------------------------------|------|--|
| Staff signature                                                  | Date |  |
| If you need this in an alternate format please call 971-673-0040 |      |  |

If you need this in an alternate format, please call 971-673-0040. WIC is an equal opportunity program and employer.

## Formulario para la falta de comprobante

Llene este formulario si no dispone de un comprobante de sus ingresos, residencia o identidad. El formulario debe ser firmado y fechado por el solicitante o participante y por uno de los miembros del personal de WIC.

#### Nombre(s) participante: \_\_\_\_\_

Núm. de identificación de familia de WIC: \_\_\_\_

| Comprobante de ingresos                                                                                                    |                                                                                                    |  |  |  |  |
|----------------------------------------------------------------------------------------------------|----------------------------------------------------------------------------------------------------|--|--|--|--|
| <ul> <li>Afirmo que los ingresos totales brutos de mi unid<br/>Marque la razón por la cual no dispone del comprob</li> <li>□ No traje conmigo un comprobante de los<br/>ingresos el día de hoy. La información sobre los<br/>ingresos que estoy proporcionando es correcta.<br/>Deberé traer conmigo un comprobante de los<br/>ingresos de nuestra unidad familiar en un plazo<br/>de 30 días, a partir de hoy, o mi certificado será<br/>anulado y ya no recibiré más beneficios de WIC.</li> </ul>                                                                                                    | <ul> <li>dad familiar son de \$por</li> <li>bante:</li> <li>No puedo presentar un comprobante de ingresos debido a que:</li> <li>soy víctima de un agrícola migrante</li> <li>no tengo donde vivir ano tengo ingresos</li> <li>me pagan en efectivo</li> <li>otro:</li> </ul> |  |  |  |  |
| Comprobante de Comprobante de Compro | dirección/ residencia                                                                                                    |  |  |  |  |
| <ul> <li>Afirmo que mi dirección actual es:</li> <li>Marque la razón por la cual no dispone de un compr</li> <li>No traje conmigo un comprobante de mi<br/>dirección el día de hoy. La información sobre<br/>mi dirección que estoy proporcionando es<br/>correcta. Deberé traer conmigo una constancia<br/>de mi dirección en un plazo de 30 días, a partir<br/>de hoy, o mi certificado será anulado y ya no<br/>recibiré más beneficios de WIC.</li> </ul>                                                                                                    | <ul> <li><i>robante:</i></li> <li>No puedo presentar un comprobante de mi dirección debido a que:</li> <li>soy víctima de un soy trabajador desastre agrícola migrante</li> <li>no tengo donde vivir</li> <li>otro:</li></ul>                                                 |  |  |  |  |
| Comprobant                                                                                                    | te de identidad                                                                                                    |  |  |  |  |
| <ul> <li>Marque la razón por la cual no dispone de un compr</li> <li>No traje conmigo un comprobante de la identidad de el día de hoy.</li> <li>Deberé traer conmigo un comprobante de mi identidad en un plazo de 30 días, a partir de hoy, o mi certificado será anulado y ya no recibiré más beneficios de WIC.</li> </ul>                                                                                                    | <ul> <li><i>robante:</i></li> <li>No puedo presentar un comprobante de mi<br/>identidad debido a que:</li> <li>soy víctima de un desastre</li> <li>otro:</li></ul>                                                                                                    |  |  |  |  |

#### Lea y firme

Entiendo que al llenar, firmar y fechar este formulario, certifico que la información que he proporcionado es correcta. Entiendo que si proporciono información falsa intencionalmente, se considerará un abuso del programa y podría exigírseme que le devuelva a WIC el importe de los beneficios alimentarios de WIC que haya yo recibido.

| Firma del participante                                                        | Fecha                     |
|-------------------------------------------------------------------------------|---------------------------|
| Firma del miembro del personal                                                | Fecha                     |
| Si necesita este formulario en un formato alternativo, llame al 971-673-0040. |                           |
| WIC es un programa y empleador que ofrece oportunidades equitativas.          | 57-633 ENG/SPAN (12/2015) |

**Resources and Job Aids for TWIST Remote Training** 

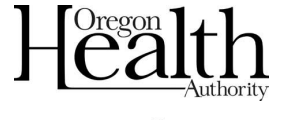

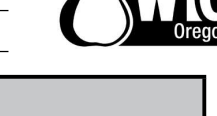

This is a list of all approved nutrition risk criteria.

All applicable risks must be selected for each participant at each certification.

All assigned risks must be supported by documentation in the participant's record.

**Key Definitions** 

**Risk Number:** The USDA assigned number for each risk

Risk Name: The name of each risk criteria

**Category:** The category of WIC participant to which the risk can be applied

Risk Level: Low, medium or high indicates the seriousness of the risk

Additional Action/Documentation: Indicates when additional information must be documented and/or a high-risk referral needs to be made

How Assigned: How the risk gets assigned in the data system

- TWIST-selected The data system assigns risk based on measurement data
- CPA-selected The user assigns risk based on information provided by participant

| Risk<br>Number | Risk Name                                                                 | Category                                     | Risk<br>Level | Additional<br>Action/Documentation | How<br>Assigned    |
|----------------|---------------------------------------------------------------------------|----------------------------------------------|---------------|------------------------------------|--------------------|
| 101            | Underweight Women                                                         | Women                                        | Medium        | No                                 | TWIST-             |
| 103            | Underweight Infants<br>and Children                                       | Infants,<br>Children                         | High          | Referral to the RD                 | TWIST-<br>selected |
| 111            | Overweight Women                                                          | Women                                        | Medium        | No                                 | TWIST-<br>selected |
| 113            | Overweight Children<br>– 2 to 5 years                                     | Children (2<br>to 5 years)                   | Medium        | No                                 | TWIST-<br>selected |
| 114            | <u>At Risk for</u><br><u>Overweight Children</u><br><u>- 2 to 5 years</u> | Children (2<br>to 5 years)                   | Medium        | No                                 | TWIST-<br>selected |
| 115            | High Weight for<br>Length Under Age 2<br>Years                            | Infants,<br>Children<br>(under 24<br>months) | Medium        | No                                 | TWIST-<br>selected |
| 121            | Short Stature                                                             | Infants,<br>Children                         | Low           | No                                 | TWIST-<br>selected |
| 131            | Low Prenatal Weight<br>Gain                                               | Pregnant<br>Women                            | Medium        | No                                 | TWIST-<br>selected |
| 133            | High Maternal<br>Weight Gain                                              | Women                                        | Medium        | No                                 | TWIST-<br>selected |
| 134            | Failure to Thrive                                                         | Infants,<br>Children                         | High          | Referral to the RD                 | CPA-<br>selected   |

Oregon WIC Nutrition Risk Module, October 2021 1

This is a list of all approved nutrition risk criteria.

All applicable risks must be selected for each participant at each certification.

All assigned risks must be supported by documentation in the participant's record.

**Key Definitions** 

**Risk Number:** The USDA assigned number for each risk

Risk Name: The name of each risk criteria

**Category:** The category of WIC participant to which the risk can be applied

Risk Level: Low, medium or high indicates the seriousness of the risk

Additional Action/Documentation: Indicates when additional information must be documented and/or a high-risk referral needs to be made

How Assigned: How the risk gets assigned in the data system

- TWIST-selected The data system assigns risk based on measurement data
- CPA-selected The user assigns risk based on information provided by participant

| Risk<br>Number | Risk Name             | Category  | Risk<br>Level | Additional<br>Action/Documentation | How<br>Assigned |
|----------------|-----------------------|-----------|---------------|------------------------------------|-----------------|
| 135            | Infant Weight Loss    | Infants   | High          | Referral to the RD                 | TWIST-          |
|                | Birth to 6 months     |           |               |                                    | selected        |
| 141            | Low Birth Weight      | Infants,  | High          | Referral to the RD                 | TWIST-          |
|                |                       | Children  |               |                                    | selected        |
|                |                       | (under 24 |               |                                    |                 |
|                |                       | months)   |               |                                    |                 |
| 142            | Preterm or Early      | Infants,  | Medium        | Document the weeks gestation       | TWIST-          |
|                | Term Delivery         | Children  |               |                                    | selected        |
|                |                       | (under 24 |               |                                    |                 |
|                |                       | months)   |               |                                    |                 |
| 151            | Small for Gestational | Infants,  | Low           | No                                 | CPA-            |
|                | Age                   | Children  |               |                                    | selected        |
|                |                       | (under 24 |               |                                    |                 |
| 150            | T TT 1                | months)   | T             | N                                  | TUNCT           |
| 152            | Low Head              | Infants,  | Low           | No                                 | TWIST-          |
|                | Circumference         | Children  |               |                                    | selected        |
|                |                       | (under 24 |               |                                    |                 |
| 152            |                       | months)   | т             | N                                  | TNUCT           |
| 153            | Large for Gestational | Infants   | Low           | No                                 | 1 WIS1-         |
| 0.01           | Age Infants           |           |               |                                    | selected        |
| 201            | Low Hemoglobin or     | ALL       | Medium        | Change risk level to HIGH          | TWIST-          |
|                | Hematocrit            |           | or High       | when appropriate                   | selected        |
| 211            | Elevated Blood Lead   | ALL       | High          | Referral to the RD                 | TWIST-          |
|                | Levels                |           |               |                                    | selected        |

Oregon WIC Nutrition Risk Module, October 2021 2

This is a list of all approved nutrition risk criteria.

All applicable risks must be selected for each participant at each certification.

All assigned risks must be supported by documentation in the participant's record.

**Key Definitions** 

**Risk Number:** The USDA assigned number for each risk

Risk Name: The name of each risk criteria

**Category:** The category of WIC participant to which the risk can be applied

Risk Level: Low, medium or high indicates the seriousness of the risk

Additional Action/Documentation: Indicates when additional information must be documented and/or a high-risk referral needs to be made

How Assigned: How the risk gets assigned in the data system

- TWIST-selected The data system assigns risk based on measurement data
- CPA-selected The user assigns risk based on information provided by participant

| Risk<br>Number | Risk Name             | Category | Risk<br>Level | Additional<br>Action/Documentation | How<br>Assigned |
|----------------|-----------------------|----------|---------------|------------------------------------|-----------------|
| 301            | <u>Hyperemesis</u>    | Pregnant | High          | Referral to the RD                 | CPA-            |
|                | <u>Gravidarum</u>     | Women    |               |                                    | selected        |
| 302            | Gestational Diabetes  | Pregnant | High          | Referral to the RD                 | CPA-            |
|                |                       | Women    |               |                                    | selected        |
| 303            | History of            | Women    | Low           | No                                 | CPA-            |
|                | Gestational Diabetes  |          |               |                                    | selected        |
| 304            | History of            | Women    | Low           | No                                 | CPA-            |
|                | Preeclampsia          |          |               |                                    | selected        |
| 311            | History of Preterm or | Women    | Low           | No                                 | CPA-            |
|                | Early Term Delivery   |          |               |                                    | selected        |
| 312            | History of Low Birth  | Women    | Low           | No                                 | CPA-            |
|                | <u>Weight</u>         |          |               |                                    | selected        |
| 321            | History of Fetal or   | Women    | Low           | No                                 | CPA-            |
|                | <u>Neonatal Loss</u>  |          |               |                                    | selected        |
| 331            | Pregnancy at a        | Women    | Medium        | No                                 | TWIST-          |
|                | Young Age             |          |               |                                    | selected        |
| 332            | Closely Spaced        | Women    | Low           | No                                 | CPA-            |
|                | Pregnancy             |          |               |                                    | selected        |
|                |                       |          |               |                                    |                 |
| 334            | Lack of or Inadequate | Pregnant | Low           | Document the number of             | CPA-            |
|                | Prenatal Care         | Women    |               | visits and weeks gestation         | selected        |
| 335            | Multiple Fetus        | Women    | Medium        | Document number of fetuses         | CPA-            |
|                | Pregnancy             |          |               |                                    | selected        |
| 336            | Fetal Growth          | Pregnant | Low           | No                                 | CPA-            |
|                | Restriction           | Women    |               |                                    | selected        |

Oregon WIC Nutrition Risk Module, October 2021 3

This is a list of all approved nutrition risk criteria.

All applicable risks must be selected for each participant at each certification.

All assigned risks must be supported by documentation in the participant's record.

**Key Definitions** 

**Risk Number:** The USDA assigned number for each risk

Risk Name: The name of each risk criteria

**Category:** The category of WIC participant to which the risk can be applied

Risk Level: Low, medium or high indicates the seriousness of the risk

Additional Action/Documentation: Indicates when additional information must be documented and/or a high-risk referral needs to be made

How Assigned: How the risk gets assigned in the data system

- TWIST-selected The data system assigns risk based on measurement data
- CPA-selected The user assigns risk based on information provided by participant

| Risk<br>Number | Risk Name                                                         | Category          | Risk<br>Level | Additional<br>Action/Documentation                 | How<br>Assigned  |
|----------------|-------------------------------------------------------------------|-------------------|---------------|----------------------------------------------------|------------------|
| 337            | History of a Birth of<br>a Large for<br>Gestational Age<br>Infant | Women             | Low           | No                                                 | CPA-<br>selected |
| 338            | Pregnant Woman<br>Currently<br>Breastfeeding                      | Pregnant<br>Women | Low           | No                                                 | CPA-<br>selected |
| 339            | History of a Birth<br>with a Congenital<br>Birth Defect           | Women             | Low           | Document specific condition                        | CPA-<br>selected |
| 341            | Nutrient Deficiency<br>or Disease                                 | ALL               | High          | Document specific condition.<br>Referral to the RD | CPA-<br>selected |
| 342            | Gastrointestinal<br>Disorders                                     | ALL               | High          | Document specific condition.<br>Referral to the RD | CPA-<br>selected |
| 343            | Diabetes Mellitus                                                 | ALL               | High          | Referral to the RD                                 | CPA-<br>selected |
| 344            | Thyroid Disorders                                                 | ALL               | Medium        | Document specific condition.                       | CPA-<br>selected |
| 345            | <u>Hypertension and</u><br><u>Prehypertension</u>                 | ALL               | High          | Referral to the RD                                 | CPA-<br>selected |
| 346            | Renal Disease                                                     | ALL               | High          | Document specific condition.<br>Referral to the RD | CPA-<br>selected |
| 347            | Cancer                                                            | ALL               | High          | Document specific condition.<br>Referral to the RD | CPA-<br>selected |
This is a list of all approved nutrition risk criteria.

All applicable risks must be selected for each participant at each certification.

All assigned risks must be supported by documentation in the participant's record.

**Key Definitions** 

**Risk Number:** The USDA assigned number for each risk

Risk Name: The name of each risk criteria

Category: The category of WIC participant to which the risk can be applied

Risk Level: Low, medium or high indicates the seriousness of the risk

Additional Action/Documentation: Indicates when additional information must be documented and/or a high-risk referral needs to be made

How Assigned: How the risk gets assigned in the data system

- TWIST-selected The data system assigns risk based on measurement data
- CPA-selected The user assigns risk based on information provided by participant

| Risk<br>Number | Risk Name             | Category | Risk<br>Level | Additional<br>Action/Documentation | How<br>Assigned |
|----------------|-----------------------|----------|---------------|------------------------------------|-----------------|
| 348            | Central Nervous       | ALL      | High          | Document specific condition.       | CPA-            |
|                | System Disorders      |          |               | Referral to the RD                 | selected        |
| 349            | Genetic and           | ALL      | High          | Document specific condition.       | CPA-            |
|                | Congenital Disorders  |          |               | Referral to the RD                 | selected        |
| 351            | Inborn Errors of      | ALL      | High          | Document specific condition.       | CPA-            |
|                | <u>Metabolism</u>     |          |               | Referral to the RD                 | selected        |
| 352A           | Infectious Diseases - | ALL      | High          | Document specific condition.       | CPA-            |
|                | Acute                 |          |               | Referral to the RD                 | selected        |
| 352B           | Infectious Diseases - | ALL      | High          | Document specific condition.       | CPA-            |
|                | <u>Chronic</u>        |          |               | Referral to the RD                 | selected        |
| 353            | Food Allergies        | ALL      | Medium        | Document specific allergy.         | CPA-            |
|                |                       |          |               |                                    | selected        |
| 354            | Celiac Disease        | ALL      | High          | Referral to the RD                 | CPA-            |
|                |                       |          |               |                                    | selected        |
| 355            | Lactose Intolerance   | ALL      | Low           | Document the symptoms              | CPA-            |
|                |                       |          |               | caused by ingestion of dairy       | selected        |
|                |                       |          |               | products.                          |                 |
| 356            | <u>Hypoglycemia</u>   | ALL      | Low           | No                                 | CPA-            |
|                |                       |          |               |                                    | selected        |
| 357            | Drug Nutrient         | ALL      | High          | Document specific drug and         | CPA-            |
|                | Interactions          |          |               | symptom. Referral to the RD        | selected        |
| 358            | Eating Disorders      | Women    | High          | Document specific condition.       | CPA-            |
|                |                       |          |               | Referral to the RD                 | selected        |
| 359            | Recent Major          | ALL      | Low           | Document specific type of          | CPA-            |
|                | Surgery, Physical     |          |               | surgery, trauma or burns.          | selected        |

This is a list of all approved nutrition risk criteria.

All applicable risks must be selected for each participant at each certification.

All assigned risks must be supported by documentation in the participant's record.

**Key Definitions** 

**Risk Number:** The USDA assigned number for each risk

Risk Name: The name of each risk criteria

Category: The category of WIC participant to which the risk can be applied

Risk Level: Low, medium or high indicates the seriousness of the risk

Additional Action/Documentation: Indicates when additional information must be documented and/or a high-risk referral needs to be made

How Assigned: How the risk gets assigned in the data system

- TWIST-selected The data system assigns risk based on measurement data
- CPA-selected The user assigns risk based on information provided by participant

| Risk<br>Number | Risk Name                                                               | Category                             | Risk<br>Level | Additional<br>Action/Documentation                                    | How<br>Assigned    |
|----------------|-------------------------------------------------------------------------|--------------------------------------|---------------|-----------------------------------------------------------------------|--------------------|
|                | Trauma or Burns                                                         |                                      |               |                                                                       |                    |
| 360            | Other Medical<br>Conditions                                             | ALL                                  | High          | Document specific condition.<br>Referral to the RD                    | CPA-<br>selected   |
| 361            | <u>Depression</u>                                                       | Women                                | Medium        | Document type of depression and treatment.                            | CPA-<br>selected   |
| 362            | Developmental,<br>Sensory or Motor<br>Delays Interfering<br>with Eating | ALL                                  | High          | Document specific type of<br>condition. Referral to the RD            | CPA-<br>selected   |
| 363            | Pre-Diabetes                                                            | Postpartum<br>Women                  | High          | Referral to the RD                                                    | CPA-<br>selected   |
| 371            | Nicotine and<br>Tobacco Use                                             | Women                                | Low           | Document type of nicotine or tobacco use                              | TWIST-<br>selected |
| 372            | Alcohol and<br>Substance Use                                            | Women                                | Medium        | Document specific type of alcohol or drug use.                        | TWIST-<br>selected |
| 381            | Oral Health<br>Conditions                                               | ALL                                  | Low           | Document specific condition.                                          | CPA-<br>selected   |
| 382            | <u>Fetal Alcohol</u><br>Spectrum Disorders                              | Infants,<br>Children                 | High          | Document type of disorder.<br>Referral to the RD                      | CPA-<br>selected   |
| 383            | Neonatal Abstinence<br>Syndrome                                         | Infants                              | High          | Document type of drug<br>exposure and symptoms.<br>Referral to the RD | CPA-<br>selected   |
| 401            | Presumed Dietary<br>Eligibility for<br>Women and Children               | Women,<br>Children (2<br>to 5 years) | Low           | No; not to be assigned if any other risks have been assigned          | CPA-<br>selected   |

This is a list of all approved nutrition risk criteria.

All applicable risks must be selected for each participant at each certification.

All assigned risks must be supported by documentation in the participant's record.

**Key Definitions** 

**Risk Number:** The USDA assigned number for each risk

Risk Name: The name of each risk criteria

**Category:** The category of WIC participant to which the risk can be applied

Risk Level: Low, medium or high indicates the seriousness of the risk

Additional Action/Documentation: Indicates when additional information must be documented and/or a high-risk referral needs to be made

How Assigned: How the risk gets assigned in the data system

- TWIST-selected The data system assigns risk based on measurement data
- CPA-selected The user assigns risk based on information provided by participant

| Risk<br>Number | Risk Name                                | Category    | Risk<br>Level | Additional<br>Action/Documentation | How<br>Assigned  |
|----------------|------------------------------------------|-------------|---------------|------------------------------------|------------------|
|                | 2 to 5 years                             |             |               |                                    |                  |
| 411.1          | Use of Substitutes for<br>Breast Milk or | Infants     | Low           | Document specific substitute       | CPA-<br>selected |
|                | Formula                                  |             |               | offered.                           | selected         |
| 411.2          | Inappropriate Use of                     | Infants     | Low           | Document specific                  | CPA-             |
| 411.2          | Bottles or Cups                          | T.C. (      | T             | inappropriate use.                 | selected         |
| 411.3          | Early Introduction of                    | Infants     | Low           | No                                 | CPA-             |
|                | <u>Foods</u>                             |             |               |                                    | selected         |
| 411.4          | Inappropriate                            | Infants     | Low           | Document specific                  | CPA-             |
|                | Feeding Practices                        |             |               | inappropriate feeding practice.    | selected         |
| 411.5          | Feeding Potentially                      | Infants     | Low           | Document specific food.            | CPA-             |
|                | Harmful Foods                            |             |               |                                    | selected         |
| 411.6          | Incorrect Dilution of                    | Infants     | Low           | Document specific issue with       | CPA-             |
|                | <u>Formula</u>                           |             |               | formula dilution.                  | selected         |
| 411.7          | Infrequent                               | Exclusively | Medium        | Aedium No                          |                  |
|                | Breastfeeding                            | Breastfed   |               |                                    | selected         |
|                |                                          | Infants     |               |                                    |                  |
| 411.8          | Feeding Very Low                         | Infants     | Low           | Document specific diet.            | CPA-             |
|                | Calorie or Nutrient Diet                 |             |               |                                    | selected         |
| 411.9          | Improper Handling of                     | Infants     | Low           | Document specific issue.           | CPA-             |
|                | Expressed Breast                         |             |               |                                    | selected         |
|                | Milk or Formula                          |             |               |                                    |                  |
| 411.10         | Inappropriate Use of                     | Infants     | Low           | Document specific                  | CPA-             |
|                | <b>Dietary Supplements</b>               |             |               | inappropriate use.                 | selected         |

This is a list of all approved nutrition risk criteria.

All applicable risks must be selected for each participant at each certification.

All assigned risks must be supported by documentation in the participant's record.

**Key Definitions** 

**Risk Number:** The USDA assigned number for each risk

Risk Name: The name of each risk criteria

**Category:** The category of WIC participant to which the risk can be applied

Risk Level: Low, medium or high indicates the seriousness of the risk

Additional Action/Documentation: Indicates when additional information must be documented and/or a high-risk referral needs to be made

How Assigned: How the risk gets assigned in the data system

- TWIST-selected The data system assigns risk based on measurement data
- CPA-selected The user assigns risk based on information provided by participant

| Risk<br>Number | Risk Name                                              | Category | Risk<br>Level | Additional<br>Action/Documentation                | How<br>Assigned  |
|----------------|--------------------------------------------------------|----------|---------------|---------------------------------------------------|------------------|
| 411.11         | Inadequate Fluoride<br>or Vitamin D<br>Supplementation | Infants  | Low           | No                                                | CPA-<br>selected |
| 425.1          | <u>Inappropriate</u><br>Beverages as Milk<br>Source    | Children | Low           | Document specific beverage.                       | CPA-<br>selected |
| 425.2          | Feeding Sweetened<br>Beverages                         | Children | Low           | Document specific sweetened beverage              | CPA-<br>selected |
| 425.3          | Inappropriate Use of<br>Bottles, Cups or<br>Pacifiers  | Children | Low           | Document specific inappropriate use.              | CPA-<br>selected |
| 425.4          | Inappropriate<br>Feeding Practices                     | Children | Low           | Document specific inappropriate feeding practice. | CPA-<br>selected |
| 425.5          | Feeding Potentially<br>Harmful Foods                   | Children | Low           | Document specific food.                           | CPA-<br>selected |
| 425.6          | Feeding Very Low<br>Calorie or Nutrient<br>Diet        | Children | Low           | Document specific diet.                           | CPA-<br>selected |
| 425.7          | Inappropriate Use of<br>Dietary Supplements            | Children | Low           | Document specific inappropriate use.              | CPA-<br>selected |
| 425.8          | Inadequate Fluoride<br>or Vitamin D<br>Supplementation | Children | Low           | No                                                | CPA-<br>selected |
| 425.9          | Pica - Child                                           | Children | Low           | Document specific non-food items eaten.           | CPA-<br>selected |

This is a list of all approved nutrition risk criteria.

All applicable risks must be selected for each participant at each certification.

All assigned risks must be supported by documentation in the participant's record.

**Key Definitions** 

**Risk Number:** The USDA assigned number for each risk

Risk Name: The name of each risk criteria

**Category:** The category of WIC participant to which the risk can be applied

Risk Level: Low, medium or high indicates the seriousness of the risk

Additional Action/Documentation: Indicates when additional information must be documented and/or a high-risk referral needs to be made

How Assigned: How the risk gets assigned in the data system

- TWIST-selected The data system assigns risk based on measurement data
- CPA-selected The user assigns risk based on information provided by participant

| Risk<br>Number | Risk Name                                                                     | Category                               | Risk<br>Level | Additional<br>Action/Documentation                              | How<br>Assigned  |
|----------------|-------------------------------------------------------------------------------|----------------------------------------|---------------|-----------------------------------------------------------------|------------------|
| 427.1          | Inappropriate Use of<br>Dietary Supplements                                   | Women                                  | Low           | Document specific inappropriate use.                            | CPA-<br>selected |
| 427.2          | Eating Very Low<br>Calorie or Nutrient<br>Diet                                | Women                                  | Low           | Document specific diet.                                         | CPA-<br>selected |
| 427.3          | <u>Pica - Women</u>                                                           | Women                                  | Low           | Document specific non-food items eaten.                         | CPA-<br>selected |
| 427.4          | Inadequate Iron,<br>Iodine or Folic Acid<br>Supplementation                   | Women                                  | Low           | No                                                              | CPA-<br>selected |
| 427.5          | Eating Potentially<br>Harmful Foods                                           | Pregnant<br>Women                      | Low           | Document specific food.                                         | CPA-<br>selected |
| 428            | Presumed Dietary<br>Eligibility for Infants<br>and Children 4 to 23<br>months | Infants,<br>Children (4-<br>23 months) | Low           | No; not to be assigned if any<br>other risks have been assigned | CPA-<br>selected |
| 502            | <u>Transfer of</u><br><u>Certification</u>                                    | ALL                                    | Low           | No                                                              | CPA-<br>selected |
| 601            | Breastfeeding Mother<br>of Infant at<br>Nutritional Risk                      | Women                                  | Low           | No                                                              | CPA-<br>selected |
| 602            | Breastfeeding<br>Complications or<br>Potential<br>Complications for           | Women                                  | Medium        | Document the specific type of breastfeeding problem.            | CPA-<br>selected |

This is a list of all approved nutrition risk criteria.

All applicable risks must be selected for each participant at each certification.

All assigned risks must be supported by documentation in the participant's record.

**Key Definitions** 

**Risk Number:** The USDA assigned number for each risk

Risk Name: The name of each risk criteria

**Category:** The category of WIC participant to which the risk can be applied

Risk Level: Low, medium or high indicates the seriousness of the risk

Additional Action/Documentation: Indicates when additional information must be documented and/or a high-risk referral needs to be made

How Assigned: How the risk gets assigned in the data system

- TWIST-selected The data system assigns risk based on measurement data
- CPA-selected The user assigns risk based on information provided by participant

| Risk<br>Number | Risk Name                                                                                   | Category                    | Risk<br>Level | Additional<br>Action/Documentation                                                                                      | How<br>Assigned  |  |
|----------------|---------------------------------------------------------------------------------------------|-----------------------------|---------------|----------------------------------------------------------------------------------------------------|------------------|--|
|                | <u>Woman</u>                                                                                |                             |               |                                                                                                    |                  |  |
| 603            | Breastfeeding<br>Complications or<br>Potential<br>Complications for<br>Infants              | Infants                     | Medium        | Document the specific type of breastfeeding complication                                                                | CPA-<br>selected |  |
| 701            | Infant Up to 6 months<br>Old of WIC Mom or<br>WIC Eligible Mom                              | Infants (under<br>6 months) | Low           | If the mom was not on WIC<br>during her pregnancy,<br>document the risk(s) that<br>would have qualified her for<br>WIC. | CPA-<br>selected |  |
| 702            | Breastfeeding Infant<br>of Woman at<br>Nutritional Risk                                     | Breastfeeding<br>Infants    | Low           | No                                                                                                    | CPA-<br>selected |  |
| 801            | Homelessness                                                                                | ALL                         | Low           | No                                                                                                    | CPA-<br>selected |  |
| 802            | <u>Migrancy</u>                                                                             | ALL                         | Low           | No                                                                                                    | CPA-<br>selected |  |
| 901            | Recipient of Abuse                                                                          | ALL                         | Low           | No                                                                                                    | CPA-<br>selected |  |
| 902            | Woman or<br>Infant/Child of<br>Primary Caregiver<br>with Limited Ability<br>to Make Feeding | ALL                         | High          | Document specific type of problem. Referral to the RD                                                                   | CPA-<br>selected |  |

This is a list of all approved nutrition risk criteria.

All applicable risks must be selected for each participant at each certification.

All assigned risks must be supported by documentation in the participant's record.

#### **Key Definitions**

**Risk Number:** The USDA assigned number for each risk

Risk Name: The name of each risk criteria

**Category:** The category of WIC participant to which the risk can be applied

Risk Level: Low, medium or high indicates the seriousness of the risk

Additional Action/Documentation: Indicates when additional information must be documented and/or a high-risk referral needs to be made

How Assigned: How the risk gets assigned in the data system

- TWIST-selected The data system assigns risk based on measurement data
- CPA-selected The user assigns risk based on information provided by participant

| Risk<br>Number | Risk Name                                  | Category | Risk<br>Level | Additional<br>Action/Documentation | How<br>Assigned  |
|----------------|--------------------------------------------|----------|---------------|------------------------------------|------------------|
|                | Decisions or Prepare<br>Food               |          |               |                                    |                  |
| 903            | Foster Care                                | ALL      | Low           | No                                 | CPA-<br>selected |
| 904            | Environmental<br>Tobacco Smoke<br>Exposure | ALL      | Low           | No                                 | CPA-<br>selected |

## Ask Before You Assign: Do a Complete Assessment

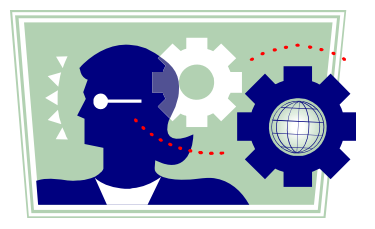

Before you assign any food package and before you offer any NE or anticipatory guidance, make sure to do a complete **diet** assessment. (For more information see Lesson 1-5 and the job aids in the <u>Dietary Risk Module</u>.)

#### Complete assessments are as easy as ABCDE

- **A** = Anthropometrics (weights, heights, percentiles)
- $\mathbf{B} = \text{Blood tests}$
- **C** = Clinical (health questions)
- **D** = Diet (nutrition and feeding)
- **E** = Environmental (smoking, substance use, safety, living situation)

#### Five steps for completing a diet assessment

Step **O** Ask about feeding behaviors (attitudes, actions, supplementation)

**P** Open the conversation about eating habits

- Tell me about how you are eating.
- Tell me about feeding your baby/child.
- Attitudes (the participant/caregiver thoughts, feelings, or concerns)
  - What do you like about the way you/your child/your baby eats?
  - What concerns do you have about the way ...eats?
  - How can you tell when ... is hungry or full?

Actions (what the participant/caregiver does)

- What foods does....avoid? Or really like to eat?
- What kind of milk does your child drink?
- How often do you offer...meals or snacks? What do those look like?
- Supplementation (prescribed, over-the-counter, traditional, herbal)
  - What vitamins, minerals, or supplements does....take?
- Step **2** Use **probing questions** to find out more information
- Step **O** Assign and document any dietary risks
- Step **4** Use **critical thinking to review** information and make sure assigned risks are correct.
- Step **6** Answer the **mandatory diet questions** in TWIST

Now you are ready to provide the appropriate foods, NE, and anticipatory guidance!

TWIST CPA Training Handout – 8/25/2014

#### Consider exploring these topics during Step **0** of the diet assessment

| Women                    |                                                                                                    | Infants                                                                                                    | Children                                                                                                    |  |  |
|--------------------------|----------------------------------------------------------------------------------------------------|----------------------------------------------------------------------------------------------------|----------------------------------------------------------------------------------------------------|--|--|
| Opening the conversation | • Eating habits (Tell<br>me how you are<br>eating.)                                                                                                    | • Feeding (How are<br>you feeding your<br>baby? Tell me about<br>feeding your baby.)                                                                                                    | • Eating habits (Tell<br>me about feeding<br>your child.)                                                                                                    |  |  |
| Attitudes                | <ul> <li>Eating issues</li> <li>Interest in eating</li> <li>Appetite</li> <li>Nutrition knowledge</li> </ul>                                                                                                    | <ul> <li>Breastfeeding<br/>success/concerns</li> <li>Feeding relationship</li> <li>Recognition of<br/>feeding cues</li> <li>Interaction during<br/>bottle feeding<br/>(propping, etc.)</li> </ul>                                                                                                    | <ul> <li>Feeding relationship</li> <li>Feeding concerns</li> <li>Support for<br/>independent eating</li> <li>Division of<br/>responsibility</li> <li>Recognition of<br/>hunger/fullness</li> </ul>                                                                               |  |  |
| Actions                  | <ul> <li>Eating behaviors</li> <li>Meal patterns</li> <li>Food preferences</li> <li>Food fads</li> <li>Food avoidance</li> <li>Cultural issues</li> <li>Food safety</li> <li>Milk type and intake</li> <li>Food security</li> </ul> | <ul> <li>Feeding behaviors</li> <li>Developmental stages</li> <li>Frequency of feeding</li> <li>Breastfeeding skills</li> <li>Preparation of<br/>formula</li> <li>Formula type and<br/>tolerance</li> <li>Appropriate<br/>introduction of<br/>solids/cup</li> <li>Progression of<br/>textures/Finger foods</li> <li>Food safety</li> </ul> | <ul> <li>Feeding behaviors</li> <li>Developmental stages</li> <li>Meal patterns</li> <li>Weaning, use of cup/bottle</li> <li>Self-feeding</li> <li>Food preferences</li> <li>Food avoidance</li> <li>Food safety</li> <li>Milk type and intake</li> <li>Food security</li> </ul> |  |  |
| Supplementation          | <ul> <li>Use of vitamin or<br/>mineral supplements</li> <li>Herbal or traditional<br/>supplements</li> </ul>                                                                                                    | <ul> <li>Use of fluoride or<br/>Vitamin D<br/>supplements</li> <li>Herbal or traditional<br/>supplements</li> </ul>                                                                                                    | <ul> <li>Use of fluoride or<br/>Vitamin D<br/>supplements</li> <li>Herbal or traditional<br/>supplements</li> </ul>                                                                                                    |  |  |

For examples of questions to ask, see the job aids in the Diet Assessment Module.

TWIST CPA Training Handout – 8/25/2014

# Chapter 3: Client ProcessesSection 4:First Nutrition Education ContactLesson:Next Steps

Next Step statuses are found in a drop down list on the "Next Steps" tab in TWIST. Following is the list of Next Step status choices, when to apply these statuses and whether or not applying the status will cause the system to enter today's date as the date closing out the step. If the status applied closes out the step, then no further follow-up is required for that step.

| Status                  | Apply when                                                                                            | Cause Close Out? |
|-------------------------|----------------------------------------------------------------------------------------------------|------------------|
| Achieved                | Participant has completed the step identified.                                                        | Yes              |
| Exceeded                | Participant has reached and exceeded the step they identified.                                        | Yes              |
| In Progress             | Participant is planning on starting or working on the step they identified.                           | No               |
| Not Addressed           | Participant is not going to continue to work on the step identified.                                  | Yes              |
| Not Ready               | Participant is not ready/willing to identify a Next Step.                                             | No               |
| Ongoing                 | The step identified has become is a continuing lifestyle practice. Further follow-up is not required. | Yes              |
| No Longer<br>Applicable | The step identified no long applies to the participant's situation.                                   | Yes              |

#### Chapter 3: Client Processes Section 4: First Nutrition Education Contact Lesson: Referrals

Referral statuses are found in a drop down list in the "Referrals" tab in TWIST. Following is the list of referral status choices, when to apply these referral statuses and whether or not applying the status will cause the system to enter today's date as the date closing out the referral. If the status applied closes out the referral, then no further follow-up is required for that referral.

| Status        | Apply when a referral is recommended and the participant                | Cause<br>Close Out? |
|---------------|-------------------------------------------------------------------------|---------------------|
| Applying      | Is already in the process of applying for the referral agency benefits. | No                  |
| Completed     | Obtains referral agency benefits as a result.                           | Yes                 |
| Not Achieved  | Is not eligible to obtain referral agency benefits.                     | Yes                 |
| Participating | Is already obtaining the referral agency benefits.                      | Yes                 |
| Recommended   | Has not taken any further steps.                                        | No                  |
| Refused       | Refused to apply for referral agency benefits.                          | Yes                 |

#### Types of Food Packages

Every participant is assigned a food package made up of a combination of milk, foods, and formula that is appropriate for their age, category, and designation.

#### Standard Food Packages

Standard food packages are the food packages automatically assigned by TWIST for each participant. They contain the maximum amount of foods allowed by federal regulations.

#### **Non-Standard Food Packages**

Non-standard food packages are food packages that are slightly changed by the CPA. For example, the CPA might select a template with no eggs or reduce the quantity of milk in a package.

#### **Modified Food Packages**

If the CPA cannot find a non-standard template to meet the participant's needs, a "modified" food package can be created by using the "Modify" pop-up on the *Food Package Assignment* screen.

#### **Partial Food Packages**

Partial food packages are issued starting on the 20<sup>th</sup> of the month. They have reduced quantities of food to reflect the partial month of issuance.

#### Modules on the "Food Package Assignment" Screen

The foods in each food package are grouped together in smaller units called modules. Each module contains a different group of foods.

| FP Start<br>Date | WIC<br>Category | Module A | (   | Qty / | A | Unit<br>A |   | Module B | Module C | Qty C | Unit<br>C | Med<br>Doc | Partial | Status |
|------------------|-----------------|----------|-----|-------|---|-----------|---|----------|----------|-------|-----------|------------|---------|--------|
| 11/01/2016       | C2-5            | _ML-C-Y  | 3.( | 00    | - | gal       | С |          | <b>•</b> |       |           | · ·        |         |        |
| 10/01/2016       | C2-5            | ML-C-Y   | 3.0 | 00    | - | gal       | С | -        | ×        |       |           |            |         |        |
| 09/01/2016       | C2-5            | _ML-C-Y  | 3.0 | 00    | • | gal       | C | -        | •        |       |           |            |         |        |
| 08/01/2016       | C2-5            | _ML-C-Y  | 3.0 | 00    | - | gal       | С | •        | ×        |       |           |            |         |        |

Module  $A \rightarrow$  milk or infant formula module

**Module B**  $\rightarrow$  food module

**Module**  $\mathbf{C} \rightarrow$  medical formula for women and children module

Foods in each module are selected by using the drop down arrow to select a template. **Templates** are combinations of commonly assigned foods that can be selected from the drop down in each module. Only templates appropriate for the participant are available to choose. During certification, TWIST defaults to the standard templates or to templates previously used by the participant.

A **food package** refers to all of the participant's foods and formula together. Most participants will receive foods from two different modules. Women and children with special dietary needs may receive foods from all three.

#### Module A - Milk Templates – Women and Children

#### **Standard Milk Templates**

- ML-C-Y = Woman or Child 24-60 mo: liquid cow's milk (non-fat, 1%); cheese; 1 qt. lowfat yogurt.
- **MW-C** = Child 13-23 mo: liquid cow's milk (whole); cheese.

#### **Non-Standard Milk Templates**

The non-standard milk templates offer different choices for types of milk. You can also choose templates with less cheese and more milk.

| Module A - Milk Template Codes |                     |                               |  |  |  |  |  |
|--------------------------------|---------------------|-------------------------------|--|--|--|--|--|
| First Letter                   | Second Letter       | Extra Letters                 |  |  |  |  |  |
| <b>M</b> - Liquid Cow's Milk   | L - Non-fat, 1%     | <b>C</b> - Cheese is included |  |  |  |  |  |
| <b>G</b> - Liquid Goat's Milk  | W - Whole milk only | <b>0</b> - No Cheese included |  |  |  |  |  |
| <b>S</b> - Soy Milk Beverage   | <b>2</b> - 2% only  | <b>T</b> - Tofu included      |  |  |  |  |  |
| L - Lactose-free Milk          |                     | <b>Y</b> - Yogurt included    |  |  |  |  |  |
| A - Acidophilus Milk           |                     | <b>YW-</b> Whole yogurt       |  |  |  |  |  |
|                                |                     | assigned to soy beverage      |  |  |  |  |  |

*Examples:*  **S-0** = Soy milk beverage; no cheese. **GL-C** = Goat's milk (non-fat or 1%); cheese included.

NOTE: Evaporated or dry powdered versions of milk do not have templates. They are assigned from the "Modify" screen.

#### Module B - Food Templates – Women and Children

#### **Standard Food Templates**

Standard Food Templates include eggs, cereal, peanut butter, beans, 100% whole wheat bread or whole grains, juice, fish, fruit and vegetables. The templates have the foods and quantities appropriate for each category.

C = Children
WE = Fully breastfeeding women
WPB = Pregnant women or mostly breastfeeding women
WN = Non-breastfeeding women or women doing some breastfeeding and infant receives formula exceeding the IB maximum
WPB-M = Woman (pregnant or mostly breastfeeding, with multiples)
WE-M = Woman fully breastfeeding multiples

#### **Non-Standard Food Templates**

The non-standard food templates offer different choices for changing or removing some foods. The second part of the template tells what food has been changed.

| Module B - Food Template Codes                       |                                                    |  |  |
|------------------------------------------------------|----------------------------------------------------|--|--|
| First Part (standard)Second Part (what is different) |                                                    |  |  |
| С                                                    | w/o PB – Without peanut butter                     |  |  |
| WE                                                   | w/o E - Without eggs                               |  |  |
| WPB                                                  | w/o F – without fish (tuna, salmon, sardines)      |  |  |
| WN                                                   | J48 – Contains frozen juice which reconstitutes to |  |  |
|                                                      | 48 oz. juice, rather than bottled juice            |  |  |
| WPB-M                                                | J64 – Contains 64 oz. bottled juice                |  |  |
| WE-M                                                 |                                                    |  |  |

Examples: C w/o E = The standard child foods without eggs. WPB-M-w/o F = The standard foods for a pregnant woman with multiples,without fish.

Oregon WIC Program

#### Module A – Formula Templates - Infant

#### **Standard Infant Formula Template**

The Standard Formula Template for infants is for the bid formula.

**SIA-P** = Similac Advance Powder

#### Non-Standard Infant Formula Templates

All formulas have a three letter abbreviation.

- One word formulas will use the first three letters.
  - Example: Nutramigen=NUT
- Two word formulas use the first two letters of the first word and the first letter of the second word.

Example: Similac Advance=SIA

• Three word formulas use the first letter of each word. *Example: Bright Beginnings Soy=BBS Exception: The Similac Soy Isomil template is* **SOY**.

| Module A – Infant Formula Template Codes |                         |  |
|------------------------------------------|-------------------------|--|
| First Part                               | Second Part             |  |
| (abbreviation of name of formula)        | (type of formula)       |  |
| Examples:                                |                         |  |
| SIA                                      | <b>C</b> – Concentrate  |  |
| NUT                                      | <b>P</b> – Powder       |  |
| SOY                                      | <b>R-</b> Ready to Feed |  |

Examples: **SIA-C** = Similac Advance, concentrate or **NEI-P** = Neocate Infant, powder

NOTE: Some formulas will include additional letters or numbers to differentiate similar items. *Example: PEP 1.0 or PEP 1.5 indicates two kinds of Pediasure Peptide.* 

#### Module B - Food Templates - Infants

#### **Standard Food Templates for Infants**

**I-FVC** – Foods for non-breastfeeding and some or mostly breastfeeding infants include baby food fruits, baby food vegetables, baby cereal

**I-FVCM** – Foods for exclusively breastfeeding infants include baby food fruits, baby food vegetables, baby cereal, baby food meat

| Module B – Infant Food Template Codes |                                                                                                    |  |  |
|---------------------------------------|----------------------------------------------------------------------------------------------------|--|--|
| First Part Second Part                |                                                                                                    |  |  |
| I - Infant                            | <b>FVC-\$4</b> – replaces 64 ounces of the baby food fruits and vegetables with cash value of \$4 for fresh fruits and vegetables   |  |  |
|                                       | <b>FVCM-\$8</b> - replaces 128 ounces of the baby food fruits and vegetables with cash value of \$8 for fresh fruits and vegetables |  |  |

#### **Non-Standard Food Template for Infants**

Example:

*I-FVCM-*\$8 = Cash benefit for fresh fruits and vegetables, baby food fruit, baby food vegetables, baby food meat and baby cereal.

#### Module C – Formula Templates – Special Women and Special Children

#### Standard Formula Template – Women and Children

There is not a Standard Formula Template for women and children. Formula selected in Module C must be prescribed by a Health Care Provider and requires Medical Documentation.

#### Non-Standard Formula Templates – Women and Children

NOTE: Formulas not available as a template can be added using the "Modify" screen.

All formulas have a three letter abbreviation.

- One word formulas will use the first three letters. *Example: Nutramigen=NUT*
- Two word formulas use the first two letters of the first word and the first letter of the second word.
  - Example: Similac Advance=SIA
- Three word formulas use the first letter of each word. *Example: Bright Beginnings Soy=BBS Exception: The Similac Soy Isomil template is* **SOY**.

| Module A – Infant Formula Template Codes |                         |  |
|------------------------------------------|-------------------------|--|
| First Part Second Part                   |                         |  |
| (abbreviation of name of formula)        | (type of formula)       |  |
| Examples:                                |                         |  |
| SIA                                      | <b>C</b> – Concentrate  |  |
| NUT                                      | <b>P</b> – Powder       |  |
| SOY                                      | <b>R-</b> Ready to Feed |  |

#### Any Module – "Z" or "No Food" Templates

Template codes which begin with Z indicate the participant is not receiving milk, formula or foods in that module.

#### "No Food" Templates

#### $\mathbf{Z}$ –

The "Z" package defaults in Module A for fully breastfed infants who do not receive any formula.

#### ZN –

The "ZN" package defaults for WBN women after 6 months postpartum. You may also select the "ZN" package for any participant who is not receiving foods in a module.

#### Examples:

- Participant is unable to eat or tolerate a particular group of foods, such as dairy products.
- Participant declines foods offered.

### Standard Food Packages

| Category/<br>Designation                                                     | Template<br>Codes                                                     | Description                                                                                                    | Full                                                                    | Partial                                                                 |
|------------------------------------------------------------------------------|-----------------------------------------------------------------------|----------------------------------------------------------------------------------------------------|-------------------------------------------------------------------------|-------------------------------------------------------------------------|
| Woman Pregnant,<br>Woman Mostly<br>Breastfeeding                             | nant,<br>tly ML-C-Y Low fat milk<br>Cheese<br>Lowfat or nonfat yogurt |                                                                                                    | 4.5 gal<br>1 lb<br>1 ctr                                                | 2.25 gal<br>1 lb<br>1 ctr                                               |
|                                                                              | WPB                                                                   | Eggs - large<br>Cereal - hot/cold<br>11.5-12 ounce frozen juice<br>100% Whole wheat bread or<br>whole grains<br>Beans, dry or canned<br>Peanut butter/ dry or canned<br>beans<br>Fruit and vegetables -<br>fresh/frozen                                          | 1 doz<br>36 oz<br>3 ctr<br>16 oz<br>1 ctr<br>1 ctr<br>1 1.00 \$         | 1 doz<br>18 oz<br>2 ctr<br>16 oz<br>1 ctr<br>1 ctr<br>1 1.00 \$         |
| Woman Pregnant<br>with Multiples,                                            | ML-C-Y                                                                | Low fat milk<br>Cheese<br>Lowfat or nonfat yogurt                                                                                                    | 5.0 gal<br>2 lb<br>1 ctr                                                | 2.5 gal<br>1 lb<br>1 ctr                                                |
| Breastfeeding<br>Multiples,<br>Woman Mostly<br>Breastfeeding and<br>Pregnant | WPB-M                                                                 | Eggs - large<br>Cereal - hot/cold<br>11.5-12 ounce frozen juice<br>100% Whole wheat bread or<br>whole grains<br>Beans, dry or canned<br>Peanut butter/ dry or canned<br>beans<br>Fish - canned<br>tuna/salmon/sardines<br>Fruit and vegetables -<br>fresh/frozen | 2 doz<br>36 oz<br>3 ctr<br>16 oz<br>1 ctr<br>1 ctr<br>30 oz<br>11.00 \$ | 1 doz<br>18 oz<br>2 ctr<br>16 oz<br>1 ctr<br>1 ctr<br>15 oz<br>11.00 \$ |

### Standard Food Packages

| Category/<br>Designation                             | Template<br>Codes | Description                                                                                                    | Full                                                                    | Partial                                                                 |
|------------------------------------------------------|-------------------|----------------------------------------------------------------------------------------------------|-------------------------------------------------------------------------|-------------------------------------------------------------------------|
| Woman Fully<br>Breastfeeding                         | ML-C-Y            | Low fat milk<br>Cheese<br>Lowfat or nonfat yogurt                                                                                                    | 5.0 gal<br>2 lb<br>1 ctr                                                | 2.5 gal<br>1 lb<br>1 ctr                                                |
|                                                      | WE                | Eggs - large<br>Cereal - hot/cold<br>11.5-12 ounce frozen juice<br>100% Whole wheat bread or<br>whole grains<br>Beans, dry or canned<br>Peanut butter/ dry or canned<br>beans<br>Fish - canned<br>tuna/salmon/sardines<br>Fruit and vegetables -<br>fresh/frozen | 2 doz<br>36 oz<br>3 ctr<br>16 oz<br>1 ctr<br>1 ctr<br>30 oz<br>11.00 \$ | 1 doz<br>18 oz<br>2 ctr<br>16 oz<br>1 ctr<br>1 ctr<br>15 oz<br>11.00 \$ |
| Woman Postpartum<br>Non-Breastfeeding,<br>Woman Some | ML-C-Y            | Low fat milk<br>Cheese<br>Lowfat or nonfat yogurt                                                                                                    | 3.0 gal<br>1 lb<br>1 ctr                                                | 1.5 gal<br>1 lb<br>1 ctr                                                |
| Breastfeeding                                        | WN                | Eggs - large<br>Cereal - hot/cold<br>11.5-12 ounce frozen juice<br>Peanut butter/ dry or canned<br>beans<br>Fruits and vegetables -<br>fresh/frozen                                                                                                    | 1 doz<br>36 oz<br>2 ctr<br>1 ctr<br>11.00 \$                            | 1 doz<br>18 oz<br>1 ctr<br>1 ctr<br>11.00 \$                            |

Oregon WIC Program

### Standard Food Packages

| Category/<br>Designation    | Template<br>Codes       | Description                                   | Full     | Partial  |
|-----------------------------|-------------------------|-----------------------------------------------|----------|----------|
| Child                       |                         | Whole milk                                    | 3.25 gal | 1.75 gal |
| 13-23 months                | 3-23 months MW-C Cheese |                                               | 1 lb     | 1 lb     |
|                             |                         | Eggs - large                                  | 1 doz    | 1 doz    |
|                             |                         | Cereal - hot/cold                             | 36 oz    | 18 oz    |
|                             |                         | Peanut butter/ dry or canned beans            | 1 ctr    | 1 ctr    |
|                             | С                       | 100% Whole wheat bread/ or<br>whole grains    | 32 oz    | 16 oz    |
|                             |                         | 64 oz bottle juice                            | 2 ctr    | 1 ctr    |
|                             |                         | Fruits and vegetables -<br>fresh/frozen       | 9.00 \$  | 9.00 \$  |
| Child                       |                         | Lowfat or fat free milk                       | 3.0 gal  | 1.5 gal  |
| 24-60 months                | ML-C-Y                  | Cheese                                        | 1 lb     | 1 lb     |
|                             |                         | Lowfat or nonfat yogurt                       | 1 ctr    | 1 ctr    |
|                             |                         | Eggs - large                                  | 1 doz    | 1 lb     |
|                             |                         | Cereal - hot/cold                             | 36 oz    | 18 oz    |
|                             |                         | Peanut butter/ dry or canned beans            | 1 ctr    | 1 ctr    |
|                             | C                       | 100% Whole wheat bread/ or<br>whole grains    | 32 oz    | 16 oz    |
|                             | C                       | 64 oz bottle juice<br>Fruits and vegetables - | 2 ctr    | 1 ctr    |
|                             |                         | fresh/frozen                                  | 9.00 \$  | 9.00 \$  |
| Infant Non-BF<br>0-3 months | SIA-P                   | Similac Advance powder                        | 9 can    | 5 can    |
| Infant Non-BF<br>4-6 months | SIA-P                   | Similac Advance powder                        | 10 can   | 5 can    |

Oregon WIC Program

### Standard Food Packages

| Category/<br>Designation                                                                                                    | Template<br>Codes        | Description                                                                                                    | Full                                      | Partial                                  |
|----------------------------------------------------------------------------------------------------|--------------------------|----------------------------------------------------------------------------------------------------|-------------------------------------------|------------------------------------------|
| Infant Non-BF<br>7-12 months                                                                                                    | SIA-P                    | SIA-P Similac Advance powder 7                                                                                              |                                           | 4 can                                    |
|                                                                                                    | I-FVC<br>or              | Baby food - fruit/ vegetables<br>Baby cereal                                                                                | 128 oz<br>24 oz                           | 64 oz<br>12 oz                           |
|                                                                                                    | I-FVC-\$4                | Baby food - fruit/ vegetables<br>Baby cereal<br>Fresh fruits and vegetables                                                 | 64 oz<br>24 oz<br>4 \$                    | 32 oz<br>12 oz<br>4 \$                   |
| Infant Mostly or<br>Some BF                                                                                                    | SIA-P                    | Similac Advance powder                                                                                                    | CPA assigned *                            | CPA assigned *                           |
| 7-12 months<br>*There are no<br>standard food<br>template amounts for<br>partially (Mostly or<br>Some) breastfed<br>infants. The amount<br>of formula each infant<br>receives will vary and<br>must be assigned by<br>the CPA. | I-FVC<br>or<br>I-FVC-\$4 | Baby food - fruit/ vegetables<br>Baby cereal<br>Baby food - fruit/ vegetables<br>Baby cereal<br>Fresh fruits and vegetables | 128 oz<br>24 oz<br>64 oz<br>24 oz<br>4 \$ | 12 oz<br>64 oz<br>32 oz<br>12 oz<br>4 \$ |
| Infant Fully BF<br>0-6 months                                                                                                    | Z                        | No WIC foods                                                                                                    | I                                         | 1                                        |
| Infant Fully BF<br>7-12 months                                                                                                    | I-FVCM<br>or             | Baby food - fruit/ vegetables<br>Baby food - meat<br>Baby cereal                                                            | 256 oz<br>77.5 oz<br>24 oz                | 128 oz<br>39 oz<br>12 oz                 |
|                                                                                                    | I-FVCM-\$8               | Baby food - fruit/ vegetables<br>Baby food - meat<br>Baby cereal<br>Fresh fruits and vegetables                             | 128 oz<br>77.5 oz<br>24 oz<br>8 \$        | 64 oz<br>39 oz<br>12 oz<br>8 \$          |

### Standard Food Packages

| Category/<br>Designation               | Template<br>Codes | Description                            | Full     |          | Partial  |
|----------------------------------------|-------------------|----------------------------------------|----------|----------|----------|
| Woman Fully                            |                   |                                        | Month 1  | Month 2  |          |
| Breastfeeding                          |                   | Low fat milk                           | 8.0 gal  | 8.0 gal  | 4.0 gal  |
| Multiples                              | ML-C-Y            | Cheese                                 | 3 lb     | 2 lb †   | 2 lb     |
| See Job Aid: Food                      |                   | Lowfat or nonfat yogurt                | 1 ctr    | 1 ctr    | 1 ctr    |
| <b>BF Twins</b> for                    |                   | Eggs - large                           | 3 doz    | 3 doz    | 2 doz    |
| special instructions                   |                   | Cereal - hot/cold                      | 54 oz    | 54 oz    | 36 oz    |
| when ussigning.                        |                   | 11.5-12 ounce frozen juice             | 5 ctr    | 4 ctr †  | 2 ctr    |
| † These foods are<br>manually modified |                   | 100% Whole wheat bread or whole grains | 32 oz    | 16 oz †  | 16 oz    |
| every other month.                     | WE-M              | Beans, dry or canned                   | 2 ctr    | 2 ctr    | 1 ctr    |
|                                        |                   | Peanut butter/ dry or canned beans     | 1 ctr    | 1 ctr    | 1 ctr    |
|                                        |                   | Fish - canned<br>tuna/salmon/sardines  | 45 oz    | 45 oz    | 25 oz    |
|                                        |                   | Fruit and vegetables -<br>fresh/frozen | 16.50 \$ | 16.50 \$ | 16.50 \$ |

This page left intentionally blank

### □ Job Aid: Food Package Assignment Screen Codes

#### Chapter 3: Client Processes Section 5: Food Packages Lesson: Food Package Assignment Screen

#### Status Codes

This is the status of the food package on that row:

- $\square$  BI = Benefits have been issued.
- $\square$  \$ = Benefits have been spent (any amount).
- $\Box$  FW = Some benefits are being provided by the Formula Warehouse.
- $\Box$  U = The food package has been updated from what was originally issued and needs to be reissued.
- $\Box$  FX = Spent formula benefits have been exchanged.
- $\Box$  FR = Spent formula benefits have been replaced.
- $\Box$  Blank = the food package has been assigned, but not issued.

#### Partial Check Box

- $\Box$  = partial package assignment (shows after 20<sup>th</sup> of the month)
- $\Box$  = full package assigned when issued after 20<sup>th</sup> of the month

#### Med Doc Codes

- $\square$  Blank = No medical documentation needed
- $\square$  R = Medical documentation required, but not yet received
- $\Box$  Y = Medical documentation has been received

#### **Modified Indicators**

- $\square$  \* = Less than the maximum foods are assigned in Module B
- $\Box$  Modified =
  - The food package does not match a template,
  - A formula without a template is selected, or
  - There is more than one milk or formula assigned.

#### Split Row

□ Mid-month category changes will show as two rows for the month (a split row). The row for the old category is grayed-out and the row for the new category has the current food package.

### © Job Aid: Family Summary Screen Codes

#### Chapter 3: Client Processes Section 11: Family Summary Screen Lesson: Family Summary Screen

#### **Status Codes**

This is the status of the current certification period:

- EN = Enrolled
- IC = Incomplete Certification
- TM = Terminated
- If the field is blank, there is no current cert period for the participant.

#### Issuance Month Reason Codes

Codes that indicate why benefit issuance was limited to less than 3 months.

- BP = Breast Pump Overdue
- CUST = Custody
- FORM = Formula Trial
- FOST = Foster Child
- HIGH = High Risk
- HOME = Homeless
- LACT = Lactina Breast Pump Issued
- MCHA = Missed Mid-cert Health Assessment
- MIGR = Migrant
- NE = Missed Nutrition Education Appointment
- PROG = Program Abuse
- OTHR = Other

#### Bars

- A solid black bar shows when a participant becomes categorically ineligible.
- A hollow bar shows when the participant's current certification ends.

#### Food Benefits (FB) Codes

- Checked box = Food benefits available to issue
- Unchecked box = User has unselected the box so will not issue food benefits
- No Checkbox = No benefits assigned on "Food Package Assignment" screen

Codes in the FB field will give the reason Checked FB boxes are not available.

- R = Medical documentation required
- E = Eligibility Pending
- BI = Benefits have been issued
- M = Mismatched category or designation between mom and baby

### © Job Aid: Understanding Appointment Types

# Chapter 4:Appointment SchedulerSection 4:Scheduling AppointmentsLesson:Understanding Appointment Types

There are six basic appointment types:

- New appointments begin with an "**N**"
- Recertification appointments begin with an "**R**"
- Follow-up appointments begin with an "**F**"
- Group appointments begin with a "**G**"
- Food instrument pick-up appointments are coded "**PU**"
- Mid-Certification Health Assessment & Breastfeeding Check-up begin with an "**M**"

New certification, recertification and mid-certification appointment types consist of a two-character code that refers to appointment type and WIC category.

| Appt.<br>Type<br>Code | Appointment<br>Type<br>Description     | For WICS<br>Categories | Other Descriptive Information                                                                              |
|-----------------------|----------------------------------------|------------------------|----------------------------------------------------------------------------------------------------|
| AA                    | Any<br>Appointment                     | All                    | Indicates an available appointment<br>slot that has not been designated as<br>a specific appointment type. |
| NN                    | Any New                                | All                    | Generic appointment type for new enrollments                                                               |
| RR                    | Any Recert                             | All                    | Generic appointment type for recertifications                                                              |
| NP                    | New Pregnant<br>Woman<br>Certification | WP                     |                                                                                                    |
| NC                    | New Child cert.                        | С                      |                                                                                                    |
| NW                    | New postpartum<br>Woman cert.          | WE, WB,<br>WN          |                                                                                                    |
| NI                    | New Infant cert.                       | IE, IB, IN             |                                                                                                    |

The table below provides an explanation of all appointment types.

### ☺ Job Aid: Understanding Appointment Types

| Appt.<br>Type<br>Code | Appointment<br>Type<br>Description                          | For WICS<br>Categories | Other Descriptive Information                                                                                                    |
|-----------------------|-------------------------------------------------------------|------------------------|----------------------------------------------------------------------------------------------------|
| RC                    | Recert Child                                                | С                      |                                                                                                    |
| RI                    | Recert Infant                                               | IE, IB, IN             |                                                                                                    |
| RM                    | Recert<br>Postpartu <b>m</b><br>Appointment –<br>Woman Only | WN                     | This is an optional appointment type<br>that can be used for a postpartum<br>woman who has experienced a<br>miscarriage, or for a postpartum<br>woman who currently doesn't have<br>her infant with her (e.g. in hospital<br>or in foster care). |
| RP                    | Recert<br>Postpartum<br>Woman                               | WP, WE,<br>WB, WN      | This is for a woman who was<br>certified during pregnancy and is<br>due for her <b>six-week</b> postpartum<br>visit. Her category may have<br>been changed but she has not<br>been recertified postpartum.                                       |
| MI                    | Infant 6 to 8<br>Month Check-up                             | IE, IB, IN             | Required appointment for the Mid-<br>Cert Health Assessment for Infants<br>certified through their first birthday<br>who are enrolled in WIC before 5<br>months of age.                                                                          |
| MW                    | WIC<br>Breastfeeding<br>Check-up                            | WE, WB                 | This can be used to coordinate the<br>required NE for a BF Woman<br>certified through their infant's first<br>birthday with the infant's <b>M</b> id-Cert<br>Health Assessment appointment.                                                      |
| MC                    | Mid-certification<br>check-up for<br>children               | С                      | Required appointment for the Mid-<br>Cert Health Assessment for<br>Children at the 6 month point in<br>their certification period.                                                                                                    |
| PU                    | Benefit issuance<br>Pick-Up                                 | All                    | This appointment type can be used to schedule benefit issuance times.                                                                                                    |

### © Job Aid: Understanding Appointment Types

| Appt.<br>Type<br>Code | Appointment<br>Type<br>Description              | For WICS<br>Categories | Other Descriptive Information                                                                                                    |
|-----------------------|-------------------------------------------------|------------------------|----------------------------------------------------------------------------------------------------|
| IE                    | Individual 2 <sup>nd</sup><br>Nutr. Ed. contact | All                    | This appointment type is used for an individual 2 <sup>nd</sup> NE contact.                                                                                                    |
| F1                    | Follow-up type 1                                | All                    | Local agency defined                                                                                                    |
| F2                    | Follow-up type <b>2</b>                         | All                    | Local agency defined                                                                                                    |
| F3                    | Follow-up type <b>3</b>                         | All                    | Local agency defined                                                                                                    |
| FD                    | Follow-up with<br>the Dietitian                 | All                    | Can be used to specifically identify<br>an individual follow-up appointment<br>with a dietitian. The appointment<br>type is optional.                                                                              |
| GE                    | Group Education                                 | All                    | While the appointment type is GE,<br>the <b>topic</b> of the class identifies<br>what type of class it is. The title<br>will further define the class.                                                             |
| GS                    | Group Screening                                 | All                    | This appointment type is used for<br>group screenings. A "group code"<br>is used to identify what type of<br>group screening. That code mirrors<br>the individual appointment types of<br>recertification and new. |

### ☺ Job Aid: Understanding Appointment Types
### Job Aid Compare First and Second Cardholders

|                  | First Cardholder                     | Second Cardholder                  |
|------------------|--------------------------------------|------------------------------------|
| <b>Required?</b> | Required for every account           | Optional                           |
| When             | Must be added to TWIST and           | May be added to TWIST and          |
|                  | issued a card at first appointment   | issued a card at anytime           |
| Who              | Must be the adult participant or the | Can be whomever the first          |
|                  | parent/caretaker of infant/child     | cardholder selects                 |
|                  | participants                         |                                    |
|                  | Must be a part of the participants'  | Does not need to be a part of the  |
|                  | household                            | participant's household            |
|                  | Cannot also be second cardholder     | Cannot also be first cardholder    |
|                  | Cannot be a WIC staff person         | Cannot be a WIC staff person       |
|                  | (unless they are a participant or    | (unless they are a participant or  |
|                  | family member of the participant)    | family member of the participant)  |
| Address          | Defaults to the family address in    | Any address can be used            |
|                  | TWIST Client Master                  |                                    |
| D 1              | Demographics                         |                                    |
| Roles            | Can bring in infant/child for        | Can bring in infant/child for      |
|                  | recerts and follow up appts          | recerts and follow up appts        |
|                  | Can make and change appts            | Can make and change appts          |
|                  | Can attend NE                        | Can attend NE                      |
|                  | Can make changes to food package     | Can make changes to food           |
|                  | Constructions WIIC for a la mith     | package                            |
|                  | oWIC cond                            | oWIC cord                          |
|                  | Con report their own condicat        | Con report their own cond lost     |
|                  | stolen or demaged                    | stolen or demaged                  |
|                  | Can access account benefit balance   | Cap access account benefit         |
|                  | and transaction information from     | balance and transaction            |
|                  | the customer service line or         | information from the customer      |
|                  | cardholder website                   | service line or cardholder website |
|                  | Can select and change the second     | Cannot make any changes to         |
|                  | cardholder                           | cardholders                        |
|                  | Can transfer participants to         | Cannot transfer participants       |
|                  | another agency or out of state       | 1 1                                |
|                  | Can discontinue WIC services for     | Cannot discontinue WIC services    |
|                  | family                               | for family                         |

This page intentionally blank.

### Job Aid Helping Families Use the Benefits List

### How would you use the Benefits List to help WIC families? WIC Benefits List When was this list Who is the cardholder? Benefits Available as of 09/04/2019 1:17 PM printed? WIC Family ID: 2100181 FirstCardholder: SAMPLE, SARA SecondCardholder: SAMPLE, STEVE Benefits for: 09/04/2019 through 09/30/2019 Family Member/s: Sample, Sara - WB Sample, Sam - C1 Sample, Suzy - IB7-12 Which family members Food Item Description Quantity Unit have benefits? 20 \$\$\$ Fruit and vegetables --fresh / frozen Which 48 ΟZ Whole grains months Fat free or 1% milk 4.5 GAL have 3.25 GAL Whole milk benefits LB Cheese 2 CTR Lowfat or Nonfat yogurt 1 issued? 2 DOZ Eggs - large 2 CTR Peanut butter/dry or canned beans What foods are CTR Beans, dry or canned 1 they getting? 72 ΟZ Cereal - hot / cold How much of 2 CTR 11.5 to 12 ounce frozen juice each food are 3 CTR 64oz bottle juice they getting? 1:28 ΟZ Baby food - fruit / vegetables 24 ΟZ Baby cereal 2 CAN Simillac Advance powder Benefits for: 10/01/2019 10/31/2019 through Sample, Sam - C1 Family Member/s: Sample, Sara-WB Sample, Suzy - IB7-12 How many Quantity Unit Food Item Description future months 20 \$\$\$ Fruit and vegetables --fresh / frozen 48 ΟZ Whole grains of benefits are 4.5 GAL Fat free or 1% milk issued? 3.25 GAL Whole milk 2 LB Cheese CTR Lowfat or Nonfat yogurt 1 2 DOZ Eggs - large Are family 2 CTR Peanut butter/dry or canned beans members CTR Beans, dry or canned 1 72 benefits ΟZ Cereal - hot / cold 2 CTR 11.5 to 12 ounce frozen juice combined? 3 CTR 64oz bottle juice 128 ΟZ Baby food -fruit / vegetables ΟZ 24 Baby cereal 2 CAN Simillac Advance powder Your next appointment will be Your WIC clinic phone number is (503) 988-3503. When should they come back to the clinic?

| Food Category                               | Short<br>Description      | Long Description                       | Unit of measure               | Measure<br>Description                             |
|---------------------------------------------|---------------------------|----------------------------------------|-------------------------------|----------------------------------------------------|
| Cheese                                      | Cheese                    | Cheese                                 | LB                            | pound                                              |
| Eggs                                        | Eggs- large               | Eggs – large                           | DOZ                           | dozen                                              |
| Cereal                                      | Cereal –<br>hot/cold      | Cereal – hot/cold                      | ΟZ                            | ounce                                              |
| Peanut butter or<br>beans, dry or<br>canned | Peanut<br>butter/beans    | Peanut butter/dry or canned beans      | CTR                           | container<br>1 CTR=16-18 oz.<br>PB or 16 oz. beans |
| Dry beans or peas,<br>Canned beans          | Beans, dry or canned      | Beans, dry or canned                   | CTR                           | Container<br>1 CTR=16 oz.                          |
| Fish                                        | Fish – canned             | Fish – canned<br>tuna/salmon/sardines  | ΟZ                            | ounce                                              |
| Bread or whole<br>grains                    | Whole grains              | 100% whole wheat bread or whole grains | ΟZ                            | ounce                                              |
| Fruit and vegetables                        | Fruit and vegetables      | Fruit and vegetables –<br>fresh/frozen | \$\$\$                        | Amount in dollars<br>and cents<br>example: \$10.00 |
| Whole fluid milk                            | Whole milk                | Whole milk                             | GAL                           | 1.0 = 1 gallon                                     |
| Fat free or 1% Milk                         | Lowfat milk               | Lowfat or fat free milk                | GAL                           | 1.0 = 1 gallon                                     |
| Soy beverage                                | Soy beverage              | Soy beverage                           | GAL                           | 1.0 = 1 gallon                                     |
| Juice – 11.5-12 oz.                         | Frzn juice<br>11.5-12 oz. | 11.5 to 12 ounce frozen juice          | CTR                           | container<br>1 CTR = 11.5-12<br>ounces frozen      |
| Juice – 64 oz.                              | Juice 64 oz.              | 64 oz. bottle juice                    | CTR                           | container<br>1 CTR = 64 oz.<br>plastic bottle      |
| Formulas                                    | Varies                    | Varies                                 | CAN, BTL,<br>CTR, BOX,<br>CTN | Can, bottle,<br>container, box,<br>carton          |
| Baby cereal                                 | Baby cereal               | Baby cereal                            | OZ                            | ounce                                              |
| Baby food fruits                            | Baby food –               | Baby food –                            | OZ                            | ounce                                              |
| and vegetables                              | fruit/veg                 | fruit/vegetables                       |                               |                                                    |
| Baby food – meat                            | Baby food –<br>meat       | Baby food – meat                       | ΟZ                            | Ounce                                              |
| Lowfat or nonfat<br>yogurt                  | Low or nonfat<br>yogurt   | Lowfat or nonfat yogurt                | CTR                           | 1  CTR = 32  oz.                                   |
| Whole milk yogurt                           | Whole milk<br>yogurt      | Whole milk yogurt                      | CTR                           | 1  CTR = 32  oz.                                   |
| Tofu                                        | Tofu                      | Tofu                                   | LB                            | 16 oz. (1 lb.)                                     |

### Types and Units of Foods

Oregon WIC Training Introduction to WIC Module

### **Common WIC Foods**

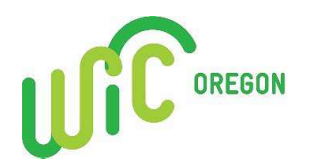

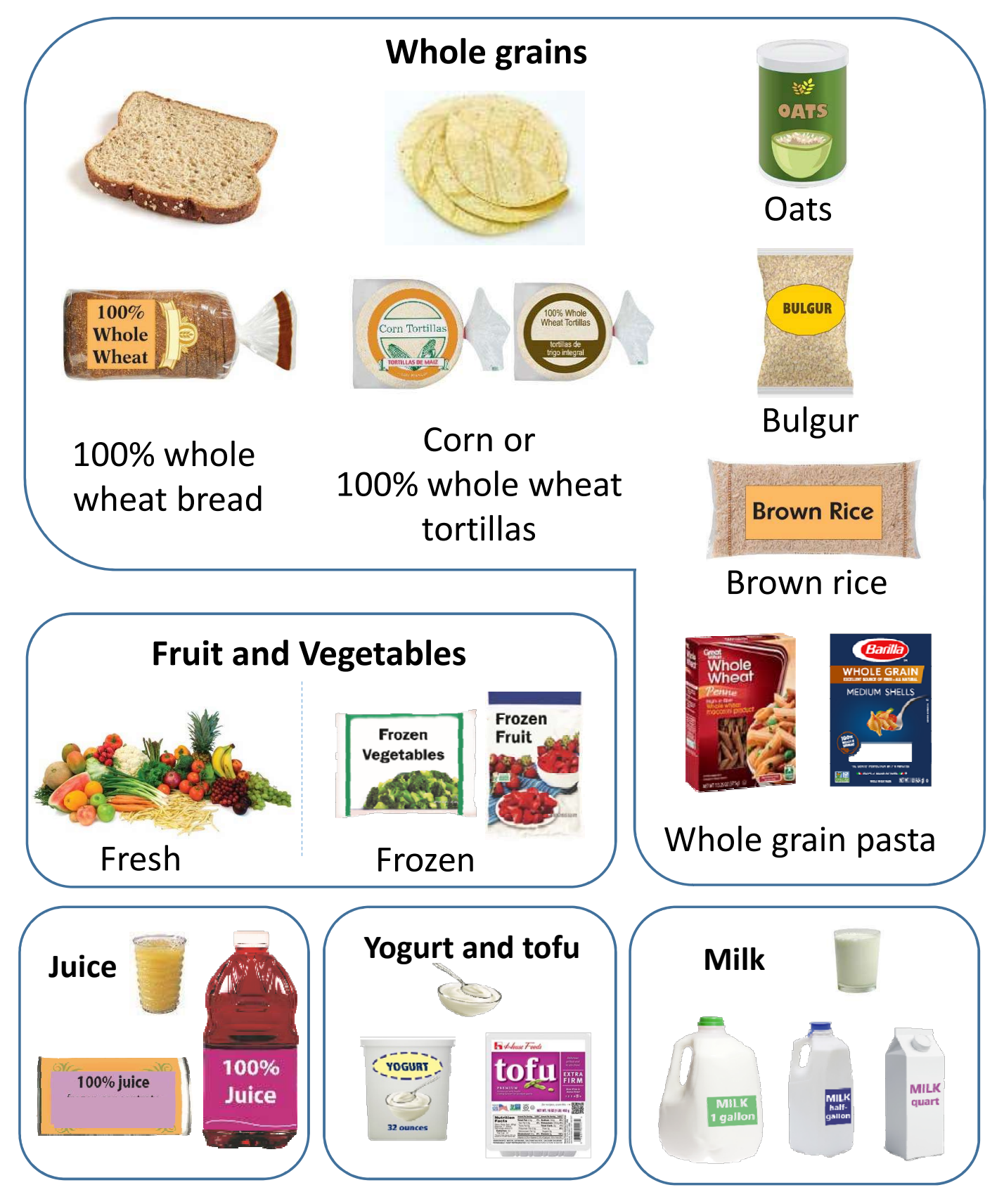

**Resources and Job Aids for TWIST Remote Training** 

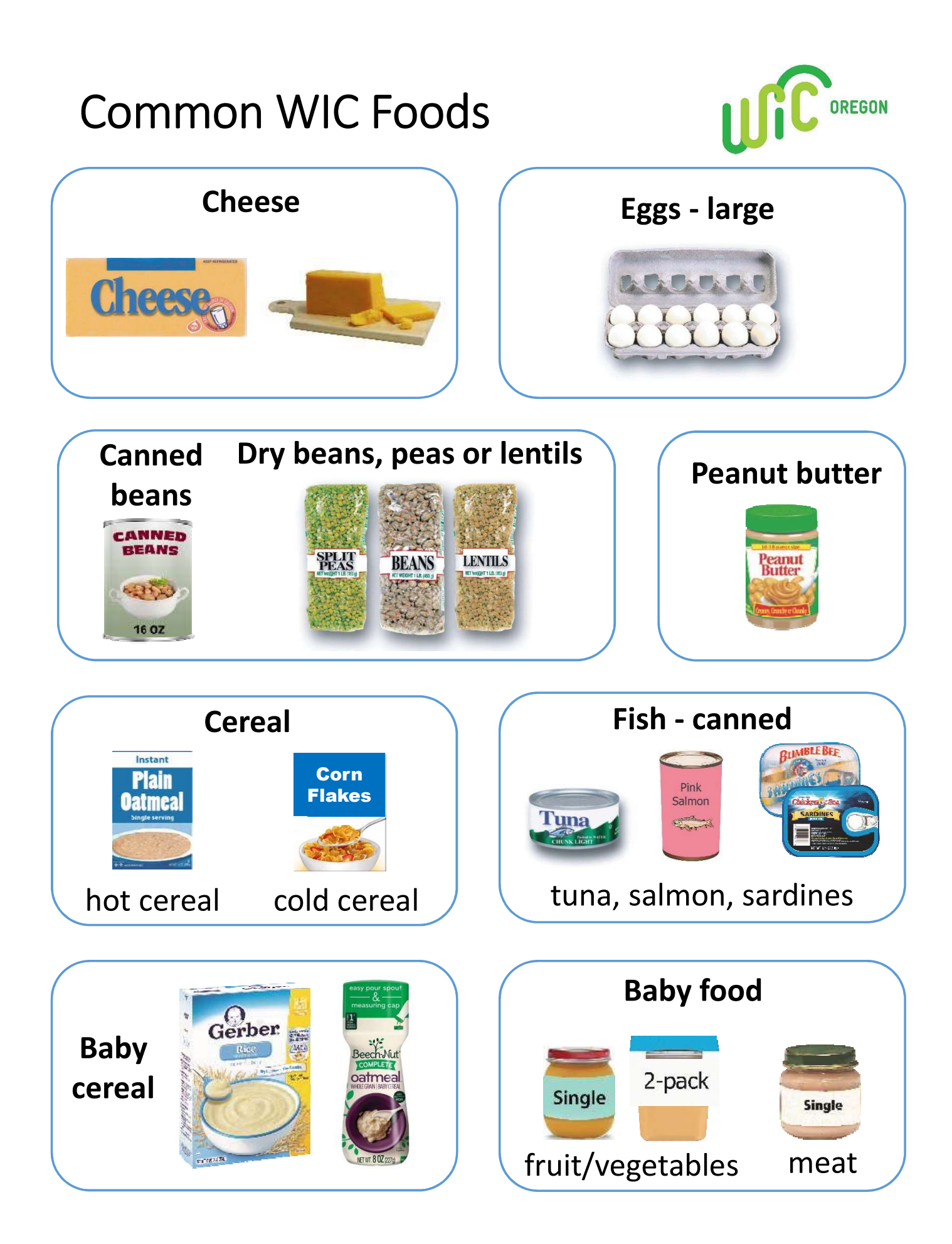

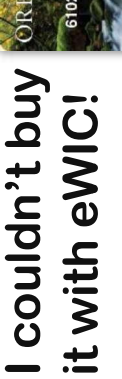

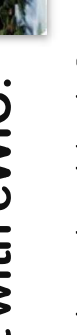

## What should I do?

- If a food isn't listed for WIC, you ✓ Ask for a mid-transaction receipt. can ask the cashier to remove it so you aren't charged for it.
  - brands and minimum sizes to be Check the WIC Food List for sure it is a WIC food.
- sure there is enough to buy this food. Check your benefit balance to be
- Save the receipt and bring it to the WIC clinic.
- food that didn't go through to give Take a picture of the label of the to your WIC clinic. >
  - number to the app to keep track ✓ Use the WICShopper App! Connect your eWIC card of your benefits.

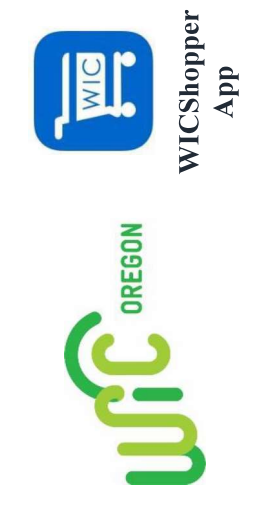

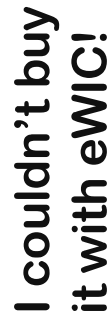

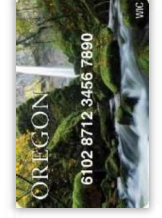

## What should I do?

- If a food isn't listed for WIC, you ✓ Ask for a mid-transaction receipt. can ask the cashier to remove it so you aren't charged for it.
  - brands and minimum sizes to be Check the WIC Food List for sure it is a WIC food. >
- sure there is enough to buy this food. ✓ Check your benefit balance to be
- Save the receipt and bring it to the WIC clinic. >
- food that didn't go through to give Take a picture of the label of the to your WIC clinic. >
- number to the app to keep track ✓ Use the WICShopper App! Connect your eWIC card of your benefits.

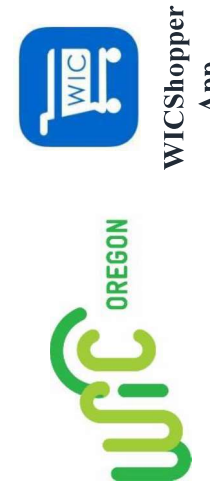

MIC

App

### l couldn't buy it with eWIC!

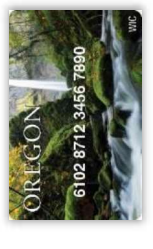

## What should I do?

- If a food isn't listed for WIC, you ✓ Ask for a mid-transaction receipt. can ask the cashier to remove it so you aren't charged for it.
- brands and minimum sizes to be Check the WIC Food List for sure it is a WIC food. >
- sure there is enough to buy this food. ✓ Check your benefit balance to be
- Save the receipt and bring it to the WIC clinic. >
- food that didn't go through to give Take a picture of the label of the to your WIC clinic. >
- number to the app to keep track ✓ Use the WICShopper App! Connect your eWIC card of your benefits.

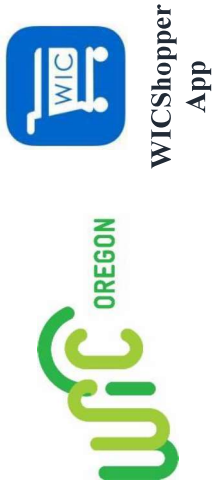

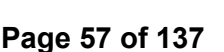

### comprarlo con eWIC! No pude

### ¿Qué debo hacer?

- Pida un recibo de transacción pendiente. lista de WIC, puede pedir al cajero que Si hay alimentos que no figuran en la los retire para no tener que pagarlos.
- Alimentos de WIC para estar seguro mínimos que figuran en la Lista de Fíjese en las marcas y tamaños de que se trata de un alimento cubierto por WIC. >
- Verifique el saldo de sus beneficios para estar seguro de que es suficiente para comprar ese alimento. 5
- Guarde el recibo y llévelo a la clínica de WIC.
- Saque una foto del rótulo del alimento que no pasó y muéstrela al personal de su clínica de WIC. >
  - Conecte el número de su tarjeta eWIC a la aplicación para estar al tanto del ¡Use la aplicación WIC Shopper! estado de sus beneficios. >

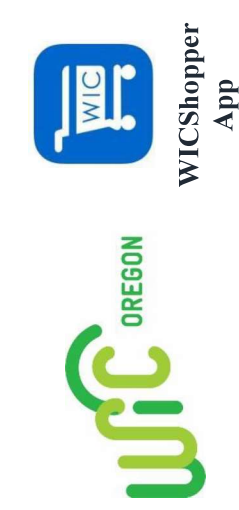

### comprarlo con eWIC! No pude

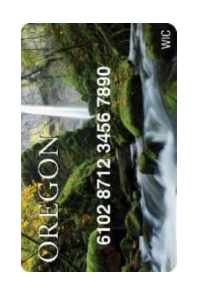

### ¿Qué debo hacer?

- Pida un recibo de transacción pendiente. lista de WIC, puede pedir al cajero que Si hay alimentos que no figuran en la los retire para no tener que pagarlos.
- Alimentos de WIC para estar seguro mínimos que figuran en la Lista de Fíjese en las marcas y tamaños de que se trata de un alimento cubierto por WIC. >
- Verifique el saldo de sus beneficios para estar seguro de que es suficiente para comprar ese alimento. >
- Guarde el recibo y llévelo a la clínica de WIC. >
- Saque una foto del rótulo del alimento que no pasó y muéstrela al personal de su clínica de WIC. >
- Conecte el número de su tarjeta eWIC a la aplicación para estar al tanto del Use la aplicación WIC Shopper! estado de sus beneficios. >

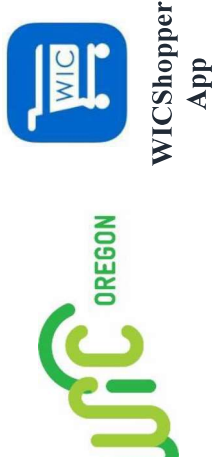

### comprarlo con eWIC! No pude

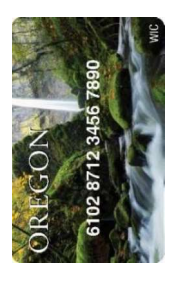

### ¿Qué debo hacer?

- Pida un recibo de transacción pendiente. lista de WIC, puede pedir al cajero que Si hay alimentos que no figuran en la los retire para no tener que pagarlos.
- Alimentos de WIC para estar seguro mínimos que figuran en la Lista de Fíjese en las marcas y tamaños de que se trata de un alimento cubierto por WIC. >
- Verifique el saldo de sus beneficios para estar seguro de que es suficiente para comprar ese alimento. >
- Guarde el recibo y llévelo a la clínica de WIC.
- Saque una foto del rótulo del alimento que no pasó y muéstrela al personal de su clínica de WIC. >
- Conecte el número de su tarjeta eWIC a la aplicación para estar al tanto del Use la aplicación WIC Shopper! estado de sus beneficios. >

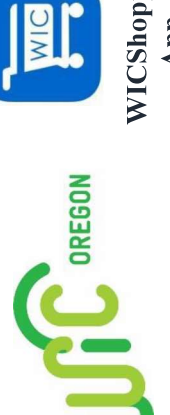

|                             | w to investigate comr<br>If this is the issue:                                       | non snopping issues<br>Ask about this:                                                                                                    | Consider these possibilities:                                                                                                    | Offer this next sten:                                                                                                    |
|-----------------------------|--------------------------------------------------------------------------------------|----------------------------------------------------------------------------------------------------|----------------------------------------------------------------------------------------------------|----------------------------------------------------------------------------------------------------|
| A fc<br>a W<br>juic<br>etc. | od doesn't ring up as<br>IC food (can't get the<br>e, milk, baby food,<br>they want) | <ul> <li>What was their current<br/>benefit balance for that food?<br/>(Check app, TWIST, receipt,<br/>WIC Direct)</li> <li>Is the food assigned to the<br/>participant? (Check TWIST)</li> <li>Is the brand, flavor, and size<br/>on the Food List? (Check app<br/>or food list)</li> <li>Is there a 2<sup>nd</sup> cardholder that<br/>may have shopped?</li> </ul> | <ul> <li>Store may say not enough money or benefits when it is another issue</li> <li>You may not have enough information about the food to determine if it is correct.</li> <li>It could be a non-WIC food, seasonal or new fruit or vegetable, a food they are not assigned (e.g. juice)</li> </ul> | <ul> <li>Review food list and provide shopper education if tried to purchase an incorrect food</li> <li>Bring specific food information next time if inadequate information</li> <li>Submit information about the food if you determine there was adequate balance and you have specific info about the food (UPC, etc.)</li> <li>Change food package in TWIST (e.g. Juice)</li> </ul> |
| Th<br>MI<br>MO              | ey had to purchase<br>C foods with their own<br>ney                                  | <ul> <li>Same as above</li> <li>Did they get a mid-<br/>transaction receipt?</li> <li>Did they ask to return it?</li> <li>Review final receipt to check<br/>if ending balance was<br/>adequate to buy the item</li> </ul>                                                                                                    |                                                                                                    | <ul> <li>Same as above</li> <li>Shopper education on use of mid-<br/>transaction receipt</li> <li>Shopper education on options:         <ul> <li>Void foods that didn't ring up<br/>before approving the purchase</li> <li>Return items purchased with other<br/>payment types to customer service<br/>for a refund</li> </ul> </li> </ul>                                             |
| Tho<br>at t                 | eir card doesn't work<br>he store                                                    | • What is the status of the card<br>and cardholder in TWIST?<br>(Check TWIST FCS)                                                                                                    | <ul> <li>PIN entered incorrectly or not set</li> <li>Card is "locked" (4 tries rule)</li> </ul>                                                                                                    | <ul> <li>Call customer service, reset the PIN<br/>and then try again after midnight</li> <li>Issue a new card</li> </ul>                                                                                                    |

# Troubleshooting shopper issues

### Ask participants to:

- Know their balance before they shop •
  - Take a Food List when they shop
- Ask for a mid-transaction receipt to check their WIC purchases before they use any other payment type
  - Save the receipt from any transaction they have a problem with •
    - Take pictures of the items they thought they could buy with WIC •

|                                                                                             | Document in the participant's chart | If there is not enough information to<br>enter a complaint, document shopper<br>education on a particular issue in<br>TWIST, especially if it was due to<br>"cardholder error".                                                                                                    |  |
|---------------------------------------------------------------------------------------------|-------------------------------------|----------------------------------------------------------------------------------------------------|--|
| bocument what you learn from the cardholder in $\overline{\mathbf{UIR}}$ of these locations | Enter a complaint in TWIST          | <ul> <li>a) If the vendor treats the cardholder poorly.</li> <li>b) If a cashier doesn't know how to complete a WIC transaction.</li> <li>c) If there is a problem with the store's point of sale device.</li> <li>d) If a food didn't ring up as WIC and you determine there was adequate balance and you have specific information about a food that is WIC approved.</li> <li>You must have: <ul> <li>WIC ID # and/or eWIC card #</li> <li>NIC ID # and/or eWIC card #</li> <li>Date and location of store</li> <li>Date and approximate time of store visit</li> <li>Brand, size, and flavor of food</li> <li>I2 digit UPC number</li> </ul> </li> </ul> |  |

### Ŧ 4+ 3 2 4 4 ċ

## What can the store cashier do?

- 1. The shopper can ask the cashier to void the item or transaction before the transaction is complete, if a food won't be paid for by WIC.
- Once the transaction is completed, the shopper can return any foods not paid for by WIC to customer service for a refund. ų.

# The store cashier only knows this:

- 1. The UPC scanned is either in their system or not;
  - There is balance for that benefit or not; *.*...
- The eWIC card and PIN either works or not; and,
- They cannot change any of those things for the participant. 4.

Job Aid

# eWIC Shopper Functions Cheat Sheet

This chart identifies what resources are available for families to perform important eWIC related functions.

|                                       |                  | Phone <sup>1</sup> – 1. | -844-234-4946                              |                    |                  | Store                       |                 | WICShonner        |
|---------------------------------------|------------------|-------------------------|--------------------------------------------|--------------------|------------------|-----------------------------|-----------------|-------------------|
| Task                                  | WIC office       | Automated<br>System     | Live customer<br>service<br>representative | Website<br>ebtEDGE | Register         | Customer<br>service<br>desk | Receipt         | Smartphone<br>App |
| Set up PIN                            |                  | >                       |                                            | >                  |                  |                             |                 |                   |
| Change PIN <sup>2</sup>               |                  | >                       |                                            | >                  |                  |                             |                 |                   |
| Check current benefit balance         | >                | >                       | >                                          | >                  | >                | >                           | >               | >                 |
| Check future months benefit           | >                |                         |                                            |                    |                  |                             |                 | >                 |
| balance                               |                  |                         |                                            |                    |                  |                             |                 |                   |
| Check transaction history             |                  | >                       | >                                          | >                  |                  |                             |                 |                   |
| Check expiration date of              | >                | >                       | >                                          | >                  |                  |                             | >               | >                 |
| current benefits                      |                  |                         |                                            |                    |                  |                             |                 |                   |
| Check items purchased during          |                  |                         |                                            |                    | 🖌 – ask          |                             | >               |                   |
| or immediately after the              |                  |                         |                                            |                    | checker          |                             |                 |                   |
| transaction                           |                  |                         |                                            |                    |                  |                             |                 |                   |
| Address change for first or           | >                |                         |                                            |                    |                  |                             |                 |                   |
| second cardholder                     |                  |                         |                                            |                    |                  |                             |                 |                   |
| Request a second cardholder           | >                |                         |                                            |                    |                  |                             |                 |                   |
| Reporting a card lost or stolen       | >                |                         | >                                          |                    |                  |                             |                 |                   |
| Requesting a replacement card         | >                |                         | >                                          |                    |                  |                             |                 |                   |
| Deactivate second cardholder          | >                |                         | >                                          |                    |                  |                             |                 |                   |
| (by either first or second            |                  |                         |                                            |                    |                  |                             |                 |                   |
| cardholder)                           |                  |                         |                                            |                    |                  |                             |                 |                   |
| Locate a WIC authorized store         | >                |                         |                                            |                    |                  |                             |                 | >                 |
| Note 1: Both phone options are acce   | essed with the   | same phone nu           | umber. Within the                          | automated sy       | stem there ar    | e options that              | will transfer p | articipants to    |
| the live customer service representa  | itive. Note 2: T | he eWIC card is         | s locked after the f                       | ourth incorre      | ct PIN try. It w | ill be locked ur            | ntil midnight.  | if the cardholder |
| remembers the original PIN, they can  | n wait until aft | er midnight and         | d that PIN can be u                        | used to access     | the account. I   | f they do not r             | emember the     | eriginal PIN,     |
| they can wait until after midnight an | id then change   | the PIN.                |                                            |                    |                  |                             |                 |                   |
|                                       |                  |                         | nnar Educatio                              | leiveterial        |                  |                             |                 |                   |

**eWIC Shopper Education Materials List** 

Oregon WIC Program

Page 1 of 2

January 2020

Job Aid

# eWIC Shopper Functions Cheat Sheet

|                                                             |             | Forma | at avail. |
|-------------------------------------------------------------|-------------|-------|-----------|
| Item/#                                                      | Language(s) | Print | Web       |
| <ul> <li>eWIC Participant Signature form 57-629</li> </ul>  | English     | ~     | >         |
| <ul> <li>Rights and Responsibilities 57-630</li> </ul>      | Spanish     | >     | >         |
| Using your eWIC Card 57-1008                                | Russian     |       | >         |
| <ul> <li>How to shop with your eWIC card 57-1002</li> </ul> | Vietnamese  |       | >         |
| <ul> <li>Food List 57-1001</li> </ul>                       | Chinese     |       | >         |
|                                                             | Somali      |       | >         |
|                                                             | Arabic      |       | >         |
| WIC ID card                                                 | English     | ~     |           |
| WIC folder                                                  | English     | ~     |           |
|                                                             | Spanish     | ~     |           |
| Replacement of unavailable/stolen formula 57-912            | English     |       | >         |
| Participant videos (available on DVD also)                  | English     |       | >         |
|                                                             | Spanish     |       | ~         |
| WIC foods graphic                                           | Pictorial   |       | ~         |
|                                                             |             |       |           |

### **©** How to Make a Group NE Appointment

### Chapter 4: Appointment Scheduler Section: Scheduling Appointments Lesson: Special User – Group scheduling

### **GROUP APPOINTMENT** – Four Ways:

| 1) Thru Group<br>Education<br>Classes                | 2) Thru Daily<br>Clinic Schedule                         | 3) Thru Family<br>Appointment<br>Record    | 4) Thru Family<br>Summary<br>Screen:            |
|------------------------------------------------------|----------------------------------------------------------|--------------------------------------------|-------------------------------------------------|
| Appointment<br>Scheduler                             | Appointment<br>Scheduler                                 | Appointment<br>Scheduler                   | Client Processes                                |
| Scheduling                                           | Daily Clinic Schedule                                    | Scheduling                                 | Family Summary<br>Screen (retrieve              |
| Group Maintenance                                    | ♥<br>Select Clinic & Date<br>♥                           | retrieve client using<br>blue folder icon) | client using blue<br>folder icon)<br>♥          |
| Classes (retrieve class<br>using blue folder icon)   | "Display Schedule"<br>₽                                  | Select WIC ID #                            | Select Client<br>Find Appointment               |
| Select Group Ed Class<br>(fill-in search criteria)   | Double-click in the<br>"Group/Class" field<br>↓          | "Find Appt" Button<br>♥                    | Button<br>Fill in Dates and                     |
| ◆<br>"Retrieve"<br>◆                                 | Enter WIC ID #<br><u>or</u>                              | Fill in Dates & Appt<br>type as GE/GS<br>♥ | Appointment Type                                |
| Insert New Row<br>♥                                  | Fast Path Client Master<br>& Return with Client          | "Find Appt"<br>₽                           | "Find Appt"<br>↓<br>"Select Appt" (fill-in      |
| Enter WIC ID #<br><u>or</u>                          | [Save]<br>↓                                              | Select Class<br>(WIC ID Autofills)<br>↓    | specific appt type if<br>appt was generic)<br>↓ |
| Fast Path Client Master<br>& Return with Client<br>♥ | Tab thru or use<br>"Insert Icon" to<br>add more clients. | "Book"<br>♥                                | "BOOK"<br>↓<br>Close                            |
| [Save]<br>♥                                          |                                                          | Close                                      |                                                 |

Tab thru, or use "Insert Icon" to add more clients.

### © Job Aid: How to Make an Individual Appointment

### Chapter 4: Appointment Scheduler Section 4: Scheduling Appointments Lesson: Schedule Appointment Now

### **INDIVIDUAL APPOINTMENT** – Four ways:

| 1) Thru NE<br>Plan:                                    | 2) Thru Family<br>Appts:                                                                                  | 3) Thru Daily<br>Clinic<br>Schedule:                                     | 4) Thru Family<br>Summary Screen:                                                                                                    |
|--------------------------------------------------------|----------------------------------------------------------------------------------------------------|--------------------------------------------------------------------------|----------------------------------------------------------------------------------------------------|
| Client Processes<br>Certification<br>(ratriave client) | Appointment<br>Scheduler<br>•<br>Scheduling                                                               | Appointment<br>Scheduler<br>€                                            | Client Processes<br>↓<br>Lookup<br>↓                                                                                                    |
| NE Plan (top<br>tab)                                   | → Family Appt<br>Record                                                                                   | Scheduling<br>↓<br>Daily Clinic<br>Schedule                              | Family Summary<br>Screen (retrieve client<br>using blue folder icon)<br>↓<br>Select Client                                                         |
| Next Appt<br>(bottom tab)<br>♥<br>"Schedule            | "Select" WIC ID<br>(can select multiple<br>family members)<br>↓                                           | Select Clinic &<br>Date<br>♥                                             | <ul> <li>♥</li> <li>Find Appointment</li> <li>Button</li> <li>♥</li> </ul>                                                                         |
| Appt"<br>↓<br>Family Appt.<br>Record                   | "Find Appt." (can<br>fill-in Search<br>criteria to define<br>search results)                              | "Display<br>Schedule"<br>♥<br>Enter WIC ID                               | Fill in Dates and<br>Appointment Type<br>↓<br>"Find Appt"                                                                                          |
|                                                        | <ul> <li>Find Appt."</li> <li> "Select Appt" (fill-in specific appt type if appt was generic) </li> </ul> | or<br>Fast Path to<br>Client Master<br>"Return<br>w/Client"<br>↓<br>SAVE | <ul> <li>♥</li> <li>"Select Appt" (fill-in specific appt type if appt was generic)</li> <li>♥</li> <li>"BOOK"</li> <li>♥</li> <li>Close</li> </ul> |
|                                                        | "BOOK"<br>↓<br>Close                                                                                      |                                                                          |                                                                                                    |

Oregon WIC Program

Page 1 of 1

November 29, 2007

### ☺ Job Aid: Using the Immunization Status function

### Chapter 3: Client Processes Section 8: Other Client Processes Lesson: Immunization Status Button

### **Policy 481: Immunization Screening and Referral Protocol**

Clients between the ages of 3-23 months must be screened for immunizations and referred if not up-to-date on their shots. Screening must be done at every certification and at the mid-cert health assessment for infants.

| If Immunizations Status pop-up     | Referral | Shows list of shots needed |
|------------------------------------|----------|----------------------------|
| says:                              | needed?  | and given as of x date     |
| Immunizations are due as of x date | Yes      | Yes                        |
| New WIC Client. Immunization       | Yes      | No                         |
| data not available.                |          |                            |
| Immunizations are up-to-date as of | No       | Yes                        |
| x date.                            |          |                            |

### When to Refer a Client for Immunizations

### When using the WICIMM Status letter for the parent/guardian it is important to:

- Provide a referral when needed. Printing the letter is optional.
- Print the letter for the parent/guardian if they have questions about the referral or shots needed or given.
- Ask the parent/guardian to take the referral letter to their next visit with provider (Do not just hand them the letter without any explanation of the letter or what you are suggesting they do).
- Explain that the information on the letter is reflecting what provider offices have entered into the database as of the date on the letter and if they have seen their providers since then shots may not be reflected in today's letter.
- Explain this document to non-English speaking parent/guardians carefully.

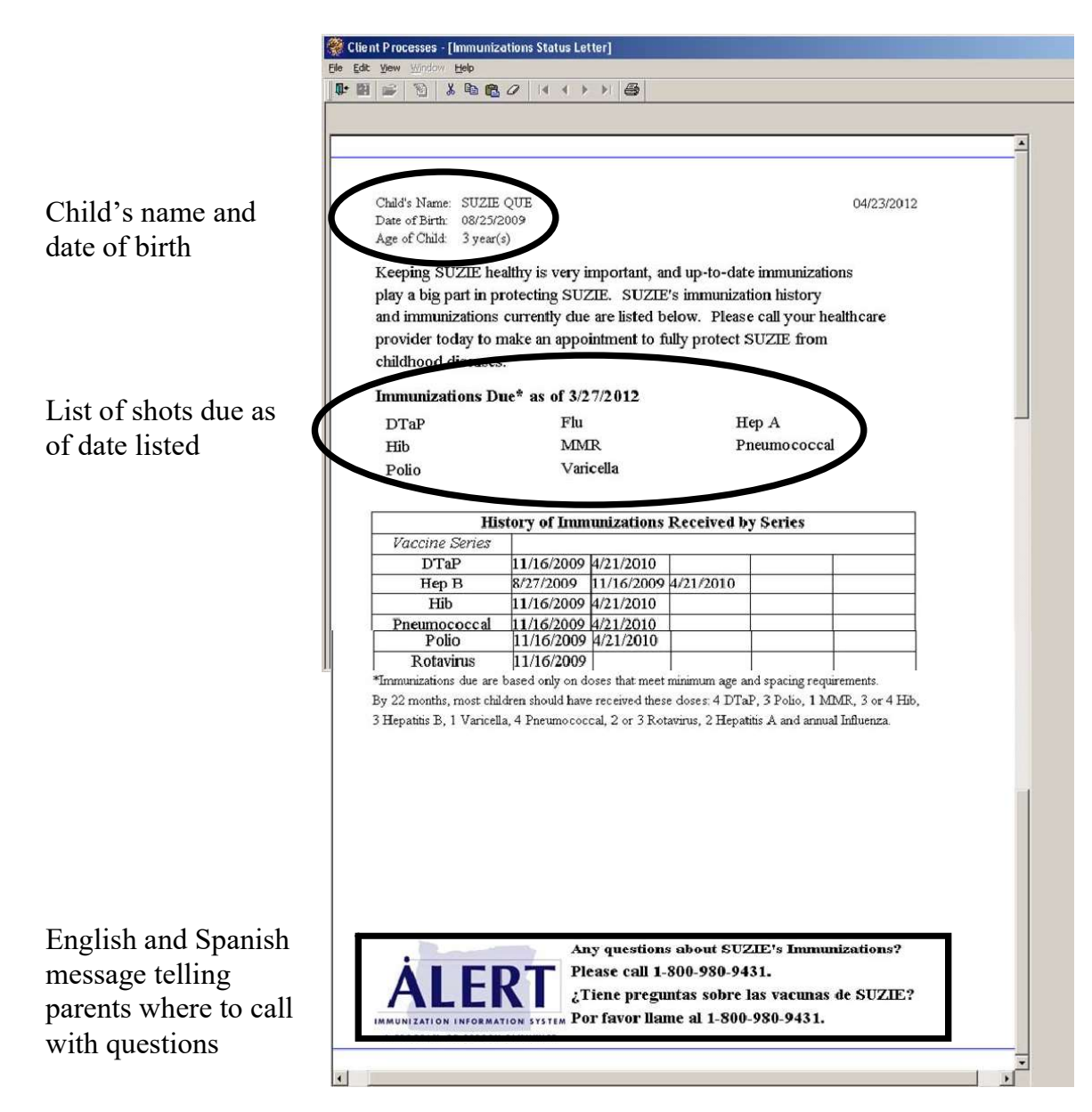

### WIC Immunization Status Letter

### **③** Job Aid: Growth Charts

### Chapter 3: Client Processes Section 3: Assessment Lesson: Anthropometric/Biochemical for an Infant/ Child

Growth charts are an important resource for assessing the growth and weight gain of infants and children. A variety of chart options are available for viewing in TWIST when the "View Graphs" button is selected on the Medical Data tab in the Infant/Child certification section.

| Participant<br>Age | Charts                                                                                                    | When would these charts be plotted by TWIST?                      |
|--------------------|----------------------------------------------------------------------------------------------------|-------------------------------------------------------------------|
| Birth through 23   | Head Circumference (0-36 months)                                                                                              | • WHO graphs for everyone                                         |
| months             | WHO Length for age (0-23 months)<br>WHO Weight for age (0-23 months)<br>WHO Weight for length (0-23 months)                   | <ul> <li>WHO adjusted age for<br/>preterm infants</li> </ul>      |
|                    |                                                                                                    | Head circumference when<br>measurement taken                      |
| 24 to 36 months    | BMI for age (2-6 years)<br>Head circumference (0-36 months)                                                                   | • BMI and CDC height for age with standing heights                |
|                    | Length for Age (2-6 years)<br>Weight for Age (0-36 months)<br>Weight for Age (2-6 years)                                      | • CDC length for age and weight for length with recumbent lengths |
|                    | Weight for Length (0-36 months)<br>WHO Weight for Age (0-23 months)                                                           | • CDC weight for age for everyone                                 |
|                    | WHO Length for Age (0-23 months)<br>WHO Weight for Length (0-23 months)                                                       | • WHO graphs when data from birth through 23 months is available  |
|                    |                                                                                                    | Head circumference when<br>measurement taken                      |
| 36 to 60 months    | BMI for age (2-6 years)                                                                                                    | • BMI with standing height                                        |
|                    | Weight for Age (2-6 years)<br>Weight for Age (2-6 years)<br>Weight for Height (2-6 years)<br>WHO Length for age (0-23 months) | • CDC height for age with standing or recumbent lengths           |
|                    | WHO Weight for age (0-23 months)<br>WHO Weight for length (0-23 months)                                                       | • CDC weight for age and weight for height for everyone           |
|                    |                                                                                                    | • WHO graphs when data from birth through 23 months is available  |

### © Job Aid: Modifying Food Packages

### Chapter 3: Client Processes Section 5: Food Packages Lesson: Modifying Food Packages

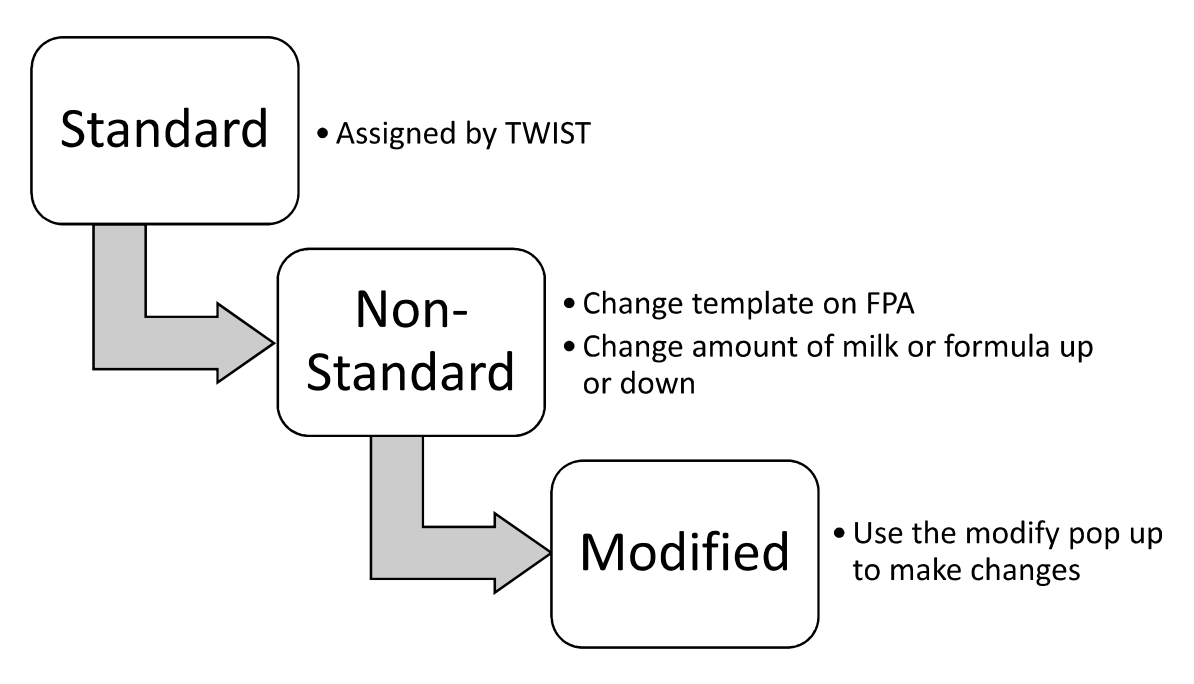

### Steps to Modifying a Food Package

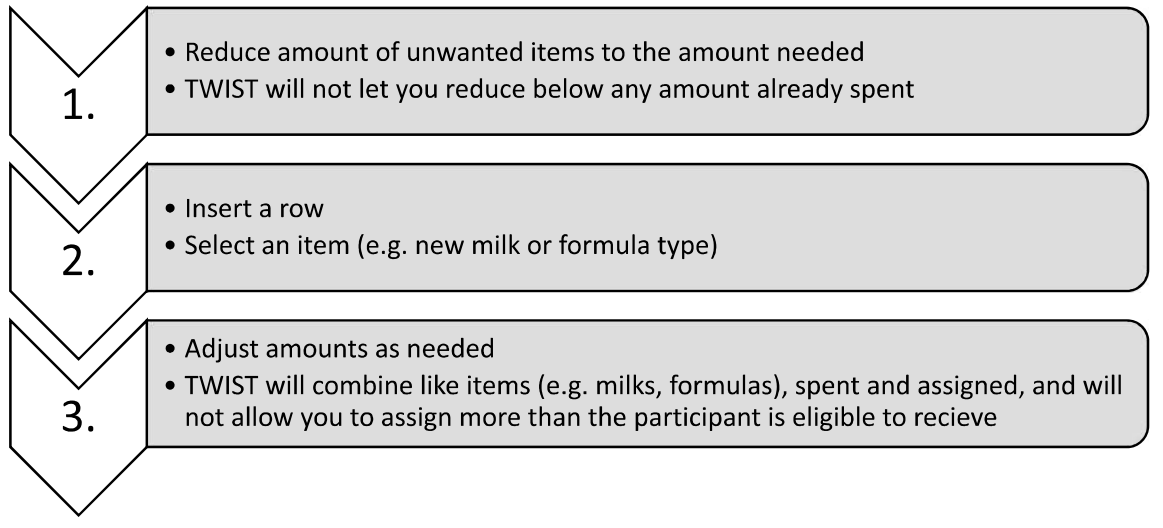

### © Job Aid: Modifying Food Packages

### Example of Modifying a Food Package

| Screen     | Action                               | Amount of Food         | Notes             |
|------------|--------------------------------------|------------------------|-------------------|
| FPA        | View assigned package                | 10 cans Similac Powder |                   |
| Modify     | Reduce amount of<br>unwanted formula | 0 cans Similac Powder  |                   |
| Modify     | Insert row – choose new              | 28 bottles Special RTF |                   |
|            | formula                              | formula                |                   |
| FPA/Modify | Repeat for future                    | 28 bottles Special RTF | Can't forecast    |
|            | months                               | formula                | modified packages |
| FPA        | Save                                 | 28 bottles Special RTF |                   |
|            |                                      | formula                |                   |
| FSS        | Issue                                | 28 bottles Special RTF |                   |
|            |                                      | formula                |                   |

### Example of Modifying a Food Package with Spent Benefits

Client was issued 4.5 gallons of milk and has spent 1 gallon. She has 3.5 gallons of milk remaining for the month. She now needs soy milk instead of cow's milk.

| Screen | Action              | Amount of Food      | Notes                     |
|--------|---------------------|---------------------|---------------------------|
| Modify | View remaining      | 3.5 gallons milk    | 4.5 gal (maximum shown)   |
|        | unspent             |                     | minus 1 gal spent         |
|        |                     |                     | (minimum shown)           |
| Modify | Reduce amount of    | 1 gallon milk       | Spent benefit shows as    |
|        | unwanted milk to    |                     | minimum                   |
|        | minimum shown       |                     |                           |
| Modify | Insert row –        | 3.5 gallons soy     | Replaces the unspent milk |
|        | choose new milk     |                     |                           |
| FPA    | Select new          | 4.5 gallons soy     | Future months only        |
|        | template for future |                     |                           |
|        | month and           |                     |                           |
|        | forecast            |                     |                           |
| FPA    | Save                | 3.5 gallons soy and | Current month and         |
|        |                     | 4.5 gallons soy     | future months             |
| FSS    | lssue               | 3.5 gallons soy and | Current month and         |
|        |                     | 4.5 gallons soy     | future months             |

### © Job Aid: Milk-Cheese-Yogurt-Tofu Templates

Most important!

Use templates when assigning yogurt and tofu to participants!

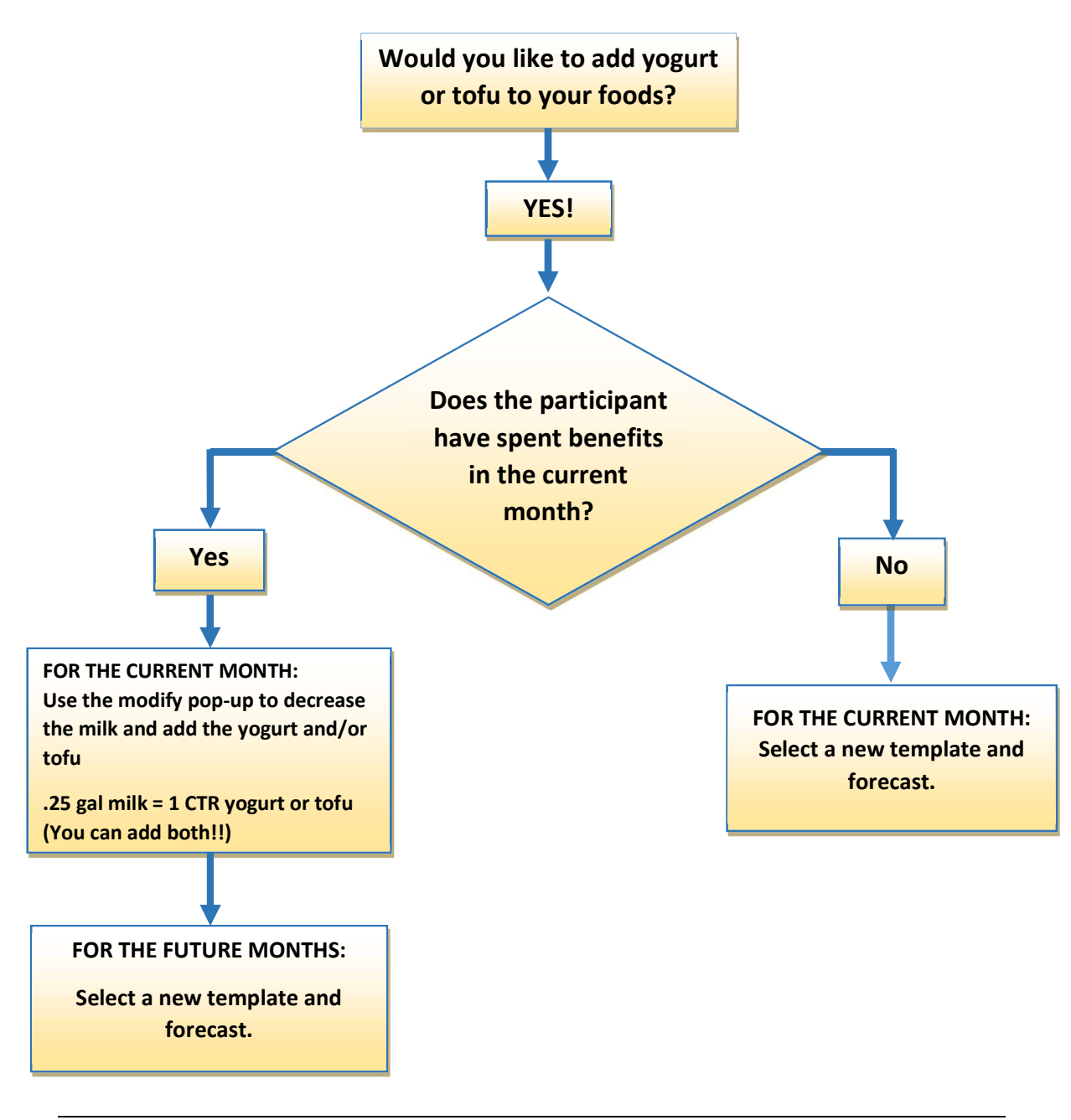

### What is in the milk/yogurt/tofu templates?

- In addition to cow milk, there are templates for yogurt and tofu with soy beverage, lactose-reduced milk, and goat milk.
- Yogurt and/or tofu replaces some milk.
  - $\circ$  0.25 gal milk = 1 CTR yogurt
  - $\circ$  0.25 gal milk = 1 CTR tofu
  - Maximum of 1 yogurt and 1 tofu for each participant.
- There are two sets of soy beverage templates.
  - S-C-Y templates contain low/ non-fat yogurt and are available for all children and women categories.
  - S-C-YW templates contain whole yogurt and are available for children under age two.

### **Child (12-13 months)** - Examples of food amounts in templates

| Template | Milk | Cheese | Yogurt | Tofu |                       |
|----------|------|--------|--------|------|-----------------------|
| MW-C     | 3.25 | 1      | 0      | 0    | Standard Food Package |
| MW-C-Y** | 3.00 | 1      | 1      | 0    |                       |
| MW-C-Y-T | 2.75 | 1      | 1      | 1    |                       |
| MW-0-Y-T | 3.50 | 0      | 1      | 1    |                       |

\*\*There are limited brands of whole milk yogurt available – review brands listed in the Food List.

| Template | Milk | Cheese | Yogurt | Tofu |                       |
|----------|------|--------|--------|------|-----------------------|
| ML-C     | 3.25 | 1      | 0      | 0    |                       |
| ML-C-Y   | 3.00 | 1      | 1      | 0    | Standard Food Package |
| ML-C-Y-T | 2.75 | 1      | 1      | 1    |                       |
| ML-0-Y-T | 3.50 | 0      | 1      | 1    |                       |

### Child (2-5) - Examples of food amounts in templates

| Template | Milk | Cheese | Yogurt | Tofu |                       |
|----------|------|--------|--------|------|-----------------------|
| ML-C     | 4.75 | 1      | 0      | 0    |                       |
| ML-C-Y   | 4.50 | 1      | 1      | 0    | Standard Food Package |
| ML-C-Y-T | 4.25 | 1      | 1      | 1    |                       |
| ML-0-Y-T | 5.00 | 0      | 1      | 1    |                       |

### WP (pregnant) and WB (breastfeeding) - Examples of food amounts in templates

### WE (Exclusively Breastfeeding), WP Twins, WB Twins,

Breastfeeding while Pregnant- Examples of food amounts in templates

| Template | Milk   | Cheese | Yogurt | Tofu |                       |
|----------|--------|--------|--------|------|-----------------------|
| ML-C     | 5.25   | 2      | 0      | 0    |                       |
| ML-C-Y   | 5.00   | 2      | 1      | 0    | Standard Food Package |
| ML-C-Y-T | 4.75   | 2      | 1      | 1    |                       |
| ML-0-Y-T | 5.50** | 0      | 1      | 1    |                       |

\*\*These packages originally have 2 pounds of cheese, but only 1 pound can be converted to milk, yogurt, and tofu. The other pound can either be issued or not issued.

|                | 1    |                                     |        |      |               |
|----------------|------|-------------------------------------|--------|------|---------------|
| Template       | Milk | Cheese                              | Yogurt | Tofu |               |
| ML-C           | 8.25 | 3 (adjusted to 2 every other month) | 0      | 0    |               |
| ML-C-Y         | 8.00 | 3 (adjusted to 2 every other month) | 1      | 0    | Standard Food |
| ML-C-Y-T       | 7.75 | 3 (adjusted to 2 every other month) | 1      | 1    |               |
| ML-0-Y-<br>T** | 8.5  | 0                                   | 1      | 1    |               |

**WE Twins**- Examples of food amounts in templates

\*\*This package originally has 3 pounds of cheese, but only 1 pound can be converted to milk, yogurt, and tofu. The other 2 pounds can either be issued or not issued.

### Use the Templates!

Using the templates is important! It will be confusing later when looking at the FPA or FSS if you don't use the templates. Example:

- In November, Susie Certifier assigns the ML-C-Y-T package to a client, and forecasts it through March.
- Later, Cylvia Certifier uses the modify screen to remove the tofu for **December.** Since it is just a change in the amount of milk, she forecasts that change through March. The FPA still shows the ML-C-Y-T package (rather than "modified"), even though the participant isn't receiving tofu.
- In February, Kal Klerk gets a call from the client. Looking at the FPA and FSS, it looks like the client was issued the ML-C-Y-T package and is confused about why the client doesn't have the tofu.
- This problem could have been avoided if Cylvia had just selected the ML-C-Y template in December when the client requested no tofu.

### © Job Aid: Missed Nutrition Education Appointments and Nutrition Education Refusal

### Chapter 3: Client Processes Section 9: Second Nutrition Education Contact Lesson: Nutrition Education Refusal

### Policy Summary 810: Nutrition-focused Counseling and Education

Participants shall not be denied food benefits for failure to attend or participate in nutrition education activities.

Follow these steps when a participant is unable to attend their scheduled nutrition education:

- 1. Try to reschedule the participant for another nutrition education appointment within the same month and issue food benefits at that appointment.
- 2. If it is not possible to reschedule the participant within the same month, allow the participant or caretaker to be issued one month of food benefits and reschedule the participant for their second NE activity the following month.
- 3. One month of food benefits may be issued if there is 2-way contact between the WIC clinic and the participant.
- 4. Continue to issue one month of benefits at a time until they either complete NE activity or they are due for a certification appointment.
- 5. If the participant refuses any 2<sup>nd</sup> nutrition education offered during the initial or subsequent certifications, they must contact the clinic the month their food benefits end to be issued additional benefits. Document NE refusal in the participant's record in TWIST.

### Documentation for Nutrition Education (NE) Offerings, Refusals, Reschedules and No Shows

| Pr | ocess        | Flow                               | Documentation                  |
|----|--------------|------------------------------------|--------------------------------|
| 1. | WIC Staff    | Offer and encourage attendance     | Document in Family Appt        |
|    | Offer Client | at quarterly NE* at <u>every</u>   | record: An NE request or       |
|    | NE           | cert/recert appointment.           | booked NE appointment for      |
|    |              | (Regardless of whether             | each family member             |
|    |              | participant has refused NE in the  |                                |
|    |              | past).                             |                                |
| 2. | Client       | Only occurs at cert/recert visit   | Document in FAR using the      |
|    | Refuses      | when participant refuses to attend | NE Refusal button.             |
|    | NE***        | any quarterly nutrition education  |                                |
|    |              | (this should happen very rarely).  | Write the month to contact     |
|    |              | Let the participant know which     | the clinic on the participants |
|    |              | month they need to contact the     | Benefits List, ID card, or     |
|    |              | WIC clinic to be issued more       | other document.                |
|    |              | benefits.                          |                                |
| 3. | Client       | Participant calls before scheduled | No additional documentation    |
|    | Reschedules  | quarterly NE to say they can't     | needed – this is not a         |
|    | Quarterly    | attend. Offer to reschedule. If    | "refusal                       |
|    | NE           | cannot reschedule, issue one       |                                |
|    |              | month of benefits and schedule     |                                |
|    |              | for NE next month.                 |                                |
| 4. | Client No    | Participant does not attend        | Unattended scheduled appts.    |
|    | Shows        | quarterly NE. Make effort to       | are marked "no show" by        |
|    | Scheduled    | contact family to reschedule NE.   | End of Day. No other           |
|    | Second NE    | If reach family but they are       | documentation is needed.       |
|    |              | unable to reschedule NE this       |                                |
|    |              | month, issue one month of          |                                |
|    |              | benefits and reschedule NE for     |                                |
|    |              | next month                         |                                |

| Refer to Policy 840: Documentation of Nutrition-focused Education a | nd |
|---------------------------------------------------------------------|----|
| Counseling)                                                         |    |

\*Second Nutrition Education Contacts may include the following appointment types: F1, F2, F3, FD, IE, MI, MW, MC, GE.

\*\* PU ("Benefit Pick-up") appointments do not qualify as second NE contacts. \*\*\*In this scenario, a participant may receive up to 3 months of benefits.

♫ NOTE: NE Refusal documentation can be viewed on the Family Appointment Record by selecting client and clicking on the "NE Refusal" button. Documentation of refusal will remain in the system unless or until user chooses to remove it.

| ing Appointments             | ion                         |
|------------------------------|-----------------------------|
| itical Thinking – Rescheduli | cer Missed Nutrition Educat |

# Scenario 1: Missed mid-cert health assessment and NE

appointment at the same time. She calls to tell you she can't come in for her appointment tomorrow and needs assessment with her son Andrew. Her daughter Liz was scheduled for an individual nutrition education her benefits. Use the information from the Family Summary Screen to decide what to offer Sara. Sara is a fully breastfeeding mom who was scheduled this month for a mid-cert health

| Name   | Month | 1 (this mor  | nth) | Month | 12           |    | Month | 3            |    | Month | 4            |    | Month | 5            |    | Month | 6            |    |
|--------|-------|--------------|------|-------|--------------|----|-------|--------------|----|-------|--------------|----|-------|--------------|----|-------|--------------|----|
|        | Appt  | Fd Pkg       | FP   | Appt  | Fd Pkg       | FP | Appt  | Fd Pkg       | FP | Appt  | Fd Pkg       | FP | Appt  | Fd Pkg       | FP | Appt  | Fd Pkg       | FP |
| Sara   | MM    | ML-C-Y<br>WE | BI   |       | ML-C-Y<br>WE |    |       | ML-C-Y<br>WE |    | NE-r  | ML-C-Y<br>WE |    |       | ML-C-Y<br>WE |    |       | ML-C-Y<br>WE |    |
| Liz    | E     | ML-C-Y<br>C  | BI   |       | ML-C-Y<br>C  |    |       | ML-C-Y<br>C  |    | RC-r  | ML-C-Y<br>C  |    |       |              |    |       |              |    |
| Andrew | MI    | I-FVCM       | BI   |       | I-FVCM       |    |       | I-FVCM       |    | NE-r  | I-FVCM       |    |       | I-FVCM       |    | RC-r  | I-FVCM       |    |
|        |       |              |      |       |              |    |       |              |    |       |              |    |       |              |    |       |              |    |

# Scenario 2: Missed NE last month

Kim says that she missed her NE last month and really needs benefits for her baby girl Lauren and her son Brant. Use this information from the Family Summary Screen to decide what steps to take next and how to help Kim.

| Name   | Mont | h 1 (this mon | ith) | Month | 2         |    | Month | 3      |    | Month | 4         |    | Month | 5      |    | Month | 9      |    |
|--------|------|---------------|------|-------|-----------|----|-------|--------|----|-------|-----------|----|-------|--------|----|-------|--------|----|
|        | Appt | Fd Pkg        | FP   | Appt  | Fd Pkg    | FP | Appt  | Fd Pkg | FP | Appt  | Fd Pkg    | FP | Appt  | Fd Pkg | FP | Appt  | Fd Pkg | FP |
| Kim    |      |               |      |       |           |    |       |        |    |       |           |    |       |        |    |       |        |    |
| Brant  |      | ML-C-Y        |      |       | ML-C-Y    |    | RC-r  | ML-C-Y |    |       |           |    |       |        |    |       |        |    |
|        |      | C             |      |       | С         |    |       | С      |    |       |           |    |       |        |    |       |        |    |
| Lauren |      | SIA-P         |      |       | SIA-P     |    |       | SIA-P  |    | RC-r  | SIA-P     |    |       |        |    |       |        |    |
|        |      | I-FVC-\$4     |      |       | I-FVC-\$4 |    |       | I-FVC- |    |       | I-FVC-\$4 |    |       |        |    |       |        |    |
|        |      |               |      |       |           |    |       | \$4    |    |       |           |    |       |        |    |       |        |    |

What if this was the second time they had missed and rescheduled their NE appointment?

Handout

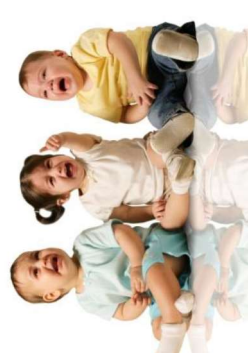

| © Job Ai                                                                                                    | d: One-Year Certifica                                                                                                    | tions and the M                                                                                                    | id-Certification Heal                                                                                                    | th Assessment                          |
|----------------------------------------------------------------------------------------------------|----------------------------------------------------------------------------------------------------|----------------------------------------------------------------------------------------------------|----------------------------------------------------------------------------------------------------|----------------------------------------|
| Chapter 3:<br>Section 8:<br>Lesson: 803                                                                                                    | Client Processes<br>Other Client Processes<br>Updating Client Informati                                                                                                    | on Mid-Certificatio                                                                                                    | E                                                                                                    |                                        |
| <ul> <li>Policy 645 - Cer</li> <li>Breastfeeding</li> <li>Infants enrol</li> <li>12 months of</li> <li>Children will</li> <li>NE must be p</li> </ul> | <b>tification Periods</b><br>g women can be certified up to<br>led from 0 to 6 months of age<br>age will be certified for 6 mo<br>l be certified for 12 months un<br>provided on the average of qua | o one year from their b<br>will be certified until 1<br>nths.<br>til the month of their 2<br>urterly during these cer    | aby's date of birth.<br>the month of their 1 <sup>st</sup> birthday<br>5 <sup>th</sup> birthday.<br>rtification periods. | . Infants enrolled from 7 to           |
| <ul> <li>Policy 646 – Mid</li> <li>Breastfeeding</li> <li>Children will</li> <li>An appointm<br/>infants) or a l</li> <li>The MCHA i</li> </ul>       | -Certification Health Asse<br>g women and infants will be so<br>l be scheduled for a MCHA 6<br>ent request will be automatica<br>MC (mid-cert for children).<br>is an expanded NE appointmet        | <b>ssment (MCHA)</b><br>cheduled for a MCHA<br>months after the certif<br>lly generated by TWI<br>at and does not impact | between 5 and 8 months afte<br>ication start date.<br>ST for a MW (mid-cert for w<br>t eligibility.                      | r delivery.<br>omen), MI (mid-cert for |
|                                                                                                    |                                                                                                    |                                                                                                    | Totuocu.                                                                                                    |                                        |
| Category/Age at Initial<br>Certification                                                                                                    | Timing for 2 <sup>nd</sup><br>NE Contact                                                                                                    | Timing for<br>MCHA                                                                                                    | Timing for<br>Additional 2 <sup>nd</sup> NE                                                                              | Timing for Recertification             |
| Breastfeeding woman                                                                                                    | 3 - 4 months postpartum (pp)                                                                                                    | 6 months pp                                                                                                    | 8 - 9 months pp                                                                                                    | None, graduate at one year pp          |
| Infant, birth - 2 months                                                                                                    | 3 - 4 months of age                                                                                                    | 6 months of age                                                                                                    | 8 - 9 months of age                                                                                                    | 12 months of age                       |
| Infant, 3 - 4 months                                                                                                    | 4 - 6 months of age                                                                                                    | 8 months of age                                                                                                    | 9 - 10 months of age                                                                                                    | 12 months of age                       |
| Infant, 5 - 6 months                                                                                                    | 8 - 9 months of age                                                                                                    | None                                                                                                    | None                                                                                                    | 12 months of age                       |
| Infant, 7 - 12 months                                                                                                    | 3-4 months after cert start date                                                                                                    |                                                                                                    |                                                                                                    | 6 months after cert start date         |
| Child, 13 - 60 months                                                                                                    | 3-4 months after cert start date                                                                                                    | 6 months<br>after cert start date                                                                                        | 8-9 months after cert start date                                                                                         | 12 months after cert start date        |
|                                                                                                    |                                                                                                    | •                                                                                                    |                                                                                                    |                                        |
| Oregon WIC Program                                                                                                    |                                                                                                    | Page 1 of 2                                                                                                    |                                                                                                    | November 8, 2017                       |

Sample Nutrition Education and Multiple Month Benefit Issuance for Low Risk Infant, Breastfeeding Mother and Child

months. Mom continues to mostly breastfeed to 1 year postpartum. Mom enrolls 2 year old child the month that baby was born. Scenario: Mom was on WIC while pregnant. Mom fully breastfeeds until infant begins supplemental formula at age 3

| Jan                             | Feb                        | Mar | Apr                      | May | Jun | Jul                            | Aug | Sep | Oct                      | Nov | Dec | Jan                       |
|---------------------------------|----------------------------|-----|--------------------------|-----|-----|--------------------------------|-----|-----|--------------------------|-----|-----|---------------------------|
| Infant<br>Age (in<br>months): 0 | 1                          | 2   | С                        | 4   | 5   | 9                              | 7   | 8   | 6                        | 10  | 11  | 12                        |
| Baby Born                       | Appt. Types:<br>NI (enroll |     | Appt. Type:<br>GE (group |     |     | Appt. Types:<br>MI (Infant Mid |     |     | Appt. Type:<br>GE (group |     |     | Appt. Type:<br>RC (recert |
| Mom is                          | infant)                    |     | education)               |     |     | Cert Health                    |     |     | education)               |     |     | for infant                |
| already                         | RP                         |     |                          |     |     | Assessment)                    |     |     |                          |     |     | and child)                |
| enrolled as                     | (recert mom                |     | Group                    |     |     | MW (Woman                      |     |     | Group                    |     |     |                           |
| WP and                          | as WE)                     |     | session:                 |     |     | Mid Cert                       |     |     | Session:                 |     |     | Mom's                     |
| has                             | NC (enroll                 |     | Introducing              |     |     | Breastfeeding                  |     |     | Family                   |     |     | certification             |
| benefits                        | child)                     |     | Solid Foods              |     | _   | Check)                         |     |     | Mealtimes                |     |     | ends                      |
| issued                          |                            |     |                          |     |     | MC (Child                      |     |     |                          |     |     |                           |
|                                 | During RP,                 |     | Infant starts            |     |     | Mid Cert                       |     |     | Benefits                 |     |     | Benefits                  |
|                                 | mom's food                 |     | supplemental             |     |     | Health                         |     |     | issued for:              |     |     | issued for:               |
|                                 | package                    |     | formula                  |     |     | Assessment)                    |     |     |                          |     |     |                           |
|                                 | saved as WE                |     |                          |     |     |                                |     |     | November                 |     |     | February                  |
|                                 |                            |     | Change mom               |     |     | Benefits issued                |     |     | December                 |     |     | March                     |
|                                 | Benefits                   |     | to WB and                |     | _   | for:                           |     |     | January                  |     |     | April                     |
|                                 | issued for:                |     | baby to IB               |     | _   |                                |     |     |                          |     |     |                           |
|                                 |                            |     | and save new             |     |     | August                         |     |     |                          |     |     |                           |
|                                 | February                   |     | food                     |     |     | September                      |     |     |                          |     |     |                           |
|                                 | March                      |     | packages                 |     | _   | October                        |     |     |                          |     |     |                           |
|                                 | April                      |     |                          |     |     |                                |     |     |                          |     |     |                           |
|                                 |                            |     | Benefits                 |     |     |                                |     |     |                          |     |     |                           |
|                                 |                            |     | issued for:              |     |     |                                |     |     |                          |     |     |                           |
|                                 |                            |     |                          |     |     |                                |     |     |                          |     |     |                           |
|                                 |                            |     | May                      |     |     |                                |     |     |                          |     |     |                           |
|                                 |                            |     | June                     |     |     |                                |     |     |                          |     |     |                           |
|                                 |                            |     | July                     |     |     |                                |     |     |                          |     |     |                           |

June 2016

Page 2 of 2

### 3 Steps to assigning an infant fresh Fruit and Veggie Benefits (FVB) @ 9 months or older

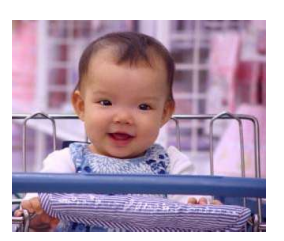

### During the mid-cert health assessment done at about 6 months:

### Step 1: Complete a diet assessment

- Complete a TWIST infant diet assessment questionnaire, including the question on the plan for introducing finger foods.
- Assess the readiness and interest of the family:
  - Is the infant developmentally on track to start solid foods and proceed to finger foods (e.g. prematurity, sitting up, grabbing the spoon, putting things in their mouth)?
  - Does the parent/caregiver have the ability to appropriately and safely provide finger foods?
  - Is the parent/caregiver interested in receiving benefits for fresh fruits and vegetables in place of some of the baby food starting at 9 months?

### Step 2: Provide anticipatory nutrition education to the parent/caregiver

- At a minimum, offer information on the safe and appropriate use of fresh fruits and vegetables:
  - Safe food preparation
  - Storage techniques
  - Feeding practices
- Offer appropriate nutrition education materials that cover these topics (e.g. It's Time to Eat - 57-709)
- Document NE provided in one of the following locations in TWIST:
  - NE Topic select "Infant FVB ed."
  - Next Steps
  - o Progress notes

### Step 3: Assign the I-FVC-\$4 or I-FVCM-\$8 food module from 9-12 months

- □ In Module B on the Food Package Assignment tab, select:
  - For partial or non-BF infant: I-FVC-\$4
  - For fully BF infant: I-FVCM-\$8
- The fresh fruits and veggies may only be assigned for the infant's 9<sup>th</sup> month food package or later.

# Keeping your baby food safe

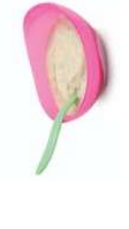

amount of food your baby will eat into a small bowl. Throw away anything that is left over in the bowl. The safest way to feed your baby is to put the

Feeding your baby directly from the container will cause the food to spoil quickly.

### Storing

- in the refrigerator for up to two days in a container If you have any baby food leftover, you can store it with a tight-fitting lid. •
- If you want to keep your baby food longer, you can then put the container in the freezer.
- portions is to freeze it in an ice cube tray. Once it is frozen, transfer the cubes to a plastic bag and One good way to store baby food in individual return them to the freezer. •

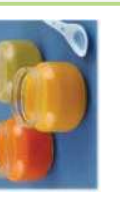

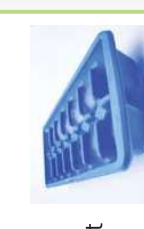

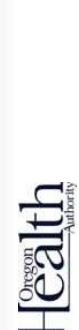

# Oregon WIC Program • www.healthoregon.org/wic

with disabilities. Other formats may include (but are not limited to) large print, Braille, audio recordings, Web-based communications and other electronic formats. call 971-673-0040 to arrange for the alternative format that will work best for you. This document can be provided upon request in alternative formats for individuals

57-709-ENGL (05/2011)

### time to eat t'S

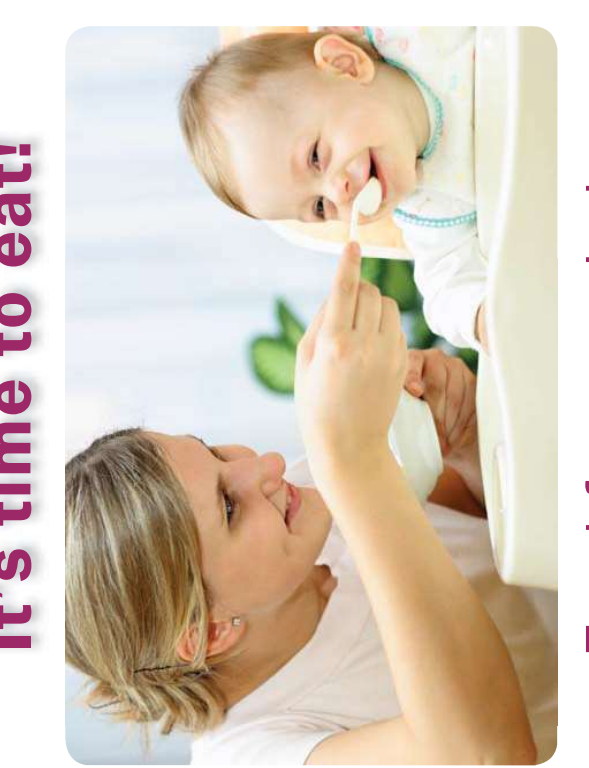

# Food for your baby

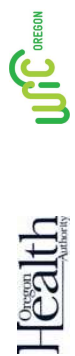

- Around **six months of age**, most babies are ready to try solid foods, starting with single vegetables, fruits and infant cereals with smooth textures.
- Offer your baby only one new food every five to seven days. After they have been eaten separately, then you can mix two foods together.

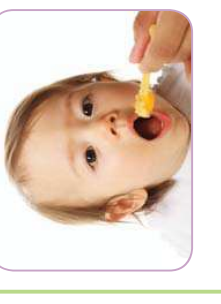

- If you are buying baby food, look for single ingredient foods. Avoid baby food dinners, desserts and those that have additives and fillers.
- Around eight to ten months, babies are able to pick up and hold food. They can handle a variety of soft food in small pieces.
- Let your baby decide what she likes and dislikes. Sometimes it takes a few tries before your baby will like a new food. Just because you don't like it does not mean that your baby won't!

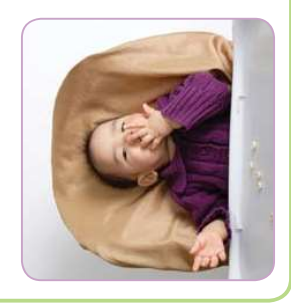

- By **ten to twelve months**, babies will be able to eat most soft table foods, as long as they are cut into bite size pieces.
- Eat with your baby and make feeding time fun and relaxed. Your baby will like eating at the table with the rest of the family.

# Making your own baby food is easy

Homemade baby food is good for your baby. It will help your baby get used to the foods your family eats, and you always know what is in it!

Did you know that you can help your baby get a good start with solids using the foods and utensils you already have at home?

### Try these simple steps:

- You will need a clean fork, potato masher, food processor or blender.
- 2 To make sure your fresh fruits and vegetables are clean and safe, scrub them, peel off the skin and remove stems, pits and seeds.
- Prepare meats by removing bones, skin and visible fat.
- 4 Cook hard or tough foods until soft.
- 5 Cool to room temperature.
- 6 Mash, puree or blend food by adding small amounts of cooking water, breast milk, or formula until mixture is smooth.

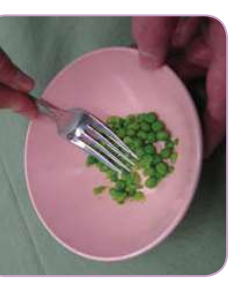

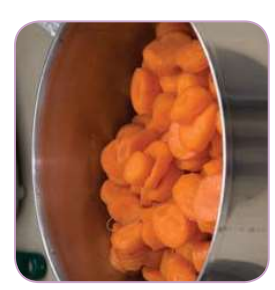

Even if you like your foods sweet or salty, your baby will prefer the natural flavor of foods - avoid adding sugar, salt or syrups to baby's food.

Never use honey in your baby's food honey can make your baby very sick.

### Sob Aid: Considerations for Scheduling and Benefit Issuance

### Chapter 3: Client Processes Section 11: Family Summary Screen Lesson: Family Summary Screen

When deciding how many months of benefits to issue and what to schedule, consider the following things.

### First Consider:

- What are the cert period start and end dates for all family members?
- Are there recertifications due in the next 3 months?
- Are there any limitations to the number of months of benefits you can issue?
   (e.g. proofs pending, medical documentation required)

### Then Consider:

- Are there any limitations indicated from your agency's policy? (e.g. pumps due, compliance issues)
- Are there any high risk participants in the family?
- What are the nutrition education needs of the family members, starting with the highest priority participant?
- What nutrition education is available in the participant's clinic?
- When and where would the participant prefer to attend nutrition education?
- What nutrition education choice is the participant's preference?
- Are there adequate appointments or requests to cover all family cert periods and ensure that they get benefits issued when needed?
### ☺ Job Aid: Transaction Types

#### Chapter 3: Client Processes Section 8: Other Client Processes Lesson: Transaction Types

| Transaction<br>Type              | Code | More Information About Transaction Types                                                                                                    |
|----------------------------------|------|----------------------------------------------------------------------------------------------------|
| Prescreening                     | Р    | ✤ P displays during Prescreening.                                                                                                    |
| New<br>Enrollment                | Ν    | <ul> <li>N displays during a new Enrollment.</li> <li>Automatically changes from N to C when all certification tabs are complete.</li> </ul>                                                                                                    |
| Recertification                  | R    | <ul> <li>After selecting "Recertification," R is displayed.</li> <li>Automatically changes from R to C when all recertification tabs are complete.</li> <li>User can select "Recertification" within 30 days of the Certification End Date.</li> </ul>                |
| Display only                     | D    | <ul> <li>D displays after a participant has been<br/>terminated and the information saved.</li> <li>See also Termination transaction type.</li> </ul>                                                                                                    |
| Change                           | С    | <ul> <li>C displays for all active participants.</li> <li>Can make changes on a participant record in the<br/>"Enrollment" or "Certification" function when<br/>C displays.</li> </ul>                                                                                |
| Re-Activate                      | A    | <ul> <li>After selecting "Re-Activation," A is displayed.</li> <li>Used for participants who have been terminated and are still within a current certification period.</li> <li>Automatically changes from A to C when record is saved.</li> </ul>                    |
| Transfer-In<br>Within<br>Oregon  | Ι    | <ul> <li>I displays with using the "Transfer-In Within<br/>Oregon" function.</li> <li>If the participant transferred-in was terminated<br/>before transferring and is still within a current<br/>certification, choose Re-activate after<br/>transferring.</li> </ul> |
| Transfer-In<br>Outside<br>Oregon | 0    | <ul> <li>O displays when using the "Transfer-In Outside<br/>Oregon" function.</li> </ul>                                                                                                    |

| Transaction<br>Type | Code | More Information About Transaction Types                                                                                                    |
|---------------------|------|----------------------------------------------------------------------------------------------------|
| Terminate           | Т    | <ul> <li>After selecting "Termination," T is displayed.</li> <li>The system automatically changes the T to D after exiting the record.</li> </ul>                                                                                                    |
| Reinstate           | Х    | <ul> <li>After selecting "Re-Instate," X is displayed.</li> <li>Used for terminated participants more than 30 days past their certification end date.</li> <li>Used for women who are termed or within a current cert period who come in to be certified for a new pregnancy.</li> <li>Automatically changes from X to R when "Enrollment" tabs are complete.</li> <li>All certification tabs must be completed in order to issue benefits.</li> </ul> |

For help deciding which transaction type to select, use the following resources.

© See Job Aid "Choosing the Correct Transaction Type for Returning Woman with a New Pregnancy"

#### © See Job Aid "Choosing the Correct Transaction Type for Children"

③ See the *Video* Job Aids:

Video: "Which Transaction Type for a Returning Woman with a New Pregnancy" <u>https://youtu.be/geNnCy4iZao</u>

*Video*: "Which Transaction Type to Use to Recertify a Terminated Child"

https://youtu.be/HhXiUnIGZCM

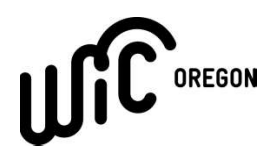

#### Women, Infants and Children (WIC) Medical Documentation Form

| Local WIC Clinic: |
|-------------------|
| Phone #:          |
| Fax #:            |
| Contact Name:     |
| Contact Name:     |

- This request is subject to WIC approval and provision based on program policy and procedure.
- Please fax or return the completed form to your local WIC clinic.

| A. Patient information                                                                                                    | A. Patient information                                                                                 |                                                                                                    |                                                   |                                                   |                                                           |                             |                        |                          |                 |  |  |
|----------------------------------------------------------------------------------------------------|----------------------------------------------------------------------------------------------------|----------------------------------------------------------------------------------------------------|---------------------------------------------------|---------------------------------------------------|-----------------------------------------------------------|-----------------------------|------------------------|--------------------------|-----------------|--|--|
| Patient's name (Last, First                                                                                                    | Patient's name (Last, First, MI): DOB:                                                                 |                                                                                                    |                                                   |                                                   |                                                           |                             |                        |                          |                 |  |  |
| Parent/Caregiver's name (Last, First, MI): Phone number:                                                                                                    |                                                                                                    |                                                                                                    |                                                   |                                                   |                                                           |                             |                        |                          |                 |  |  |
| I am requesting a nu                                                                                                    | I am requesting a nutrition assessment and consult by the WIC Dietitian/Nutritionist for this patient. |                                                                                                    |                                                   |                                                   |                                                           |                             |                        |                          |                 |  |  |
| B. Medical formula                                                                                                    |                                                                                                    |                                                                                                    |                                                   |                                                   |                                                           |                             |                        |                          |                 |  |  |
| • Name of formula:                                                                                                    |                                                                                                    |                                                                                                    |                                                   |                                                   | some or via tube t                                        | all the fo<br>eeding        | ormula is<br>(Refer to | to be provi<br>Medicaid) | ided            |  |  |
| Medical diagnosis of the second second se | or qualifying co                                                                                       | ndition:                                                                                                    |                                                   |                                                   |                                                           |                             |                        |                          |                 |  |  |
| Length of issuance:                                                                                                    | : 3 months                                                                                             | 6 months u                                                                                                    | ntil 12 mor                                       | nths of age                                       | other:                                                    |                             | (not to ex             | ceed 12 m                | onths)          |  |  |
| Prescribed amount:                                                                                                    | : 🗆                                                                                                    | per da                                                                                                    | ay <b>OR</b>                                      | maxi                                              | mum allowab                                               | le                          |                        |                          |                 |  |  |
| C. WIC supplemental                                                                                                    | foods                                                                                                  |                                                                                                    |                                                   |                                                   |                                                           |                             |                        |                          |                 |  |  |
| All WIC foods will be p                                                                                                    | provided unle                                                                                          | ss indicated below                                                                                             | OR                                                | 🗌 requ                                            | est WIC Nu                                                | tritionis                   | st to det              | ermine fo                | oods            |  |  |
| Infants, 7-12 months                                                                                                    | Children o                                                                                             | lder than 12 month                                                                                             | s and ad                                          | ults:                                             |                                                           |                             |                        |                          |                 |  |  |
| Omit:<br>Infant cereal<br>Infant jarred<br>fruits/vegetables                                                                                                    | Omit:<br>Include:<br>fresh produ                                                                       | Milk Cheese<br>Infant cereal in plac<br>uce<br>nilk in place of lower<br>agnosis (must be rec<br>instructions: | ]Eggs [<br>ce of brea<br>fat for ad<br>eiving for | ]Peanut l<br>kfast cere<br>ults and c<br>mulano o | butter ⊡Oti<br>eal ⊡Jarre<br>hildren older<br>exceptions) | her:<br>d infant<br>than 23 | fruits/ve<br>3 months  | gs in plac               | e of<br>lifying |  |  |
| D. Health care provide                                                                                                    | er information                                                                                         |                                                                                                    |                                                   |                                                   |                                                           |                             |                        |                          |                 |  |  |
| Signature of health care p                                                                                                    | provider:                                                                                              |                                                                                                    |                                                   |                                                   |                                                           |                             |                        |                          |                 |  |  |
| Provider's name (please print):                                                                                                    |                                                                                                    |                                                                                                    |                                                   |                                                   |                                                           |                             |                        |                          |                 |  |  |
| Medical office/clinic:                                                                                                    |                                                                                                    |                                                                                                    |                                                   |                                                   |                                                           |                             |                        |                          |                 |  |  |
| Phone #:                                                                                                    | Phone #: Fax #: Date:                                                                                  |                                                                                                    |                                                   |                                                   |                                                           |                             |                        |                          |                 |  |  |
| WIC Date form received USE ONLY                                                                                                    | Exp. date:                                                                                             | RDN review (signature & rev                                                                                    | view date):                                       |                                                   | Formula<br>Warehouse<br>order?                            | WIC ID:                     |                        |                          |                 |  |  |
| www.healthoregon.org                                                                                                    | For a                                                                                                  | uestions regarding this form co                                                                                | ontact Oregon                                     | WIC State Offi                                    | ce: 971-673-0040                                          |                             |                        | 57-636-ENG               | L (11/2020)     |  |  |

**Oregon WIC Approved Contract and Non-Contract Formulas** The Oregon WIC Nutrition Program is federally required to obtain a contract for standard infant formulas for cost containment. The current contract is with Abbott Nutrition for milk-based and soy-based formulas.

| Infant Formulas            | Contract 20 kcal/oz formulas: Do not require medical documentation                                 |
|----------------------------|----------------------------------------------------------------------------------------------------|
| Similac Advance            | Milk-based, 100% lactose                                                                           |
| Similac Soy Isomil         | Soy-based, lactose free. Appropriate for vegetarian diet. Not indicated for premature infants      |
| Similac Sensitive          | Milk-based, 2% lactose. Similar to Gentlease                                                       |
| Similac Total Comfort      | Milk-based, 100% whey protein, partially hydrolyzed, 2% lactose. Similar to Gentlease, Soothe      |
| WIC participants with a qu | ualifying medical condition are eligible to receive formulas listed below                          |
| Noncontract                | Product characteristics/medical reason for request (standard dilution is 20 kcal/oz unless         |
| Infant Formulas            | otherwise noted)                                                                                   |
| EnfaCare/Neosure           | 22 kcal/oz. Prematurity, birthweight <2000g. Not indicated after 1-year corrected age              |
| Nutramigen/Alimentum       | Extensively hydrolyzed protein. Protein allergy, multiple food allergies. Nutramigen powder        |
| Pregestimil/Extensive HA   | contains probiotic LGG, Pregestimil 55% MCT, Alimentum 33% MCT, Nutramigen has no MCT              |
| Elecare Infant/Neocate     | Free amino acid. Severe malabsorption, protein/multiple food allergy, GERD, eosinophilic           |
| Infant/Neocate Syneo/      | esophagitis (EOE), short bowel syndrome, necrotizing enterocolitis                                 |
| PurAmino                   |                                                                                                    |
| Similac for Spit           | Added rice starch. Uncomplicated GERD. Thickened formulas are not appropriate for premature        |
| Up/Enfamil AR              | infants <38 weeks. 20% whey, trace lactose.                                                        |
| EnfaPort                   | 30 kcal/oz. Chylothorax or LCHAD deficiency 84% MCT                                                |
| Similac PM 60/40           | 60% whey, low in iron. Lowered mineral level for renal conditions, neonatal hypocalcemia           |
| Neocate Nutra              | 22 kcal/scoop. Semi-solid first food, amino acid based. Malabsorption, allergies. Not complete.    |
| Noncontract Adult &        | Product characteristics/medical reason for request (30 kcal unless otherwise noted)                |
| Child Formulas             |                                                                                                    |
| Nutren Jr/ PediaSure/      | Milk-based. BKE 1.5 is 45kcal/oz. Chronic illness, oral motor dysfunction, conditions increasing   |
| Boost Kid Essentials       | caloric needs beyond what is expected for age with functional gut status.                          |
| (BKE) 1.0, 1.5             |                                                                                                    |
| Bright Beginnings Soy      | Soy-based, lactose free. Same medical reasons as listed above                                      |
| PediaSure Peptide          | Extensively hydrolyzed protein. 1.5 version=45kcal/oz. Protein/multiple food allergies             |
| Peptamen Jr (1.0, 1.5)     |                                                                                                    |
| Elecare Jr., Neocate Jr,   | 100% free amino acid. Severe protein/multiple food allergy. Splash is lactose, whey, soy and milk  |
| Neocate Splash             | protein free. Severe malabsorption, food allergies, multiple protein intolerance, GI impairment    |
|                            | (EOE, short bowel syndrome and/or GERD)                                                            |
| Compleat Pediatric         | Blenderized foods for tube feeding-refer patients to Medicaid                                      |
| Ketocal 3:1 and 4:1        | Nutritionally complete, high fat, low carbohydrate (CHO). Seizure disorders                        |
| Duocal                     | 42 kcal/Tbsp powder. CHO and fat (35% MCT), no protein, sucrose, fructose or lactose               |
| Monogen/Portagen           | (Monogen may be mixed to 22kcal/oz). Lactose free, 85-90% MCT oil. Chylothorax                     |
| Liquigen                   | Liquigen 50/50 MCT/Water, 4.5 kcal/ml. Fat malabsorption, ketogenic diet, chylothorax, short       |
|                            | bowel syndrome                                                                                     |
| Ensure Clear               | 18 kcal/oz, milk-based, lactose and fat-free, clear liquid, nutritionally incomplete; not for tube |
|                            | feeding 8 g whey protein/10 oz. Malabsorption, GI impairment, increased calorie needs, oral        |
|                            | motor feeding issues/aversions                                                                     |
| Ensure/Ensure Plus/Boost   | Adult only. Plus versions: 45 kcal/oz. Boost High Protein provides 15 grams protein per serving.   |
| Plus/Boost High Protein    | Conditions requiring increased protein: illness, cancer, wounds, recovering from surgery           |
| Glucerna                   | Adult only. 24kcal/oz. Blend of low glycemic CHO, 10 g protein, 6 g sugar per svg. Diabetes        |
| Suplena CarbSteady         | Adult only. 54 kcal/oz. Low in protein, lactose free for chronic kidney disease (stage 3, 4)       |

### Number of containers allowed by age and/or category

Key: Medical Formulas in WIC refer to any formula other than the current milk-based or soy-based bid formula

**IB** = Infant who is **mostly** breastfeeding

**IBN** = Infant who is breastfeeding **some** 

**IN** = Infant who is **non**-breastfeeding

Maximum ounces allowed for age and category listed

**Formula** = Name of medical formula.

**Cont Size** = the size of the container, in ounces unless noted, the formula comes in.

**Reconstitution** = Number of fluid ounces of formula that can be made from this can size using

manufacturer's guidelines for dilution. For formulas with varying caloric density

values (e.g. Ketocal) maximum issuance is based on a dilution value of 20 Kcal/oz.

<1 mo, etc. = the number of containers that can be provided for that age range.

**FW?** = Indicates if this formula is available for ordering from the Formula Warehouse.

**Subcategory** = Number assigned to the formula in TWIST; used for running reports on participant use of subcategory.

| , Tumo               |       |        |          |              |      |        |        |        |  |  |
|----------------------|-------|--------|----------|--------------|------|--------|--------|--------|--|--|
| Formula              | Cont. | EW/2   | Sub      | Re-          | <1mo | 1-3    | 4-6    | 7-12   |  |  |
|                      | Size  | F VV : | category | constitution |      | mo     | mo     | mo     |  |  |
| Powder               |       |        |          |              |      | 435 oz | 522 oz | 384 oz |  |  |
| Alimentum            | 12.1  | Yes    | 31-033   | 87           | 0    | 1-3    | 1-4    | 1-3    |  |  |
| Duocal               | 400g  | Yes    | 41-074   | 98           | 0    | 4      | 5      | 3      |  |  |
| Elecare for Infants  | 14.1  | Yes    | 31-042   | 95           | 0    | 1-4    | 1-5    | 1-4    |  |  |
| Enfacare             | 12.8  | Yes    | 31-067   | 82           | 0    | 1-5    | 1-6    | 1-4    |  |  |
| Enfamil AR           | 12.9  | Yes    | 21-013   | 93           | 0    | 1-4    | 1-5    | 1-4    |  |  |
| Extensive HA         | 14.1  | No     | 31-091   | 90           | 0    | 1-4    | 1-5    | 1-4    |  |  |
| Neocate Infant       | 14    | Yes    | 31-072   | 85           | 0    | 1-5    | 1-6    | 1-4    |  |  |
| Neocate Syneo Infant | 14.1  | Yes    | 31-102   | 95           | 0    | 1-4    | 1-5    | 1-4    |  |  |
| Neocate Nutra        | 14.1  | No     | 41-252   | 36           | 0    | 0      | 0      | 1-10   |  |  |
| Neosure              | 13.1  | Yes    | 31-030   | 87           | 0    | 1-5    | 1-6    | 1-4    |  |  |
| Nutramigen with      | 12.6  | Ves    | 31.004   | 87           | 0    | 1.5    | 1.6    | 1 /    |  |  |
| Enflora              | 12.0  | 105    | 51-004   | 87           | 0    | 1-5    | 1-0    | 1-4    |  |  |
| PurAmino             | 14.1  | Yes    | 31-069   | 98           | 0    | 1-4    | 1-5    | 1-3    |  |  |
| Pregestimil          | 16    | Yes    | 31-009   | 112          | 0    | 1-3    | 1-4    | 1-3    |  |  |
| Similac PM 60/40     | 14.1  | Yes    | 31-036   | 102          | 0    | 1-4    | 1-5    | 1-3    |  |  |
| Similac for Spit-Up  | 12.0  | No     | 21-085   | 90           | 0    | 1-4    | 1-5    | 1-4    |  |  |
| Concentrate          |       |        |          |              |      | 388 oz | 460 oz | 315 oz |  |  |
| Nutramigen           | 13    | No     | 31-005   | 26           | 0    | 1-14   | 1-17   | 1-12   |  |  |

#### Number of containers for mostly breastfed infants (IB)

| Number of containers for mostly breastfed infants (IB) |                                |     |                 |                     |      |               |               |               |  |  |
|--------------------------------------------------------|--------------------------------|-----|-----------------|---------------------|------|---------------|---------------|---------------|--|--|
| Formula                                                | Cont.<br>Size                  | FW? | Sub<br>category | Re-<br>constitution | <1mo | 1-3<br>mo     | 4-6<br>mo     | 7-12<br>mo    |  |  |
| Ready to Feed                                          |                                |     |                 |                     |      | 384 oz        | 474 oz        | 338 oz        |  |  |
| Alimentum                                              |                                | No  | 31-032          |                     |      |               |               |               |  |  |
| Enfamil AR                                             | 22                             | No  | 21-014          | 22                  | 0    | 1 1 2         | 1 1 1         | 1 10          |  |  |
| Neosure                                                | 52                             | Yes | 31-031          | 32                  | 0    | 1-12          | 1-14          | 1-10          |  |  |
| Nutramigen                                             |                                | Yes | 31-006          |                     |      |               |               |               |  |  |
| Enfamil Enfacare                                       | Six pack<br>of 8 oz<br>bottles | Yes | 31-067          | 48                  | 0    | 1-8<br>6-pcks | 1-9<br>6-pcks | 1-7<br>6-pcks |  |  |

| Number of containers for some breastfeeding infants (IBN) |                                |          |          |              |    |                |                 |                |  |  |
|-----------------------------------------------------------|--------------------------------|----------|----------|--------------|----|----------------|-----------------|----------------|--|--|
| Formula                                                   | Cont.                          | Cont. FW |          | Re-          | <1 | 1-3 mo         | 4-6             | 7-12           |  |  |
|                                                           | Size                           | ?        | category | constitution | mo |                | mo              | mo             |  |  |
| Powder                                                    |                                |          |          |              |    | 776 oz         | 866 oz          | 603 oz         |  |  |
| Alimentum                                                 | 12.1                           | Yes      | 31-033   | 115          | 0  | 4-6            | 5-7             | 4-5            |  |  |
| Duocal                                                    | 400g                           | Yes      | 41-074   | 98           | 0  | 7              | 8               | 6              |  |  |
| Elecare for Infants                                       | 14.1                           | Yes      | 31-042   | 95           | 0  | 5-8            | 6-9             | 5-6            |  |  |
| Enfacare                                                  | 12.8                           | Yes      | 31-067   | 82           | 0  | 5-9            | 7-10            | 5-7            |  |  |
| Enfamil AR                                                | 12.9                           | Yes      | 21-013   | 93           | 0  | 5-8            | 6-9             | 5-6            |  |  |
| Extensive HA                                              | 14.1                           | No       | 31-091   | 90           | 0  | 5-8            | 6-9             | 5-6            |  |  |
| Neocate Infant                                            | 14                             | Yes      | 31-072   | 85           | 0  | 6-9            | 7-10            | 5-7            |  |  |
| Neocate Syneo<br>Infant                                   | 14.1                           | Yes      | 31-102   | 95           | 0  | 5-8            | 6-9             | 5-6            |  |  |
| Neocate Nutra                                             | 14.1                           | No       | 41-252   | 36           | 0  | 0              | 0               | 11-16          |  |  |
| Neosure                                                   | 13.1                           | Yes      | 31-030   | 87           | 0  | 6-8            | 7-9             | 5-6            |  |  |
| Nutramigen Enflora                                        | 12.6                           | Yes      | 31-004   | 87           | 0  | 6-8            | 7-9             | 5-6            |  |  |
| PurAmino                                                  | 14.1                           | Yes      | 31-069   | 98           | 0  | 5-7            | 6-8             | 4-6            |  |  |
| Pregestimil                                               | 16                             | Yes      | 31-009   | 112          | 0  | 4-6            | 5-7             | 4-5            |  |  |
| Similac PM 60/40                                          | 14.1                           | Yes      | 31-036   | 102          | 0  | 5-7            | 6-8             | 4-5            |  |  |
| Similac for Spit-Up                                       | 12.0                           | No       | 21-085   | 90           | 0  | 5-8            | 6-9             | 5-6            |  |  |
| Concentrate                                               |                                |          |          |              |    | 751 oz         | 823 oz          | 557 oz         |  |  |
| Nutramigen                                                | 13                             | No       | 31-005   | 26           | 0  | 15-28          | 18-31           | 13-21          |  |  |
| Ready to Feed                                             |                                |          |          |              |    | 736 oz         | 812 oz          | 544 oz         |  |  |
| Alimentum                                                 |                                | No       | 31-032   |              |    |                |                 |                |  |  |
| Enfamil AR                                                | 22                             | No       | 21-014   | 22           |    | 12.22          | 15 25           | 11 17          |  |  |
| Neosure                                                   | 52                             | Yes      | 31-031   | 32           | 0  | 13-23          | 13-23           | 11-1/          |  |  |
| Nutramigen                                                |                                | Yes      | 31-006   |              |    |                |                 |                |  |  |
| Enfamil Enfacare                                          | Six pack<br>of 8 oz<br>bottles | Yes      | 31-067   | 48           | 0  | 9-15<br>6-pcks | 10-16<br>6-pcks | 7-11<br>6-pcks |  |  |

| Number of Containers for Non-breastfeeding infants (IN) and |              |              |                                     |                                   |              |                                                     |              |                      |  |  |
|-------------------------------------------------------------|--------------|--------------|-------------------------------------|-----------------------------------|--------------|-----------------------------------------------------|--------------|----------------------|--|--|
| Formula                                                     | Cont<br>Size | C<br>FW<br>? | <i>hildren נ</i><br>Sub<br>category | IP to 24 m<br>Re-<br>constitution | 0-3<br>mo    | ( <b>C-1)</b><br>4-6 mo and<br>7-12 mo<br>"special" | 7-12<br>mo   | 13-24<br>mo<br>(C-1) |  |  |
|                                                             |              |              |                                     |                                   |              | (no infant foods)                                   |              | (0.)                 |  |  |
| Powder                                                      |              |              |                                     |                                   | 870 oz       | 960 oz                                              | 696 oz       | 910                  |  |  |
| Alimentum                                                   | 12.1         | Yes          | 31-033                              | 87                                | 10           | 11                                                  | 8            | 10                   |  |  |
| Duocal                                                      | 14           | Yes          | 41-074                              | 98                                | 8            | 9                                                   | 7            | 9                    |  |  |
| Elecare for<br>Infants                                      | 14.1         | Yes          | 31-042                              | 95                                | 9            | 10                                                  | 7            | 9                    |  |  |
| Enfacare                                                    | 12.8         | Yes          | 31-067                              | 82                                | 10           | 11                                                  | 8            | 11                   |  |  |
| Enfamil AR                                                  | 12.9         | Yes          | 21-013                              | 93                                | 9            | 10                                                  | 7            | 9                    |  |  |
| Neocate Infant                                              | 14           | Yes          | 31-072                              | 85                                | 10           | 11                                                  | 8            | 10                   |  |  |
| Extensive HA                                                | 14.1         | No           | 31-091                              | 90                                | 9            | 10                                                  | 7            | 10                   |  |  |
| Neocate Syneo<br>Infant                                     | 14.1         | Yes          | 31-102                              | 95                                | 9            | 10                                                  | 7            | 9                    |  |  |
| Neocate Nutra                                               | 14.1         | No           | 41-252                              | 36                                | 0            | 0                                                   | 19           | 25                   |  |  |
| Neosure                                                     | 13.1         | Yes          | 31-030                              | 87                                | 10           | 11                                                  | 8            | 10                   |  |  |
| Nutramigen<br>Enflora                                       | 12.6         | Yes          | 31-004                              | 87                                | 10           | 11                                                  | 8            | 10                   |  |  |
| PurAmino                                                    | 14.1         | Yes          | 31-069                              | 98                                | 8            | 9                                                   | 7            | 9                    |  |  |
| Pregestimil                                                 | 16           | Yes          | 31-009                              | 112                               | 7            | 8                                                   | 6            | 8                    |  |  |
| Similac PM<br>60/40                                         | 14.1         | Yes          | 31-036                              | 102                               | 8            | 9                                                   | 6            | 8                    |  |  |
| Similac for Spit-<br>Up                                     | 12.0         | No           | 21-085                              | 90                                | 9            | 10                                                  | 7            | 10                   |  |  |
| Concentrate                                                 |              |              |                                     |                                   | 823 oz       | 896 oz                                              | 630 oz       | 910 oz               |  |  |
| Nutramigen                                                  | 13           | No           | 31-005                              | 26                                | 31           | 34                                                  | 24           | 35                   |  |  |
| Ready to Feed                                               |              |              |                                     |                                   | 832 oz       | 913 oz                                              | 643 oz       | 910                  |  |  |
| Alimentum                                                   |              | No           | 31-032                              |                                   |              |                                                     |              |                      |  |  |
| Enfamil AR                                                  | 32           | No           | 21-014                              | 32                                | 26           | 28                                                  | 20           | 28                   |  |  |
| Neosure                                                     | 32           | Yes          | 31-031                              | 52                                | 20           | 20                                                  | 20           | 20                   |  |  |
| Nutramigen                                                  |              | Yes          | 31-006                              |                                   |              |                                                     |              |                      |  |  |
| Enfamil<br>Enfacare                                         | 8            | Yes          | 31-067                              | 48                                | 17<br>6-pcks | 19<br>6-pcks                                        | 13<br>6-pcks | 18<br>6-pcks         |  |  |
| EnfaPort                                                    | 6            | Yes          | 31-075                              | 6                                 | 138          | 152                                                 | 107          | N/A                  |  |  |
| KetoCal 4:1<br>vanilla                                      | 8            | Yes          | 41-276                              | 8                                 | 104          | 114                                                 | 80           | 113                  |  |  |

| Medical Formulas for Children 12-60 months (C-1 and C-2)                                    |                |         |                 |                                       |                     |                                                                                                |  |  |  |
|---------------------------------------------------------------------------------------------|----------------|---------|-----------------|---------------------------------------|---------------------|------------------------------------------------------------------------------------------------|--|--|--|
| Formula                                                                                     | Cont.<br>Size  | FW<br>? | Sub<br>category | Case size                             | Re-<br>constitution | Maximum containers<br>allowed                                                                  |  |  |  |
| Powder                                                                                      |                |         |                 |                                       |                     | 910 oz                                                                                         |  |  |  |
| Duocal                                                                                      | 400 g          | Yes     | 41-074          | 4/case                                | 98                  | 9                                                                                              |  |  |  |
| Elecare Jr                                                                                  | 14.1           | Yes     | 31-073          | 6/case                                | 62                  | 14                                                                                             |  |  |  |
| Monogen                                                                                     | 14             | No      | 41-248          | 6/case                                | 76                  |                                                                                                |  |  |  |
| Neocate Jr.                                                                                 | 400g<br>(14.1) | Yes     | 41-063          | 4/case                                | 60                  | 15                                                                                             |  |  |  |
| Ready to Feed                                                                               |                |         |                 |                                       |                     | 910 oz                                                                                         |  |  |  |
| Boost Kid<br>Essentials 1.0                                                                 | 8              | Yes     | 41-207          | 27/case                               | 8                   | 113                                                                                            |  |  |  |
| Boost Kid<br>Essentials 1.5                                                                 | 8              | Yes     | 41-208          | 27/case                               | 8                   | 113                                                                                            |  |  |  |
| Bright<br>Beginnings Soy,<br>6-pack                                                         | 8              | Yes     | 41-092          | Four 6-<br>packs/case<br>(24 bottles) | 48                  | 108<br>(eighteen 6-packs)                                                                      |  |  |  |
| Compleat<br>Pediatric                                                                       | 8.45           | Yes     | 41-181          | 24/case                               | 8.45                | 107                                                                                            |  |  |  |
| Neocate Splash                                                                              | 8              | Yes     | 41-066          | 27/case                               | 8                   | 113                                                                                            |  |  |  |
| Liquigen                                                                                    | 8.45           | Yes     | 41-327          | 4/case                                | 8.45                | 107                                                                                            |  |  |  |
| Nutren Jr                                                                                   | 8.45           | Yes     | 41-142          | 24/case                               | 8.45                | 107                                                                                            |  |  |  |
| PediaSure 6-<br>Pack<br><b>Note:</b> 6-pack<br>retail version not<br>available from<br>FW   | 8              | No      | 41-036          | Four<br>6-<br>packs/case              | 48                  | 108<br>(eighteen 6-packs)<br><i>Note:</i> maximum issuance<br>is not possible with 6-<br>packs |  |  |  |
| PediaSure<br>Institutional<br>Note: Not<br>available in retail<br>stores. Order<br>from FW  | 8              | Yes     | 41-036          | 24/case                               | 8                   | 113                                                                                            |  |  |  |
| PediaSure<br>Enteral<br><b>Note:</b> Not<br>available in retail<br>stores. Order<br>from FW | 8              | Yes     | 41-037          | 24/case                               | 8                   | 113                                                                                            |  |  |  |
| PediaSure<br>Peptide 1.0                                                                    | 8              | Yes     | 41-228          | 24/case                               | 8                   | 113                                                                                            |  |  |  |

Oregon WIC Program

October 2020

| Medical Formulas for Children 12-60 months (C-1 and C-2)                                                 |      |     |        |         |      |     |  |  |  |  |
|----------------------------------------------------------------------------------------------------|------|-----|--------|---------|------|-----|--|--|--|--|
| FormulaCont.<br>SizeFW<br>FW<br>?Sub<br>categoryCase sizeRe-<br>constitutionMaximum container<br>allowed |      |     |        |         |      |     |  |  |  |  |
| PediaSure<br>Peptide 1.5                                                                                 | 8    | Yes | 41-234 | 24/case | 8    | 113 |  |  |  |  |
| Peptamen Jr 1.0                                                                                          | 8.45 | Yes | 41-153 | 24/case | 8.45 | 107 |  |  |  |  |
| Peptamen Jr 1.5                                                                                          | 8.45 | Yes | 41-234 | 24/case | 8.45 | 107 |  |  |  |  |

| Medical Formulas for Women                                                                               |              |         |                 |                          |                     |                                                                                               |  |  |  |
|----------------------------------------------------------------------------------------------------|--------------|---------|-----------------|--------------------------|---------------------|-----------------------------------------------------------------------------------------------|--|--|--|
| Formula                                                                                                  | Cont<br>Size | FW<br>? | Sub<br>category | Case Size                | Re-<br>constitution | Maximum<br>containers allowed                                                                 |  |  |  |
| Powder                                                                                                   |              |         |                 |                          |                     | 910 oz                                                                                        |  |  |  |
| Duocal                                                                                                   | 400 g        | Yes     | 41-074          | 4/case                   | 98                  | 9                                                                                             |  |  |  |
| Ready to Feed                                                                                            |              |         |                 |                          |                     | 910 oz                                                                                        |  |  |  |
| Boost Plus, 6-pack<br><b>Note:</b> 6-pack retail<br>version not available<br>from FW                     |              | No      | 41-172          | Four                     |                     | 108<br>(eighteen 6-packs)                                                                     |  |  |  |
| Boost High Protein,<br>6- pack<br><b>Note:</b> 6-pack retail<br>version not available<br>from FW         | 8            | No      | 41-225          | 6-<br>packs/case         | 48                  | <i>Note:</i> maximum<br>issuance is not possible<br>with 6-packs                              |  |  |  |
| Boost Plus<br>Institutional<br>Note: Not available<br>in retail stores; order<br>from FW                 | 8            | Yes     | 41-172          | 24/case                  | 8                   | 113                                                                                           |  |  |  |
| Boost High Protein<br>Institutional<br>Note: Not available<br>in retail stores; order<br>from FW         | 8            | Yes     | 41-225          | 24/case                  | 8                   | 113                                                                                           |  |  |  |
| Ensure with or w/o<br>fiber, 6-pack<br><b>Note:</b> 6-pack retail<br>version<br>Not available from<br>FW | 8            | No      | 41-005          | Four<br>6-<br>packs/case | 48                  | 108<br>(eighteen 6-packs)<br><i>Note:</i> maximum<br>issuance is not possible<br>with 6-packs |  |  |  |

| Medical Formulas for Women                                                               |              |         |                 |                                          |                     |                                                                                               |  |
|------------------------------------------------------------------------------------------|--------------|---------|-----------------|------------------------------------------|---------------------|-----------------------------------------------------------------------------------------------|--|
| Formula                                                                                  | Cont<br>Size | FW<br>? | Sub<br>category | Case Size                                | Re-<br>constitution | Maximum<br>containers allowed                                                                 |  |
| Ensure Plus, 6-pack<br><b>Note:</b> 6-pack retail<br>version<br>Not available from<br>FW | 8            | No      | 41-012          | Four<br>6-<br>packs/case                 | 48                  | 108<br>(eighteen 6-packs)<br><i>Note:</i> maximum<br>issuance is not possible<br>with 6-packs |  |
| Ensure <b>Institutional</b><br><b>Note:</b> Not available<br>in retail stores            | 8            | Yes     | 41-005          | 24/case                                  | 8                   | 113                                                                                           |  |
| Ensure Plus <b>Note:</b><br><b>Institutional</b> Not<br>available in retail<br>stores    | 8            | Yes     | 41-012          | 24/case                                  | 8                   | 113                                                                                           |  |
| Ensure Clear                                                                             | 10           | No      | 41-289          | 4 pk                                     | 10                  |                                                                                               |  |
| Glucerna Shake                                                                           | 8            | No      | 41-019          | Four<br>6-<br>packs/case<br>(24 bottles) | 8                   | 108<br>(eighteen 6-packs)<br><i>Note:</i> maximum<br>issuance is not possible<br>with 6-packs |  |
| Liquigen                                                                                 | 8.45         | Yes     | 41-327          | 4/case                                   | 8.45                | 107                                                                                           |  |
| Suplena CarbSteady                                                                       | 8            | No      | 41-050          | Four<br>6-<br>packs/case<br>(24 bottles) | 8                   | 108<br>(eighteen 6-packs)<br><i>Note:</i> maximum<br>issuance is not possible<br>with 6-packs |  |

### Retail vs. Institutional

Some nutritionals are packaged differently for stores-retail sales versus what is known as institutional sales (e.g. PediaSure, Boost, and Ensure). Containers sold in the stores in six containers per package do not allow for the maximum issuance (e.g. 113 containers vs. 108 containers). When the Medical documentation form requests the full issuance, ordering from the Formula Warehouse can fulfill this request. The product is the same, the packaging will look different.

#### Medical Formulas not provided by WIC

Oregon WIC does not provide medical formula in the following situations:

- Medical formula or nutritional provided by tube feeding (e.g. gastrostomy tube or nasogastric tube)
- Metabolic formulas for inborn errors of metabolism

Please contact your assigned Nutrition Consultant regarding the payment of these formulas by Medicaid.

Oregon WIC Program

October 2020

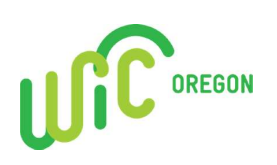

### **Replacement of Unavailable/Stolen Formula**

| Participant Name                                    |  |
|-----------------------------------------------------|--|
| WIC ID Number or eWIC Card PAN                      |  |
| Formula Name                                        |  |
| Number of Containers Reported as Unavailable/Stolen |  |
| Number of Containers Replaced                       |  |

I am reporting the above formula has been stolen or cannot be safely retrieved. I understand that if the original formula is found that I must return the replacement formula to the WIC Program. If I don't follow the rules, I may be disqualified and have to pay money back to WIC for formula I should not have received.

Signature of Participant or Guardian:

Date Signed: \_\_\_\_\_

#### For Agency Use Only

For additional information, refer to Policy 561. Send completed forms to the State WIC Office within three days. Fax: 971-673-0071 Attention: WIC Compliance Coordinator

| WIC Local Agency |  |
|------------------|--|
| WIC Staff Name   |  |

57-912 (7/2018)

### ③ Job Aid: Choosing the Correct Transaction Type for Women Returning with a New Pregnancy

#### Chapter 3: Client Processes Section 8: Other Client Processes Lessons: Re-activate and Re-instate, Transaction Types

When a woman *who was on WIC in the past, or is on WIC now*, comes in for a new pregnancy, choose the correct transaction type to start a new certification for her new pregnancy - Do NOT just change her category!

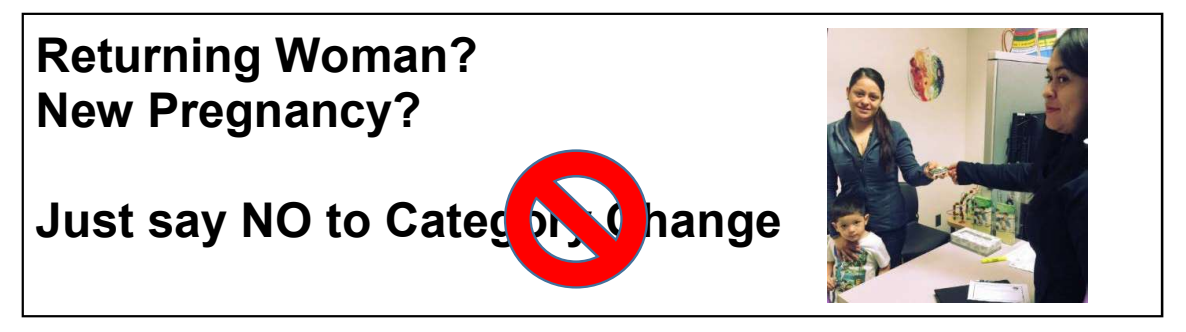

#### How to Choose the Correct Transaction Type

1. Determine her status in TWIST.

When a returning woman has a new pregnancy, which transaction type you choose depends on her current status in TWIST.

- Is she active in WIC now or terminated?
- What is her most recent certification end date?
- 2. Select which scenario matches her situation:
  - a. Active in WIC now
  - b. Terminated cert end date in the past
  - c. Terminated cert end date in the future
  - d. Terminated last cert she was a child
- 3. Use the chart below to choose the correct transaction type for the situation of the woman who is returning to WIC with a new pregnancy.
  - a. While in most cases you will use the transaction type "Re-instate," there are 2 exceptions.

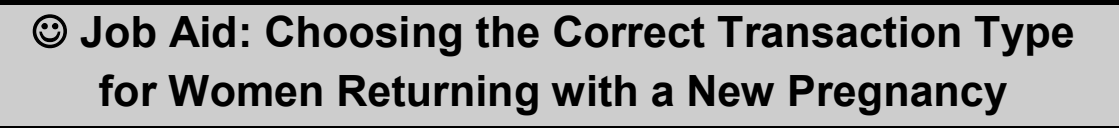

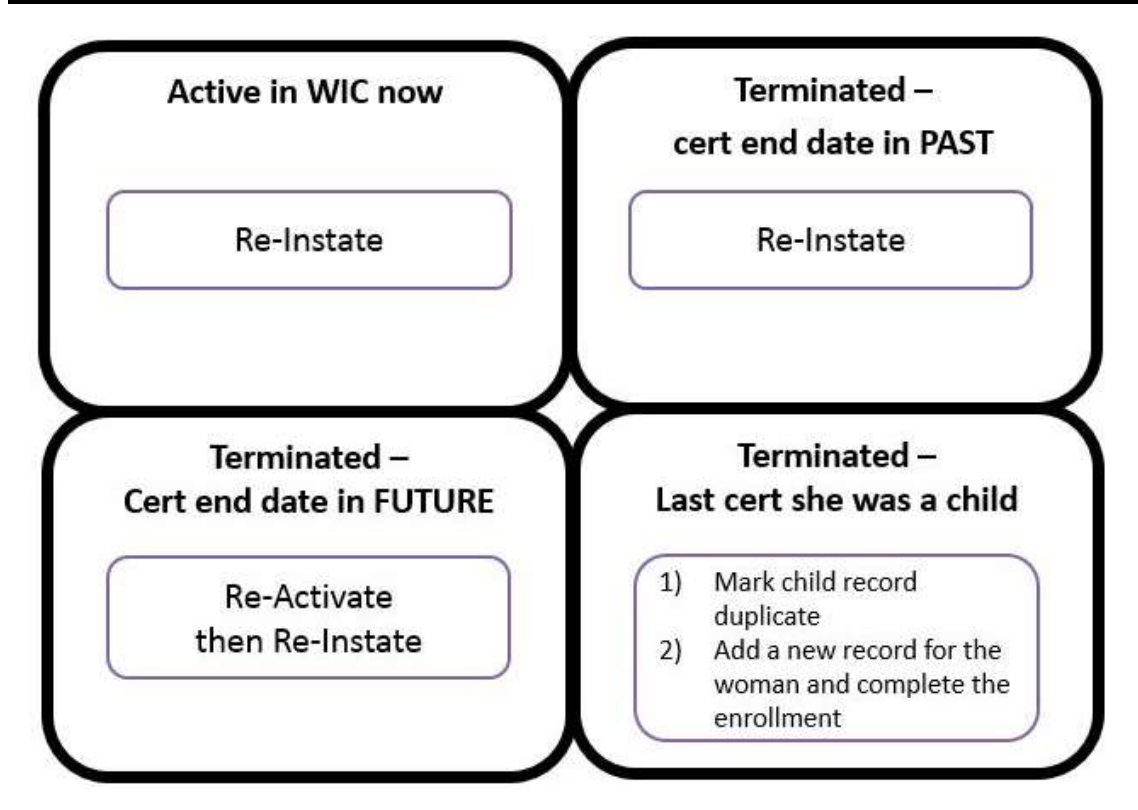

Using the **Re-instate** transaction type will take the place of a new enrollment or using Recertification transaction type to start her new pregnancy certification. You must complete the income screens and all certification screens before you can issue her new benefits.

#### For more information, see the Video Job Aid:

Video: "Which Transaction Type for a Returning Woman with a New Pregnancy" https://youtu.be/geNnCy4iZao

### © Job Aid: Choosing the Correct Transaction Type for Children due for Recertification

#### Chapter 3: Client Processes Section 8: Other Client Processes Lessons: Re-activate and Re-instate, Transaction Types

When a child comes in for a recertification appointment, you'll need to select a transaction type on the "WIC Intake" screen to start the appointment. The most common choice will be "Recertification," but there are situations where you might need to choose "Reinstate" or "Reactivation" instead.

#### How to choose the correct transaction type

- 1. Determine the child's status in TWIST.
  - a. Are they active in WIC now?
  - b. What is their certification end date?
- 2. Is the child ACTIVE status in TWIST now?
  - a. If a child comes in for a recertification appointment and is ACTIVE in WIC now, then choose the transaction type "Recertification."
- 3. Is the child TERMINATED status in WIC now?
  - a. If a child comes in for a recertification appointment, and their current status in TWIST is terminated, then look at their **certification end date** to determine the correct transaction type.

| If the child is terminated and their certification end date is: | Then:                                                                                                    |
|-----------------------------------------------------------------|----------------------------------------------------------------------------------------------------|
| • today, or the last day of the current month                   | <ul> <li>Select "Reactivation."</li> <li>Once the record is reactivated,<br/>then select "Recertification"</li> </ul> |
| • the last day of LAST month                                    | <ul> <li>Select "Recertification."</li> </ul>                                                                         |
| • the last day of the month,<br>2 months ago or older           | <ul> <li>Select "Reinstate."</li> <li>(instead of Recertification).</li> </ul>                                        |

Note: If the child is terminated and their certification end date is in a future month, you will reactivate their record to issue benefits, then wait until that future month to complete the recertification.

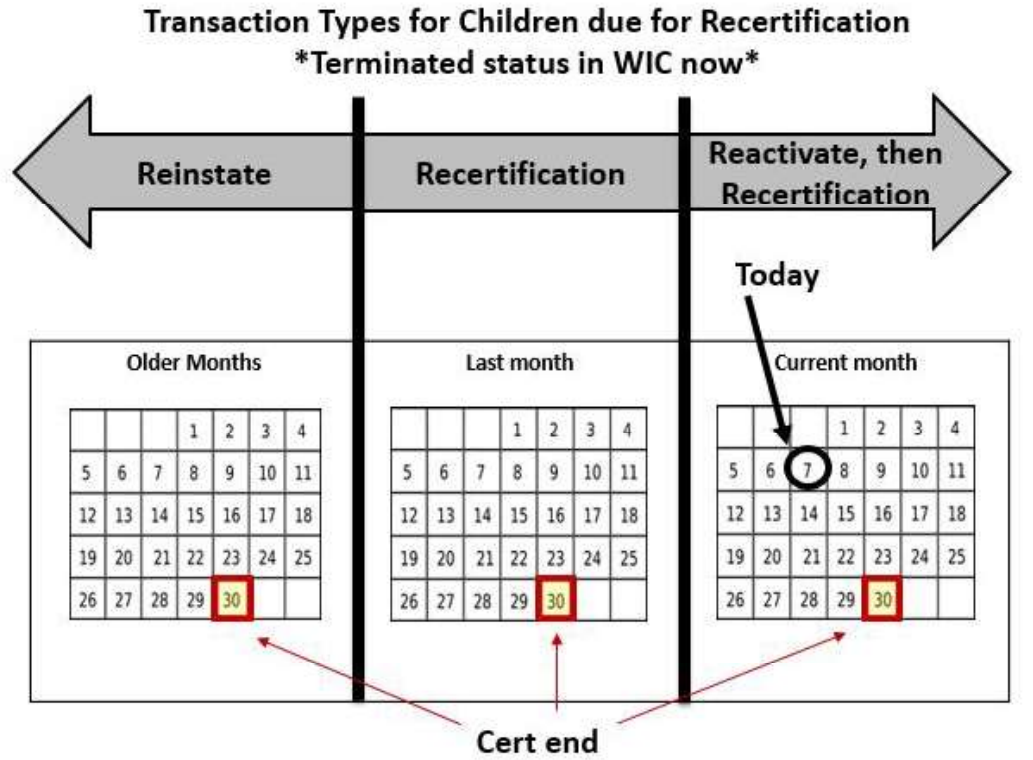

dates

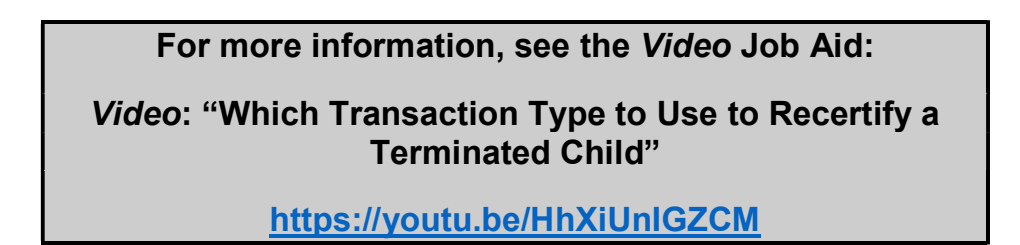

### Job Aid Postpartum Women and Infant Category Definitions

#### Postpartum Women Categories

**Fully Breastfeeding**: A breastfeeding mother who is up to one year postpartum, whose infant does not receive infant formula from WIC. TWIST Code – **WE** 

**Mostly Breastfeeding**: A breastfeeding mother who is up to one year postpartum, whose infant receives infant formula from WIC up to the maximum provided for a mostly breastfeeding infant. TWIST Code – **WB** 

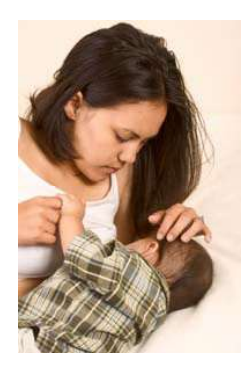

**Some Breastfeeding**: A breastfeeding mother who is up to one year postpartum, whose infant receives more than the maximum amount of infant formula from WIC provided for a mostly breastfeeding infant, but less than the amount provided for a non-breastfeeding infant. TWIST Code – **WBN** 

**Non-Breastfeeding:** A mother who is not breastfeeding and is less than 6 months postpartum. TWIST Code – **WN** 

#### **Infant Categories**

**Fully Breastfeeding**: A breastfeeding infant who is up to one year of age and does not receive infant formula from WIC. TWIST Code – **IE** 

**Mostly Breastfeeding**: A breastfeeding infant who is one month to one year of age and receives infant formula from WIC up to the maximum provided for a mostly breastfeeding infant for the infant's age. TWIST Code - **IB** 

**Some Breastfeeding**: A breastfeeding infant who is one month to one year of age and receives more than the maximum amount of infant formula from WIC provided for a mostly breastfeeding infant, but less than the amount provided for a non-breastfeeding infant for the infant's age. TWIST Code – **IBN** 

**Non-Breastfeeding:** An infant who is not breastfeeding and is up to one year of age and receives infant formula from WIC. TWIST Code – **IN** 

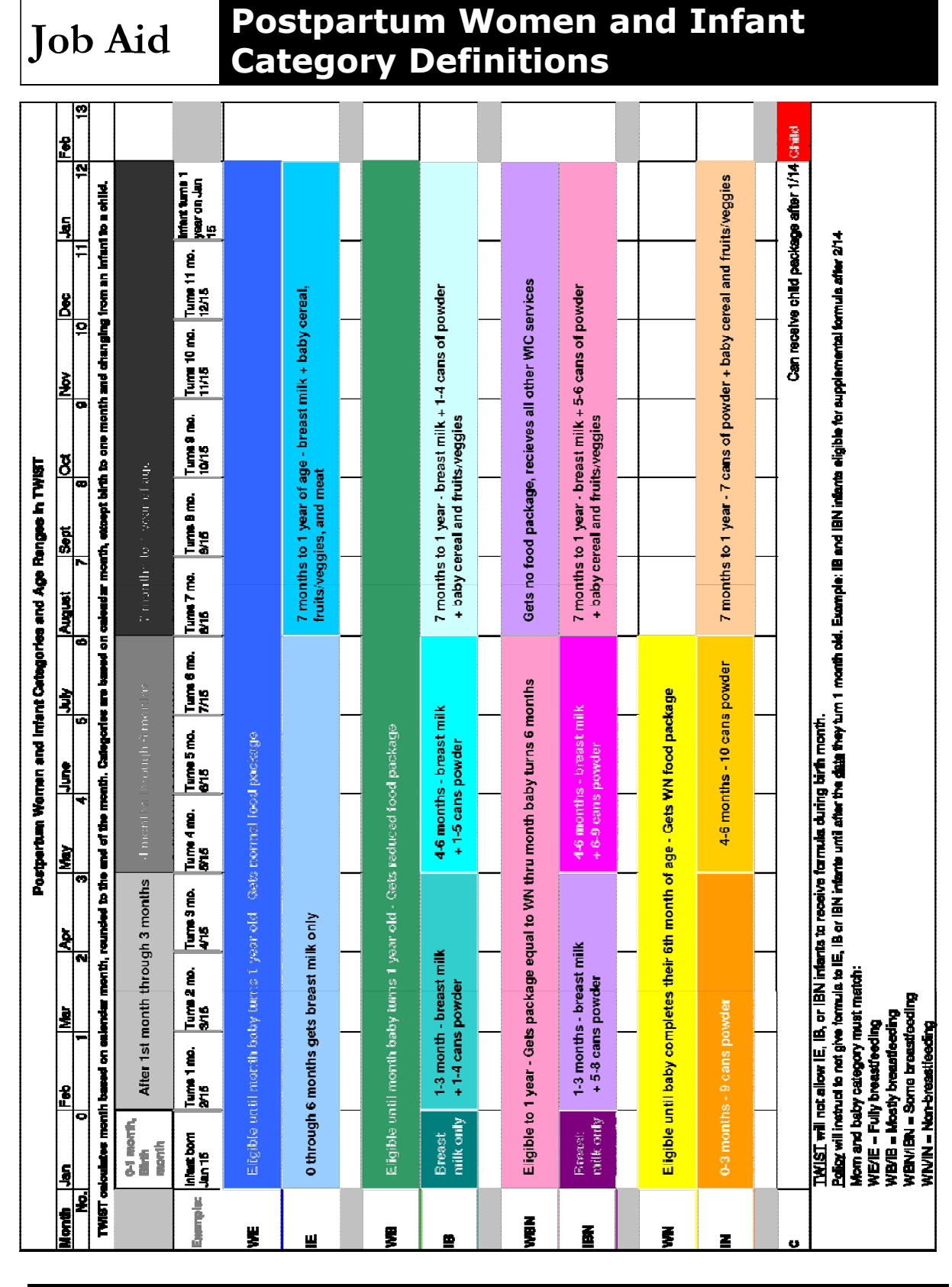

Oregon WIC Program

Page 2 of 2

December 2015

# Category and Food Package Options for Postpartum Moms

WIC's goal is to support breastfeeding. That goal determines our actions with postpartum moms.

## Categories available for women between delivery and one month postpartum:

- WP Pregnant (infant will not receive formula from WIC)
- WE Fully Breastfeeding (infant will not receive formula from WIC)
- WN Non Breastfeeding (infant can receive formula from WIC any time after delivery)

#### **TWIST Rules**

- The infant category must match mom's category and will guide the provision of formula for the infant. Mom and baby must match in order to be able to issue benefits.
- TWIST will not allow you to assign the WB/IB or WBN/IBN category/designation in the <u>calendar</u> month of the infant's birth.

## If a woman contacts you during her first month postpartum, follow these steps:

#### Step 1: Determine if there are any category change or appointment needs

A) You may leave her as a WP and schedule her for her postpartum appointment. You may pre-screen the infant when she calls.

#### OR

**B)** You may schedule the pair for this month to enroll the baby as an IE or IN and complete the postpartum recertification appointment for the mom, making her category match her infants.

#### OR

**C)** You may follow the temp newborn process, enrolling the baby as an IE or IN and changing mom's category to match. You would then schedule the pair for their recertification.

Page 1 of 2

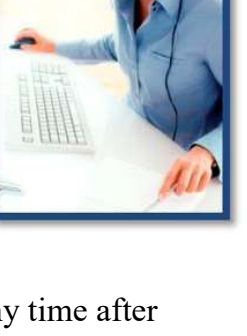

March 23, 2016

#### Step 2: Issue Benefits if needed

- If mom remains a WP, she may continue to use her WP benefits. No benefits are issued for the baby at this time.
- If mom becomes a WE, you may issue additional benefits for any months she already has WP food package issued. No benefits are issued for the baby at this time.
  - If the mom and baby change to WB/IB or WBN/IBN after the baby is one month old, the future months of benefits with the WE food package will change and benefits appropriate for her new category must be reissued.
- If mom becomes a WN, you must reissue benefits appropriate for her WN category. You may issue benefits for the baby.
  - If the mom and baby change to WB/IB or WBN/IBN after the baby is one month old, benefits appropriate for their new categories must be issued.

Refer to *Food Package* Module, Chapter 2, Lesson 2-1 *Food package issues based on participant category*.

### Breast pump release form

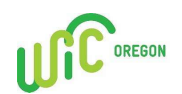

|                |                                                                                                    | FOR STA                                                | AFF USE O                                        | NLY                                           |                                                 |
|----------------|----------------------------------------------------------------------------------------------------|--------------------------------------------------------|--------------------------------------------------|-----------------------------------------------|-------------------------------------------------|
|                | <b>be of pump issued</b><br>Manual pump — 2 handed<br>Manual pump — 1 handed<br>Personal double electric pump                                      |                                                        | Reason for<br>Work<br>Comments                   | rissuance<br>Grief School                     | □ Other                                         |
| <u>Rev</u>     | viewed with WIC participantBreast pump assemblyBreast pump useBreast pump cleaning                                                                 | Pumping plan<br>Storage of bre                         | is<br>east milk                                  | <u>Pam</u><br>□<br>□                          | phlets reviewed<br>Pumping and storage<br>Other |
| lss            | ued by:                                                                                                    |                                                        | Foll                                             | ow up date                                    | :                                               |
| Plea<br>✓<br>✓ | <b>Ise read each statement, init</b><br>I have <b>not</b> received a breast pump<br>I have been given a breast pump f<br>understand how to use it. | <b>ial the box, a</b><br>from my healt<br>rom WIC. The | and sign be<br>th care provide<br>tuse of the pu | <b>low:</b><br>er / insurer.<br>mp has been ( | explained to me and I fully                     |

- ✓ I understand that this breast pump is for my use only. I will not sell this pump, give it away, or share it with anyone else because it is against WIC rules. I will keep it in a safe place for future use, as only one personal double electric breast pump will be given to me by the Oregon WIC Program. I will discard this pump when I no longer need it.
- ✓ I understand that using street drugs or legal substances such as alcohol, marijuana, or certain medications is not safe while breastfeeding because they may harm my baby.
- ✓ I agree not to make a claim against any local or state WIC Program or their employees for any damages or expenses that come from borrowing or using this breast pump.
- ✓ I have been offered a copy of this form.
- ✓ I have read this form and fully understand it.

Call your WIC clinic at \_\_\_\_\_\_ if you have any questions or problems with this pump.

| WIC participant name      | Infant D             | OOB WIG             | WIC ID number |  |  |
|---------------------------|----------------------|---------------------|---------------|--|--|
| WIC participant signature | Phone number         | Message phone       | Date          |  |  |
| WIC is                    | an equal opportunity | program and employe | <u>ې</u> د    |  |  |

This form is available in alternate formats by calling 971-673-0040.

57-751-ENGL (10/2015)

### Multi-user electric breast pump loan agreement

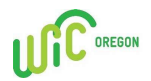

| WIC Clinic:                                                                                                    | Hospital partner si                                                                                                    | te:                                                                                                    | Date:                                                                                                    |
|----------------------------------------------------------------------------------------------------|----------------------------------------------------------------------------------------------------|----------------------------------------------------------------------------------------------------|----------------------------------------------------------------------------------------------------|
| Participant information                                                                                                    | Ŷ                                                                                                    |                                                                                                    | FOR STAFF USE ONLY                                                                                                    |
| Name                                                                                                    |                                                                                                    | WIC ID                                                                                                    | O Lactina     O Double pumping kit     O Other:                                                                                                    |
| Infant's name                                                                                                    | Infant's DOB                                                                                                    |                                                                                                    | Pump serial #:                                                                                                    |
| Address                                                                                                    | City                                                                                                    | ZIP                                                                                                    | Reason for loan:                                                                                                    |
| Home telephone                                                                                                    | Work/message tele;                                                                                                    | phone                                                                                                    | Follow-up Notes:                                                                                                    |
| Alternate contact person                                                                                                    | Relationship                                                                                                    | Telephone                                                                                                    | —                                                                                                    |
| Address                                                                                                    | City                                                                                                    | ZIP                                                                                                    |                                                                                                    |
|                                                                                                    | Loan C                                                                                                    | Conditions                                                                                                    |                                                                                                    |
|                                                                                                    | Read each statement, ini                                                                                                    | tial each box, and si                                                                                                    | gn below.                                                                                                    |
| <ul> <li>I will return the breast p by the following date:<br/>asks me to do so. If I fai<br/>pump.</li> <li>I have received instruction my breast milk. I will us if the pump is not work</li> <li>I understand WIC may breast pump. I will main number. I give clinic state</li> <li>I understand that using safe while breastfeeding</li> <li>I agree not to make a clate expenses that come from</li> </ul> | it away, or let anyone else us<br>pump in clean condition to<br>/ / or earlier if<br>it to return the breast pump<br>ion on the assembly, use, and<br>is the breast pump according<br>ing properly, if parts break,<br>contact me to provide brease<br>ntain enrollment in WIC. I<br>ff permission to contact my<br>street drugs or legal substant<br>because they may harm my<br>aim against any local or state<br>n borrowing or using this pu | e it.<br>the location stamped of<br>f I no longer need the<br><b>b, I agree to pay the W</b><br>d cleaning of the pump<br>g to the instructions p<br>or to report any loss, t<br>stfeeding support and<br>will notify WIC if I c.<br>alternate contact liste<br>acces such as alcohol, m<br>baby.<br>e WIC program or the<br>imp. | on the pump. I will return the pump<br>pump, if I leave Oregon, or if WIC<br>VIC program back for the cost of the<br>p, and I understand how to safely store<br>provided. I will call |
| Participant signature                                                                                                    | Date                                                                                                    | Staff signature                                                                                                    | Date                                                                                                    |
| Sign below when pump                                                                                                    | is returned                                                                                                    | · · · · · · · · · · ·                                                                                                    |                                                                                                    |
| sign below when pump                                                                                                    | Stelomed V                                                                                                    | Condition of retur                                                                                                    | ned pump                                                                                                    |
| Participant signature                                                                                                    | Date                                                                                                    | Staff signature                                                                                                    | Date                                                                                                    |

57-750-ENGL (10/2015)

## Job Aid Standard Infant Formulas

#### Number of cans allowed by age and category

#### Key:

*Maximum formula ounces allowed for age and category listed* Reconstitution = Number of fluid ounces of formula that can be made from one can using standard dilution (20 kcal/oz).

#### Formula codes:

Similac Advance = SIA Similac Soy Isomil = SOY Similac Sensitive = SSF Similac Total Comfort = STC

| ,                        | •           | /                |                |      |        |        |         |  |
|--------------------------|-------------|------------------|----------------|------|--------|--------|---------|--|
| Formula                  | Can<br>Size | Sub-<br>category | Reconstitution | <1mo | 1-3 mo | 4-6 mo | 7-12 mo |  |
| Powder                   |             |                  |                |      | 435 oz | 522 oz | 384 oz  |  |
| Similac<br>Advance       | 12.4        | 21-082           | 90             | 0    | 1_4    | 1_5    | 1_4     |  |
| Similac Soy              | 12.4        | 21-031           | 90             | U    | 1-4    | 1-5    | 1-4     |  |
| Similac<br>Sensitive     | 12.0        | 21-034           | 90             | 0    | 1-4    | 1-5    | 1-4     |  |
| Similac Total<br>Comfort | 12.0        | 21-088           | 90             | 0    | 1-4    | 1-5    | 1-4     |  |
| Concentrate              |             |                  |                |      | 388 oz | 460 oz | 315 oz  |  |
| Similac<br>Advance       | 13          | 21-083           | 26             | 0    | 1-14   | 1-17   | 1-12    |  |
| Similac Soy              | 13          | 21-032           | 26             |      |        |        |         |  |
| Ready to<br>Feed         |             |                  |                |      | 384 oz | 474 oz | 338 oz  |  |
| Similac<br>Advance       | 32          | 21-084           | 32             | 0    | 1-12   | 1-14   | 1-10    |  |
| Similac Soy              | 32          | 21-033           | 32             |      |        |        |         |  |
| Similac<br>Sensitive     | 32          | 21-036           | 32             | 0    | 1-12   | 1-14   | 1-10    |  |

#### Mostly breastfed (IB)

## Job Aid Standard Infant Formulas

| Formula                  | Can  | Sub-     | Reconstitution | <1mo | 1-3 mo        | 4-6 mo | 7-12 mo |
|--------------------------|------|----------|----------------|------|---------------|--------|---------|
| Powder                   | Size | category |                |      | 776 oz        | 866 oz | 603 oz  |
| Similac<br>Advance       | 12.4 | 21-082   | 90             | 0    | 5-8           | 6-9    | 5-6     |
| Similac Soy              | 12.4 | 21-031   | 90             |      |               |        |         |
| Similac<br>Sensitive     | 12.0 | 21-034   | 90             | 0    | 5-8           | 6-9    | 5-6     |
| Similac Total<br>Comfort | 12.0 | 21-088   | 90             | 0    | 5-8           | 6-9    | 5-6     |
| Concentrate              |      |          |                |      | 751 <i>oz</i> | 823 oz | 557oz   |
| Similac<br>Advance       | 13   | 21-083   | 26             | 0    | 15-28         | 18-31  | 13-21   |
| Similac Soy              | 13   | 21-032   | 26             |      | 15-28         | 18-31  | 13-21   |
| Ready to<br>Feed         |      |          |                |      | 736 oz        | 812oz  | 544 oz  |
| Similac<br>Advance       | 32   | 21-084   | 32             | 0    | 13-23         | 15-25  | 11-17   |
| Similac Soy              | 32   | 21-033   | 32             |      | 13-23         | 15-25  | 11-17   |
| Similac<br>Sensitive     | 32   | 21-036   | 32             | 0    | 13-23         | 15-25  | 11-17   |

#### Some breastfeeding (IBN)

A "some" breastfeeding infant receives more formula than the mostly breastfed infant and up to the equivalent of one can powder less than a non-breastfeeding infant (or less 3 cans concentrate or less 3 cans ready to feed)

## Job Aid Standard Infant Formulas

#### Non-breastfeeding infants (IN) and Children receiving infant formula (C-1)

| Formula                  | Can<br>Size | Sub-<br>category | Reconstitution | 0-3 mo | 4-6 mo &<br>7-12 mo<br>"special"<br>(no infant<br>foods) | 7-12 mo | 13-24<br>mo<br>(C1) |
|--------------------------|-------------|------------------|----------------|--------|----------------------------------------------------------|---------|---------------------|
| Powder                   |             |                  |                | 870 oz | 960 oz                                                   | 696 oz  | 910                 |
| Similac<br>Advance       | 12.4        | 21-082           | 90             | 9      | 10                                                       | 7       | 10                  |
| Similac Soy              | 12.4        | 21-031           | 90             |        |                                                          |         |                     |
| Similac<br>Sensitive     | 12.0        | 21-034           | 90             | 9      | 10                                                       | 7       | 10                  |
| Similac Total<br>Comfort | 12.0        | 21-088           | 90             | 9      | 10                                                       | 7       | 10                  |
| Concentrate              |             |                  |                | 823 oz | 896 oz                                                   | 630 oz  | 910                 |
| Similac<br>Advance       | 13          | 21-083           | 26             | 31     | 34                                                       | 24      | 35                  |
| Similac Soy              | 13          | 21-032           | 26             | 31     | 34                                                       | 24      | 35                  |
| Ready to<br>Feed         |             |                  |                | 832 oz | 913 oz                                                   | 643 oz  | 910                 |
| Similac<br>Advance       | 32          | 21-084           | 32             | 26     | 28                                                       | 20      | 28                  |
| Similac Soy              | 32          | 21-033           | 32             | 26     | 28                                                       | 20      | 28                  |
| Similac<br>Sensitive     | 32          | 21-036           | 32             | 26     | 28                                                       | 20      | 28                  |

### ☺ Job Aid: Termination Reasons and Benefit Issuance

### **Chapter 3: Client Processes**

Section 8: Other Client Processes Lesson: Terminations and Ineligibility

| Term Reasons in TWIST                                                                                     | Remove<br>Current<br>Benefits? | Removes<br>Future<br>Benefits? | When             |
|----------------------------------------------------------------------------------------------------|--------------------------------|--------------------------------|------------------|
| Automatic TWIST Terminations                                                                              | 2011011101                     | 201101101                      |                  |
| Child has reached age 5                                                                                   |                                |                                | End of<br>month  |
| Family does not use any benefits for two consecutive months                                               | Yes                            | Yes                            | 7th of month     |
| Client is marked as deceased in the client master                                                         | Yes                            | Yes                            | Daily            |
| Client is not issued any benefits for two consecutive months                                              |                                |                                | 15th of<br>month |
| Client is one month overdue for recertification                                                           |                                |                                | End of<br>month  |
| Clients did not provide proof of<br>eligibility - identity, residence, or<br>income (eligibility pending) | No                             |                                | Daily            |
| Woman breastfeeding more than 12<br>months postpartum                                                     | No                             |                                | End of<br>month  |
| Woman non-breastfeeding more than<br>6 months postpartum                                                  | No                             | Yes                            | End of<br>month  |
| Incomplete diet assessment, health<br>history, income, intake, medical data,<br>or NE plan                |                                |                                | Weekly           |
| Manual Terminations                                                                                       |                                |                                |                  |
| Income ineligible                                                                                         |                                |                                |                  |
| No risk assigned                                                                                          |                                |                                |                  |
| Priority frozen                                                                                           | No                             | Yes                            |                  |
| Abuse of program                                                                                          | Yes                            | Yes                            |                  |
| Custody change                                                                                            | Yes                            | Yes                            |                  |

Oregon WIC Program

August 29, 2019

| Term Reasons in TWIST                                                     | Remove<br>Current<br>Benefits? | Removes<br>Future<br>Benefits? | When occurs |
|---------------------------------------------------------------------------|--------------------------------|--------------------------------|-------------|
| Dual participation                                                        | Yes                            | Yes                            |             |
| Exceeds income level allowed on                                           |                                |                                |             |
| program                                                                   | No                             | Yes                            |             |
| Lower priority medical/nutritional                                        |                                |                                |             |
| risk                                                                      | No                             | Yes                            |             |
| Moved from clinic area                                                    | No                             | Yes                            |             |
| Moved out of state                                                        | No                             | Yes                            |             |
| Not at medical/nutritional risk                                           | No                             | Yes                            |             |
| Terminated voluntarily                                                    | No                             | Yes                            |             |
| Client has been on the wait list for<br>more than the allotted time frame |                                |                                |             |
| Other                                                                     | No                             | Yes                            |             |

## Job Aid What can happen over the phone?

Determine what actions can happen over the phone, which WIC staff can do it, and what documentation will be required. Staff will need to determine if the caller is authorized to request these actions by requesting the appropriate security data from the caller. The security data in TWIST may include WIC ID number, child's name and DOB, cardholder DOB/zip, or other reasonable combination of data matched to what is found in TWIST.

| Action                                                                                                    | By<br>phone? | Staff? | Security?                    | Documentation                 | Policy                   |
|----------------------------------------------------------------------------------------------------|--------------|--------|------------------------------|-------------------------------|--------------------------|
| Change appointments                                                                                                    | Yes          | All    | Security Data<br>from TWIST  | FAR                           |                          |
| Change address and<br>phone numbers for<br>participants and first<br>cardholder                                                                                                    | Yes          | All    | Security Data<br>from TWIST  | Client Master<br>Demographics | 510                      |
| Change address for second cardholder                                                                                                    | Yes          | All    | Security Data<br>from TWIST  | FCS                           | 510                      |
| Report card lost,<br>stolen, deactivated                                                                                                    | Yes          | All    | Security Data<br>from TWIST  | FCS                           | 510                      |
| Remove second cardholder                                                                                                    | Yes          | All    | First cardholder<br>DOB, ZIP | FCS                           | 510                      |
| <ul> <li>Change food<br/>package/benefits</li> <li>Add foods to<br/>existing food<br/>package</li> <li>mid-cert FP<br/>changes</li> <li>Category changes<br/>(e.g. WP-WE)</li> <li>Additional cans of<br/>formula</li> <li>Infant to Child<br/>change</li> </ul> | Yes          | СРА    | Security Data<br>from TWIST  | FPA                           | 769<br>660               |
| Change form of milk,<br>formula, or juice                                                                                                    | Yes          | All    | Security Data<br>from TWIST  | FPA                           | 660                      |
| Transfers in from in-<br>state                                                                                                    | Yes          | All    | Security Data<br>from TWIST  | Transfers                     | 654                      |
| Missed NE – issuing a<br>month of benefits and<br>rescheduling NE                                                                                                    | Yes          | All    | Security Data<br>from TWIST  | FAR                           | 830<br>835<br>860<br>511 |

## Job Aid What can happen over the phone?

| Action                                                                         | By     | Staff?                                                   | Security?                                                                       | Documentation                                                               | Policy            |
|--------------------------------------------------------------------------------|--------|----------------------------------------------------------|---------------------------------------------------------------------------------|-----------------------------------------------------------------------------|-------------------|
| ACTOR                                                                          | nhone? | Stall                                                    | Security:                                                                       | Documentation                                                               | Toncy             |
| Issuing benefits to<br>participant when<br>report completion of<br>online NE   | Yes    | CPA or<br>trained<br>clerical<br>-with<br>discussi<br>on | Security Data<br>from TWIST +<br>CPA finds<br>record of<br>completion<br>online | Document in<br>Online Group or as<br>NE topic in<br>Participant's<br>record | 823               |
| Issuing benefits to<br>participant by RD after<br>phone high risk follow<br>up | Yes    | RD –<br>after<br>appt.                                   | Security Data<br>from TWIST                                                     | Document HR care<br>plan – Issue from<br>FSS                                | 661<br>821<br>822 |
| Issue or Replace eWIC<br>cards                                                 | No     |                                                          |                                                                                 | Inform of process<br>(either ebtEDGE<br>or in-person at<br>clinic)          | 510               |
| Custody changes                                                                | No     |                                                          |                                                                                 |                                                                             | 510               |
| Transfer in from out-<br>of-state                                              | No     |                                                          |                                                                                 |                                                                             | 510               |
| Add a new second cardholder                                                    | No     |                                                          |                                                                                 |                                                                             | 510               |

### Job Aid Assigning Dry and Evaporated Cow and Goat Milk

For both cow and goat, dry and evaporated milk, the size of the container is **not** printed on the receipt or the Food List or when Customer Service is contacted.

In addition, only one size of container can be used when purchasing these products. For dry cow milk, it is the 25.6 oz. pouch or box. For evaporated cow milk, it is the 12 oz. can. Meyenberg goat milk is the only authorized brand, and both evaporated and powdered goat milk are packaged in a 12 oz. can.

The WIC Benefits List does have the container size, so it will be important to give the participant their WIC Benefits List and point out the container size they must use to purchase these products with WIC.

When a participant prefers dry or evaporated milk, consider the reconstitution amounts of the box or can when issuing. Example Receipt

Benefits Expire on XX-XX-20XX

01 CTR NONFAT DRY MILK 24 CAN EVAP FAT FREE MILK 16 CAN EVAPORATED WHOLE MILK 28 CAN EVAP WHOLE GOAT MILK 04 CAN PWD WHOLE GOAT MILK 07 CAN PWD NONFAT GOAT MILK

|                                                          | WIC Benefits List                                                                                                    |  |
|----------------------------------------------------------|----------------------------------------------------------------------------------------------------|--|
| Quantity Unit                                            | Food Item Description                                                                                                    |  |
| 01 CTR<br>24 CAN<br>16 CAN<br>28 CAN<br>04 CAN<br>07 CAN | Non fat dry milk 25.6 oz<br>Evaporated fat free milk 12 oz.<br>Evaporated whole milk 12 oz.<br>Evap whole goat milk 12 oz.<br>Powdered whole goat milk 12 oz.<br>Powdered nonfat goat milk 12 oz. |  |

#### Dry Milk

For cow milk, the only dry milk option available is a 25.6 oz. pouch or box of nonfat dry milk. The powdered goat milk option is a 12 oz. can. When mixed with water as directed on the container, each will make:

- 25.6 oz. container of dry cow milk = 2 gallons milk
- 12 oz. can of powdered goat milk = .75 gallons milk

In order to assign the maximum milk benefit, most participants would be assigned a few quarts of liquid milk in addition to the dry milk.

Page 1 of 2

### Job Aid Assigning Dry and Evaporated Cow and Goat Milk

#### **Evaporated milk**

Evaporated goat or cow milk is only available in a 12 oz. can.

One 12 oz. can of evaporated milk mixed with 12 oz. of water reconstitutes to 24 oz. or 3 cups of milk (.75 quart). We cannot assign in increments that are smaller than a quart, so when determining how many cans of evaporated milk to assign, consider issuing in increments of 4 cans. Every 4 cans of evaporated milk provides 3 quarts of milk.

| 4 cans evaporated milk =    | .75 gallon milk   | (3 qts)  |
|-----------------------------|-------------------|----------|
| 8 cans evaporated milk =    | 1.5 gallons milk  | (6 qts)  |
| 12 cans evaporated milk =   | 2.25 gallons milk | (9 qts)  |
| 16 cans evaporated milk =   | 3 gallons milk    | (12 qts) |
| 20 cans evaporated milk $=$ | 3.75 gallons milk | (15 qts) |
| 24 cans evaporated milk =   | 4.5 gallons milk  | (18 qts) |
| 28 cans evaporated milk =   | 5.25 gallons milk | (21 qts) |
| 32 cans evaporated milk =   | 6 gallons milk    | (24 qts) |
| 36 cans evaporated milk =   | 6.75 gallons milk | (27 qts) |
| 40 cans evaporated milk =   | 7.75 gallons milk | (31 qts) |

To reach the maximum milk benefit for the participant, it may be necessary to assign quarts of liquid milk, along with the evaporated milk.

### Job Aid Food Packages for Women Fully Breastfeeding Twins

Women who are fully breastfeeding multiples receive a package that is 1.5 times the fully breastfeeding package. To provide the maximum food package, quantities will be averaged over two months for those foods whose packaging does not accommodate the 1.5 amount.

#### Women's Food Package Assignment Screen

TWIST will automatically assign the food package with the larger amount of foods for the entire certification. The CPA must make modifications to three foods every other month in the certification.

| ID: 01122252     | 2-01 Nam        | ne: Fully Breastfeeding                                                                                           | ), Twins |                                     |          |                         |       |                                  |  |
|------------------|-----------------|----------------------------------------------------------------------------------------------------|----------|-------------------------------------|----------|-------------------------|-------|----------------------------------|--|
| lical Data       | ¥.              | WIC ID: 01122252-01 Name: Fully Breastfeeding, Twins DOB: 02/02/1990 WIC Cat.: WOMAN, FULLY BREASTFEEDING Tr.Type |          |                                     |          |                         |       |                                  |  |
| ncarbata 💉       | Health Hi       | th History 👻 Diet Assessment 👻 NE F                                                                               |          | an 👻 Progress Notes 🛛 BF Tracking . |          | Food Package Assignment |       |                                  |  |
| FP Start<br>Date | WIC<br>Category | Module A                                                                                                    | Qty A    | Unit<br>A                           | Module B | Module C                | Qty C | Unit Med Partial Status<br>C Doc |  |
| 06/01/2016       | WE              | ML-C                                                                                                    | 8,25     | gal                                 | WE - M   |                         |       |                                  |  |
| 05/01/2016       | WE              | ML-C                                                                                                    | 8.25     | 🕶 gal                               | WE - M   | -                       |       |                                  |  |
| 04/01/2016       | WE              | ML-C                                                                                                    | 8.25     | 🕶 gal                               | WE - M   | •                       |       |                                  |  |
| 03/01/2016       | WE              | ML-C                                                                                                    | 8.25     | 🕶 gal                               | WE - M   | •                       |       |                                  |  |
| 02/01/2016       | WE              | ML-C                                                                                                    | 8.25     | 🕶 gal                               | WE - M   | *                       |       |                                  |  |
| 01/01/2016       | WE              | ML-C                                                                                                    | 8.25     | 🕶 gal                               | WE - M   | *                       |       |                                  |  |
| 12/01/2015       | WE              | ML-C                                                                                                    | 8,25     | 🕶 gal                               | WE - M   | *                       |       |                                  |  |
| 11/01/2015       | WE              | ML-C                                                                                                    | 8.25     | ✓ gal                               | WE - M   | *                       |       |                                  |  |
| 10/01/2015       | WE              | ML-C                                                                                                    | 8,25     | 🕶 gal                               | WE - M   | *                       |       |                                  |  |
| 09/01/2015       | WE              | ML-C                                                                                                    | 8.25     | 🕶 gal                               | WE - M   | <b>*</b>                |       |                                  |  |
| 08/01/2015       | WE              | ML-C                                                                                                    | 8.25     | gal                                 | WE - M   | *                       |       |                                  |  |
| 07/07/2015       | WE              | ML-C                                                                                                    | 8.25     | gal                                 | WE - M   | *                       |       |                                  |  |

### Job Aid Food Packages for Women Fully Breastfeeding Twins

1. Click on the second row of the certification, then click on the Modify button.

| FP Start   | WIC      | Module A         | Qty A    | Unit | Module B    | Module C        | Qty C | Unit Med Partial Status |
|------------|----------|------------------|----------|------|-------------|-----------------|-------|-------------------------|
| Date       | Category |                  | 1        | A    |             |                 | N di  | C Doc                   |
| 06/01/2016 | WE       | ML-C             | 8.25     | gal  | WE-M        | 1000            |       |                         |
| 05/01/2016 | WE       | ML-C             | 18.25    | [gai | WE-M        |                 |       | _                       |
| 04/01/2016 | WE       | ML-C             | 6.25     | gal  | WE-M        | •               |       |                         |
| 03/01/2016 | WE       | ML-C             | 8.25 -   | gal  | WE-M        | *               |       |                         |
| 02/01/2016 | WE       | ML-C             | 8.25     | gal  | WE-M        | ×               |       |                         |
| 01/01/2016 | WE       | ML-C             | 8.25     | gal  | WE - M      | -               |       |                         |
| 12/01/2015 | WE       | ML-C             | 8.25     | gal  | WE - M      | -               |       |                         |
| 11/01/2015 | WE       | ML-C             | 8.25 💌   | gal  | WE - M      | *               |       |                         |
| 10/01/2015 | WE       | ML-C             | 8.25 💌   | gal  | WE - M      | -               |       |                         |
| 09/01/2015 | WE       | ML-C             | 8.25 💌   | gal  | WE - M      |                 |       |                         |
| 08/01/2015 | WE       | ML-C             | 8.25 💌   | gal  | WE - M      | •               |       |                         |
| 07/07/2015 | WE       | ML-C             | 8.25 💌   | gal  | WE - M      | *               |       |                         |
| Modify     | FR and E | × Med. Doc. Info | Forecast | l F  | low Summary | :Special Client |       |                         |
# Job Aid Food Packages for Women Fully Breastfeeding Twins

 Make the following modifications to the food package: Cheese- decrease from 3 pounds to 2 pounds
 Whole grains- decrease from 32 ounces to 16 ounces
 Juice- decrease from 5 containers to to 4 containers

| VIC ID:       01122252-01       Name: Fully Breastfeeding, Twins       DOB:       02/02/1990       WIC Cat:       WOMAN, FULLY BREASTFEEDING       Tr. Type:       N         Medical Data <ul> <li>Health History</li> <li>Diet Assessment</li> <li>NE Plan</li> <li>Progress Notes</li> <li>BF Tracking</li> <li>Food Package Assignment</li> <li>Medical Data</li> <li>Qty A</li> <li>Qty A</li></ul>                                                                                                    | Selection                                                                                                    | ]                                                                                                    |                                                                                                    |
|----------------------------------------------------------------------------------------------------|----------------------------------------------------------------------------------------------------|----------------------------------------------------------------------------------------------------|----------------------------------------------------------------------------------------------------|
| Medical Data       Health History       Diet Assessment       NE Plan       Progress Notes       BF Tracking       Food Package Assignment         P3 Start       WIC       Module A       Qty A       Ant       Module B       Module C       Qty C       Unit       Med Partial Status         06/01/2016       WE       ML-C       \$8.25       g gl         05/01/2016       WE       ML-C       \$8.25       g gl         03/01/2016       WE       ML-C       \$8.25       g gl         02/01/2016       WE       ML-C       \$8.25       g gl         03/01/2016       WE       ML-C       \$8.25       g gl         01/01/2016       WE       ML-C       \$8.25       g gl         01/01/2016       WE       ML-C       \$8.25       g gl         01/01/2016       WE       ML-C       \$8.25       g gl         01/01/2015       WE       ML-C       \$8.25       g gl         10/01/2015       WE       ML-C       \$8.25       g gl         09/01/2015       WE       ML-C       \$8.25       g gl         08/01/2015       WE       ML-C       \$8.25       g gl         09/01/2015       WE       ML-C <th>WIC ID: 01122252-01 Name: Fully Breas</th> <th>stfeeding, Twins DOB: 02/02/1990</th> <th>WIC Cat.: WOMAN, FULLY BREASTFEEDING Tr.Type: N</th>                                                                                                    | WIC ID: 01122252-01 Name: Fully Breas                                                                                                    | stfeeding, Twins DOB: 02/02/1990                                                                                                    | WIC Cat.: WOMAN, FULLY BREASTFEEDING Tr.Type: N                                                                                                    |
| FP Start         WIC<br>Date         Module A         Qty A         Unit<br>A         Module B         Module C         Qty C         Unit<br>C         Med<br>Doc         Partial Status           06/01/2016         WE         ML-C         \$ 25         g al           04/01/2016         WE         ML-C         \$ 8.25         g al           04/01/2016         WE         ML-C         \$ 8.25         g al           03/01/2016         WE         ML-C         \$ 8.25         g al           01/01/2016         WE         ML-C         \$ 8.25         g al           01/01/2016         WE         ML-C         \$ 8.25         g al           01/01/2016         WE         ML-C         \$ 8.25         g al           10/01/2015         WE         ML-C         \$ 8.25         g al           10/01/2015         WE         ML-C         \$ 8.25         g al           09/01/2015         WE         ML-C         \$ 8.25         g al           09/01/2015         WE         ML-C         \$ 8.25         g al           00/01/2015         WE         ML-C         \$ 8.25         g al           09/01/2015         WE         ML-C         \$ 8.25         g al                                                                                                    | Medical Data 👻 Health History 👻 🕻                                                                                                    | Diet Assessment 👻 🛛 NE Plan 👻 🗍 Progress Notes                                                                                                    | s BF Tracking Food Package Assignment                                                                                                    |
| 06/01/2016         WE         ML-C         8.25         gal           05/01/2016         WE         ML-C         8.25         gal           04/01/2016         WE         ML-C         8.25         gal           03/01/2016         WE         ML-C         8.25         gal           02/01/2016         WE         ML-C         8.25         gal           01/01/2016         WE         ML-C         8.25         gal           01/01/2016         WE         ML-C         8.25         gal           01/01/2016         WE         ML-C         8.25         gal           11/01/2015         WE         ML-C         8.25         gal           10/01/2015         WE         ML-C         8.25         gal           09/01/2015         WE         ML-C         8.25         gal           09/01/2015         WE         ML-C         8.25         gal           09/01/2015         WE         ML-C         8.25         gal           07/07/2015         WE         ML-C         8.25         gal           07/07/2015         WE         ML-C         8.25         gal           07/07/2015         WE                                                                                                    | FP Start WIC Modul<br>Date Category                                                                                                    | e A Qty A Unit Module B A                                                                                                    | Module C Qty C Unit Med Partial Status                                                                                                    |
| Modify       FR and FX       Med. Doc. Info       Forecast       R       P       Enviolation of people of people of peopl | Date         Category           06/01/2016         WE         ML-C           05/01/2016         WE         ML-C           04/01/2016         WE         ML-C           03/01/2016         WE         ML-C           02/01/2016         WE         ML-C           01/01/2016         WE         ML-C           01/01/2016         WE         ML-C           12/01/2015         WE         ML-C           10/01/2015         WE         ML-C           09/01/2015         WE         ML-C           09/01/2015         WE         ML-C           07/07/2015         WE         ML-C           07/07/2015         WE         ML-C           Modify         FR and FX         Med. Do           Food Package Assignment         Old Food Pac           Enrollment         Family Summary Screet | A       WE - M       Y         Y 8.25       y gal       WE - M       Y         Y 8.25       y gal       WE - M       Y         Y 8.25       y gal       WE - M       Y         Y 8.25       y gal       WE - M       Y         Y 8.25       y gal       WE - M       Y         Y 8.25       y gal       WE - M       Y         Y 8.25       y gal       WE - M       Y         Y 8.25       y gal       Month: August, 2015       Month: August, 2015         Y 8.25       y gal       A       Cheese         Y 8.25       y gal       A       Cheese         Y 8.25       y gal       B       Eggs - larg         Y 8.25       y gal       A       Cheese         Y 8.25       y gal       B       Eggs - larg         B       Peanut bu       B       Dry beans         B       Forecast       R       B       100% Wh         B       11.5 to 12       B       11.5 to 12         en       N       S       S       S | Image: Special interview       C         Image: Special interview       Image: Special interview         Image: Special interview       Image: Special interview         Image: Special interview       Image: Special int |

3. Repeat these changes for every other month of the certification.

# Job Aid Food Packages for Women Fully Breastfeeding Twins

This page intentionally left blank.

Oregon WIC Program

## ③ Job Aid: Assigning the Correct Food Package to Women who are Pregnant \*and\* Breastfeeding

### Chapter 3: Client Processes Section 5: Food Packages

#### Pregnant \*and\* Breastfeeding - Assigning the Correct Food Package

Women who have a new pregnancy and CONTINUE to breastfeed need special processing. Only follow these steps to assign the correct food package to women who are "**Fully**" or "**Mostly**" breastfeeding (WE or WB) **and pregnant** and will receive a larger quantity of food. Women who are "**Some**" breastfeeding (WBN) **and pregnant** are assigned a pregnant woman food package and do not need the additional foods.

| Summary of Steps                          | For women who are currently enrolled as breastfeeding and are now pregnant:                    |
|-------------------------------------------|------------------------------------------------------------------------------------------------|
| Reinstate to Pregnant                     | 1. On the <i>WIC Intake</i> screen, click the <i>Change</i><br><i>Transaction Type</i> button. |
| Complete cert<br>and save FPA             | <ol> <li>On the Select Transaction Type pop-up, select<br/>Reinstate and click OK.</li> </ol>  |
| Check TWINS box<br>on <i>Medical Data</i> | 3. Change category to Woman, Pregnant.                                                         |
| screen                                    | 4. Enter <i>EDD</i> and Save.                                                                  |
| Correct risks                             | 5. Complete the <i>Income Eligibility</i> screen and Save.                                     |
| Adjust food package<br>until BF baby      | 6. Fastpath to Certification, Woman.                                                           |
| turns 1 year                              | 7. Complete the <i>Certification</i> to the <i>Food Package Assignment</i> screen and Save.    |
| Uncheck TWINS box                         |                                                                                                |
|                                           | 8. Return to the <i>Medical Data</i> screen and check the                                      |
| Document in                               | Twins or more box to allow the assignment of the                                               |
| Progress Notes                            | larger food package.                                                                           |
| Issue Benefits                            | 9. Go to the <i>Health History</i> screen:                                                     |
|                                           | a. Remove <b>RISK 335</b> (Multiple Fetus                                                      |
|                                           | Pregnancy)                                                                                     |

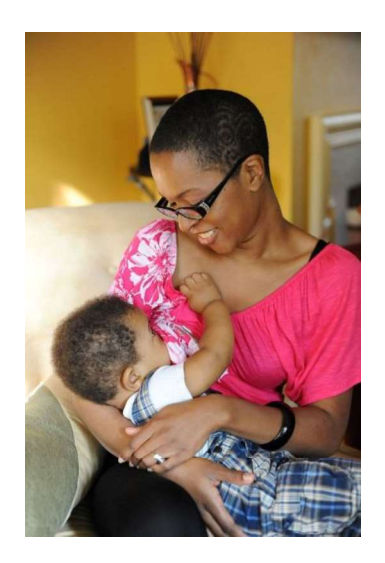

- b. Correct any inappropriate weight gain risks assigned due to checking the "Twins" box.
- c. Add **Risk 338** Pregnant Woman Currently Breastfeeding
- d. Add Risk 332 Closely Spaced Pregnancies
- 10. Go to the *Food Package Assignment* screen and change the food package to the maximum for woman pregnant with twins.
  - a. Only change the months until the breastfed baby turns one year old.
  - b. Use the *Modify* popup to adjust to 2 pounds of cheese, 1 CTR yogurt and 5 gallons of milk.
  - c. In Module B, select template WPB-M.
- Return to *Medical Data* screen and uncheck the Twins box.
- 12. Document in *Progress Notes* in both the woman's and the infant's chart.
  - a. In the woman's chart, indicate the month the infant will turn one year.
  - b. In the infant's chart, document that mom is pregnant and breastfeeding, so if baby changes to "Some" or "Non-Breastfeeding" the mom's food package will need to change.
- 13. Fast Path to the *Family Summary* screen and issue benefits.
- 14. Ask the mom to let you know if she stops breastfeeding.

## Sob Aid: Application Support

### Chapter 1: TWIST Overview Section 3: Equipment Lesson: Equipment

**Application Support ("App Support")** can help in the daily operations of TWIST when any issues come up with processing participant or cardholder data, notifications and/or reports and you are unable to resolve it in your agency.

#### Action Steps for a TWIST problem

Examples: Slower-than-normal response time,

TWIST database not accessible,

Unable to enter certain data elements

Step 1. Look up the process in your TWIST Training Manual or Job Aid. Step 2. Contact your Local Agency Expert User (*other staff within your agency*). Step 3. Contact the State WIC Program TWIST Application Support at

- ▶ 866-865-2953 (toll free); 971-673-0068 (local)
- Monday through Friday 8:00 a.m. to 5:00 p.m.

Please provide the following information:

- name
- agency
- phone number
- description of problem (*menu/screen you were in when error occurred*).

♫ NOTE: If possible, call Application Support from a phone near the equipment for which you are having a problem. This will make it easier for us to assist you, and for you to follow any step-by-step instructions.

Action Steps for PC/Keyboard/Mouse, Server, Laptop, Laser Printer problems

Step 1. Contact your Local Agency Expert User (*other staff within your agency*). Step 2. Contact your internal Information System Staff (*if available*).

Step 3. Follow your agency procedures for equipment repair or replacement.

# © Job Aid: TWIST Troubleshooting

### **Chapter Appendices**

Here is a list of common user errors. Have you made sure you have checked all of these items to avoid errors?

| Possible<br>Problem        | Common errors                                                                                                    | Correct action                                                                                                    |
|----------------------------|----------------------------------------------------------------------------------------------------|----------------------------------------------------------------------------------------------------|
| Can't find the participant | Correct search method?                                                                                                    | First 3 letters of the first and last<br>name and date of birth. Use a broader<br>search if you think the participant is<br>in the system but don't find them.                                                           |
| Participant shown<br>twice | Participant in system, but may<br>be duplicate or is termed?                                                                                    | Review the "AP Enroll Status" screen<br>in Client Demographics to see what<br>other programs they are in and decide<br>course of action.                                                                                 |
| Can't issue<br>benefits    | Are you using the correct transaction type?                                                                                                    | Search for participant correctly, then<br>make sure you use the correct<br>transaction type for the participant's<br>enrollment status. See Transaction<br>Types and Deciding Which<br>Transaction Type to Use Job Aids. |
|                            | Is record terminated? Is the<br>cert end date in the future or<br>within current month? Did<br>you select reinstate as the<br>transaction type? | In a terminated record, when the cert<br>end date is in the future or the current<br>month, select <u>REACTIVATE</u> as the<br>transaction type and save.                                                                |
|                            | Is the "CPA Reviewed" check<br>box checked on the "Health<br>History" screen?                                                                   | Go back and check the box and Save.<br>You should see the blue check appear<br>on the tab.                                                                                                    |
|                            | On the FSS screen there is a letter showing instead of a check box.                                                                             | See the Family Summary Codes Job<br>Aid for what each code means.                                                                                                    |
|                            | Does the mom's category<br>match the baby's? FSS will<br>show an M in the FB field.                                                             | TWIST will not allow you issue<br>benefits if there is a mismatch<br>between mom and baby category.                                                                                                    |
|                            | Is the "Eligibility Pending"<br>box checked on the Intake<br>screen? FSS will show an E<br>in the FB field.                                     | You will have to wait until proofs<br>have been entered on the intake<br>screen and the Eligibility Pending box<br>is unchecked to issue the next<br>month's benefits.                                                   |

| Possible<br>Problem                             | Common errors                                                                                                    | Correct action                                                                                                    |
|-------------------------------------------------|----------------------------------------------------------------------------------------------------|----------------------------------------------------------------------------------------------------|
|                                                 | The Fd Pkg field on the FSS is<br>blank. Did you extend the<br>cert end date? Did you save<br>the new dates on the FPA tab?                                   | Whenever the cert date is extended,<br>you must go to the FPA tab and click<br>save, even if there is already a check<br>mark on the tab.                                                                    |
|                                                 | Have you saved the mandatory<br>data on the "Medical Data,"<br>"Health History," "Diet<br>Assessment," "NE Plan,"<br>"Food Package Assignment"<br>screens?    | You will have a blue check mark on the tabs.                                                                                                    |
|                                                 | Are the Certification Start and<br>End Dates correct on the<br>"Intake" screen?                                                                               | Do these need to be changed? Check<br>to see if dates are passed by more<br>than thirty days. Are cert dates still<br>valid? Does this impact the correct<br>Transaction type or food package<br>assignment? |
| Food Package<br>Assignment tab is<br>grayed out | Is there a risk assigned? Is the participant eligible?                                                                                                    | Click on the Determine Eligibility<br>button in certification and find out<br>why the participant is not eligible.<br>Participant cannot receive benefits if<br>not eligible.                                |
| Wrong Food<br>package showing                   | Did you change the<br>participant category? Did you<br>save the changes to the food<br>package? Did you forecast the<br>correct package for future<br>months? | Make sure that food package<br>assignment changes have been<br>forecast correctly and saved.                                                                                                    |

# ☺ Job Aid: Process Summary

# **Chapter Appendices**

### **Process: Check-in**

| Situation                                                                    | Correct Process                                                                                                    |
|------------------------------------------------------------------------------|----------------------------------------------------------------------------------------------------|
| New Any, w/ appointment:                                                     | <ul> <li>Client Processes          <ul> <li>Enrollment              <li>Open</li> <li>Folder</li></li></ul></li></ul>                                                                                                    |
| New Child or Woman on<br>phone, w/o appointment:                             | <ul> <li>Client Processes - Pre-screen - Search - 3+3 - Add new client - Exit out door - Highlight - Return with client - Enter info</li> <li>Schedule appt.</li> </ul>                                                                                                    |
| New Any, walk-in:                                                            | <ul> <li>Client Processes - Enrollment - Search -</li> <li>3+3 - Add new client - Exit out door -</li> <li>Highlight - Return with client - Enter info.</li> </ul>                                                                                                    |
| Active, walk-in:<br>Add into correct time<br>slot:<br>Add at the end of day: | <ul> <li>Appt. Scheduler 	Scheduling 	Daily Clinic Schedule 	Select clinic, day, staff and Display Schedule 	Insert a row 	Set start time for new appt 	SAVE 	Change End time of appt. just before new 	Enter WIC ID in new appt. 	Select appt. type for new appt.</li> <li>Adjust Start time for appt. just after new appt. 	Save 	Set status to "WI" Save and Exit 	Refresh to view in FAR.</li> <li>Appt. Scheduler 	Scheduling 	Daily Clinic</li> </ul> |
| New Any previously in                                                        | <ul> <li>Schedule • Select clinic, day, staff and</li> <li>Display Schedule • Insert a row • Set start</li> <li>time after last appt. of day • enter WIC ID •</li> <li>Enter Appt. Type • Select "WI" • Save and</li> <li>Exit • Refresh to view on FAR • continue</li> <li>with cert process.</li> </ul>                                                                                                    |
| another agency, termed:                                                      |                                                                                                    |

Oregon WIC Program

July 18, 2017

| Situation                                                            | Correct Process                                                                                                    |
|----------------------------------------------------------------------|----------------------------------------------------------------------------------------------------|
| New Any, previously in same<br>agency, termed:                       | <ul> <li>Client Processes          <ul> <li>Search and Double click</li> <li>Verify demographics</li> <li>Exit</li> <li>Return with client</li> <li>change transaction code to</li> <li>"Reinstate" (if &gt;30 days from cert end date or new pregnancy)</li> <li>Or "Reactivate" (if &lt;30 days from the cert end date).</li> </ul> </li> </ul> |
| Entered Duplicate Client in<br>Client Primary (not in<br>TWIST yet): | <ul> <li>Insert word "Duplicate" in the first name field<br/>after the actual first name          <ul> <li>Save              <li>Exit</li> <li>Search for existing Client Master record</li> <li>Return with client and continue with cert<br/>process.</li> </li></ul> </li> </ul>                                                               |
| Entered Duplicate client in<br>TWIST:                                | <ul> <li>✗ If two records exist with completed cert<br/>screens, keep the most current 	 Term and<br/>insert "Duplicate" in the first name field after<br/>the actual first name.</li> </ul>                                                                                                    |
| First: Sasha Duplicate<br>Middle: A<br>Last: Seaside                 | <ul> <li>★ If two records exist and you have not completed cert screens, Stop! 	Term and insert "Duplicate" in the first name field after the actual first name. 	Search for existing Client Master record 	Return with client and continue with process.</li> </ul>                                                                              |
|                                                                      | <ul> <li>★ Option: Follow the steps outlined above. </li> <li>← Change the WIC ID of the record to be terminated. </li> <li>← Make a note of the ID number in the WIC notes of the active client. </li> <li>← This keeps the duplicate record from showing on the FAR or FSS screens.</li> </ul>                                                  |
| Alias names:<br>[eg. woman gets married]                             | <ul> <li>Client Processes 	 Search by previous<br/>(maiden) name and Double Click on client<br/>name 	 Enter new name 	 Check "Create<br/>Alias name" box 	 Save.</li> </ul>                                                                                                    |
| If you accidentally put the<br>new name as an alias:                 | <ul> <li>Client Processes 	Search by previous         <ul> <li>(maiden) name and Double Click on client             name 	Enter correct name 	Check "Create             Alias name" box 	Save 	Go to "Alias" tab             remove row with new name (row with             previous or maiden stays).</li> </ul> </li> </ul>                     |

Oregon WIC Program

July 18, 2017

| Situation                                                             | Correct Process                                                                                                    |
|-----------------------------------------------------------------------|----------------------------------------------------------------------------------------------------|
| Recert child:                                                         | <ul> <li>Client Processes - Search - Verify demographics - Exit - Return with client</li> <li>Verify cert end date is +/- 1 month - Transaction Type to "R" (recertify) - Save - Exit.</li> </ul>                                                                                                    |
| Recert Prenatal to<br>Postpartum:                                     | <ul> <li>Client Processes 	 Search 	 Verify demographics 	 Exit 	 Return with client</li> <li>Verify cert end date is +/- 1 month 	 Verify category <u>is Prenatal</u> 	 change category 	 Enter "ADD" 	 Transaction Type to "R" (recertify) 	 Save 	 Exit.</li> </ul>                                                                                                    |
| Certifiers: Starting the cert:                                        | <ul> <li>Client Processes 	Certification 	Woman or<br/>Infant/Child 	Search and Retrieve Client.</li> <li>If check marks are present, incorrect data<br/>was entered on the Intake and Eligibility<br/>screens. Exit to Enrollment 	Check cert<br/>dates 	change EDD, ADD, or category 	Verify correct transaction type was selected<br/>Fast Path to Certification and complete<br/>certification.</li> <li>If checkmarks are not on tabs 	Verify<br/>transaction type and continue with<br/>certification.</li> </ul> |
| Entering information from<br>the Data Entry Document<br>(Paper Cert): | <ul> <li>Client Processes 	 Enrollment 	 Search and Retrieve client 	 Follow check-in procedures 	 Follow steps in "Starting the cert" 	 Transaction Type may not be correct on the DED, Verify 	 Continue entering certification info 	 Issue benefits.</li> </ul>                                                                                                    |

### **Process: Certifications and Recertifications**

### **Process: Foster Children**

| Situation                                                                                                    | Correct Process                                                                                                    |
|----------------------------------------------------------------------------------------------------|----------------------------------------------------------------------------------------------------|
| New foster parent, new foster<br>child (Never been on WIC<br>before):                                                                                                    | <ul> <li>Client Processes 	 Enrollment/ Prescreen</li> <li>Search and Add 	 Client family status to<br/>"client" 	 Family of "1" (continue with cert).</li> </ul>                                                                                                    |
| New foster parent, active<br>child, same agency:<br>**Address changes will not<br>reflect in all foster children<br>with same foster parent unless<br>WIC IDs are connected. | <ul> <li>Client Processes 	 Enrollment/Prescreen 	 Search and Retrieve 	 Generate new WIC ID 	 Change client family status to "client"</li> <li>Family of "1" (continue with cert) 	 Change other family members to "No" 	 Change address and guardian info 	 Do not allow address to cascade to other family members 	 Schedule appt, issue benefits as needed.</li> </ul> |
| Foster child termed in same agency, within cert end date:                                                                                                    | <ul> <li>Client Processes 	 Enrollment 	 Search<br/>and Retrieve 	 Change transaction code to<br/><u>"Reactivate"</u> 	 same step as "New foster<br/>parent, active child, same agency."</li> </ul>                                                                                                    |

### **Process: Issuing Benefits**

| Situation                  | Correct Process                                                                                                    |
|----------------------------|----------------------------------------------------------------------------------------------------|
| Issuing a partial package: | ★ System automatically selects preferred<br>partial package starting the 20 <sup>th</sup> of the month<br>until end of month. |

### Process: Transfers

| Situation                                                                                               | Correct Process                                                                                                    |
|----------------------------------------------------------------------------------------------------|----------------------------------------------------------------------------------------------------|
| Transfer from within Oregon:<br>★ Active, TWIST agency                                                  | <ul> <li>Client Processes Transfer from within<br/>Oregon Search Retrieve Select<br/>Clinic for each family member Click<br/>on "Transfer" Button Continue with<br/>appropriate process</li> </ul>                                                                                                    |
| <ul> <li>Termed, agency, before cert end date.</li> <li>Eg.</li> <li>April May June Cert mo.</li> </ul> | <ul> <li>Client Processes          <ul> <li>Transfer from within Oregon</li> <li>Search</li> <li>Retrieve</li> <li>Select Clinic for each family member</li> <li>Click on "Transfer" Button</li> <li>Fast Path to Enrollment</li> <li>Search and Retrieve client</li> <li>Change transaction type to "Reactivate"</li> <li>Continue with process.</li> </ul> </li> </ul> |
| <ul> <li>Termed, agency, within 30 days of cert end.</li> <li>April May June Cert mo.</li> </ul>        | <ul> <li>Client Processes 	Transfer from within Oregon 	 Search 	 Retrieve 	 Select Clinic for each family member</li> <li>Click on "Transfer" Button 	 Fast Path to Enrollment 	 Search and Retrieve client 	 Change transaction type to "Recert" 	 Continue with process.</li> </ul>                                                                                   |
| <ul> <li>Termed, agency, more than 30 days past cert end.</li> <li>April May June Cert mo.</li> </ul>   | <ul> <li>Client Processes Transfer from<br/>within Oregon Search Retrieve</li> <li>Select Clinic for each family member</li> <li>Click on "Transfer" Button Fast<br/>Path to Enrollment Search and<br/>Retrieve client Change transaction<br/>type to "Reinstate" Continue with<br/>process.</li> </ul>                                                                  |
| Transfer from outside of Oregon:<br>★ Never on Oregon WIC                                               | <ul> <li>Client Processes</li></ul>                                                                                                    |

### Process: Miscellaneous

| Situation                                                                                 | Correct Process                                                                                                    |
|-------------------------------------------------------------------------------------------|----------------------------------------------------------------------------------------------------|
| eWIC card was lost or stolen:                                                             | <ul> <li>★ Family Cardholder Screen ← Card Actions ←<br/>Select "Stolen" or "Lost/Unavailable" ←<br/>Issue new card if appropriate</li> </ul>                                                                                                    |
| Phone Call: I have a future<br>appt but need to reschedule:                               | <ul> <li>Client Processes 	Family Summary<br/>Screen (FSS) 	Fastpath to Family Appt.<br/>Record (FAR) 	Search and Retrieve<br/>Client 	Select client for appt. 	Select the<br/>"Reschedule" button 	Select a clinic 	Click the "Find appt" button 	locate the<br/>time, date and type of appt. and "Book."</li> </ul>                                                      |
| Phone Call: I missed my appt<br>and need to reschedule:                                   | <ul> <li>Client Processes 	Family Summary Screen</li> <li>Search and Retrieve client 	Fast Path to<br/>Family Appt. Record 	Make new appt.</li> </ul>                                                                                                    |
| <b>Phone call: I had a</b><br><b>miscarriage:</b> (active client)                         | <ul> <li>Client Process 	 Enrollment 	 Search and<br/>Retrieve client 	 Enter ADD 	 Change<br/>category to "non-breastfeeding 	 Continue<br/>with scheduling an appt. 	 Use RM appt<br/>type 	 Change transaction type to "recert"</li> <li>When client comes <u>in</u> for appt.<br/>Change transaction type to "recert" and<br/>continue with recert process.</li> </ul> |
| Phone call: I had my baby<br>and I am breastfeeding                                       | <ul> <li>Enrollment          <ul> <li>Intake Tab</li> <li>Search and<br/>Retrieve mom's record</li> <li>On Intake tab,<br/>change category to "WE"</li> <li>Enter ADD</li> <li>Save</li> <li>Fast Path to Cert</li> <li>FPA Tab</li> <li>Verify appropriate food package</li> <li>Save</li> <li>Go to the FSS</li> <li>Issue benefits.</li> </ul> </li> </ul>              |
| Phone call: I need an<br>appointment – (staff not sure<br>why or which family<br>member): | <ul> <li>Client Processes - Family Summary<br/>Screen - Search and Retrieve client - Did<br/>they miss an appt.? - may need to Fast<br/>Path to FAR for additional information<br/>about Appts - Continue with appropriate<br/>process</li> </ul>                                                                                                    |

This page intentionally left blank.